# SDR100F SERIES 사용 설명서 (디지털 레코더)

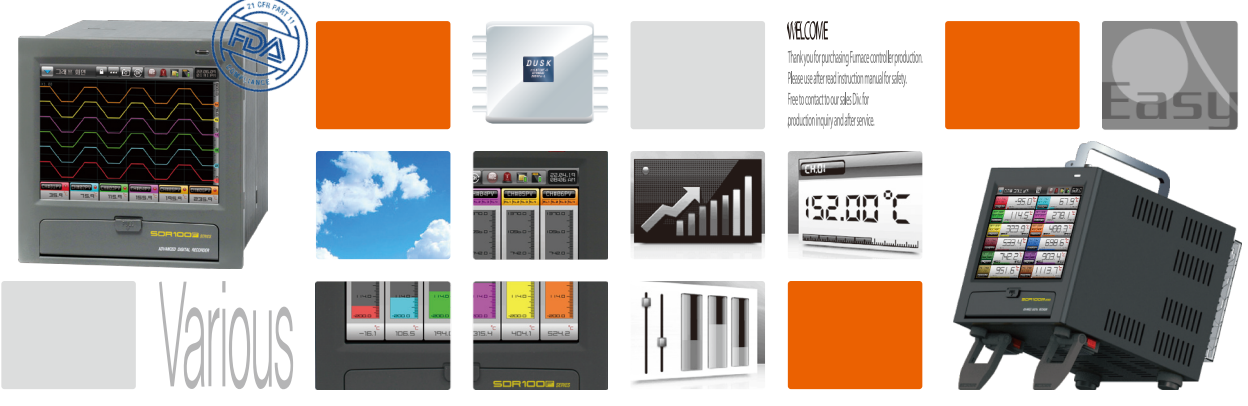

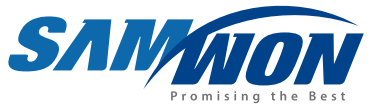

종이가 필요없는 디지털 레코더로서 고화질 TFT-LCD 터치화면과 SD카드를 지원하며 21 CFR PART 11 준수한 제품입니다.

http://www.samwontech.com Being the controller market leader in the 21st century with the best technology

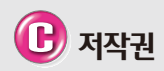

Copyright© 2022 ㈜삼원테크놀로지 이 사용 설명서는 저작권법에 의해 보호 받는 저작물입니다. ㈜삼원테크놀로지의 사전 서면 동의 없이 사용 설명서의 일부 또는 전체를 복제, 공중 송신, 배포, 번역하거나 전자 매체 또는 기계가 읽을 수 있는 형태로 바꿀 수 없습니다.

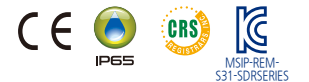

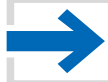

본 매뉴얼은 SDR102F, SDR104F, SDR106F, SDR112F 의 공용 설명서로 사용하며, 내부 표시는 SDR100F로 되어 있습니다.

### 목차

| 01. 안전에 관한 주의(지시)사항                                           | 4     |
|---------------------------------------------------------------|-------|
| 1–1. 제품의 확인 ·····                                             | 4     |
| 1–2. 외형 및 설치방법 · · · · · · · · · · · · · · · · · · ·          | 6     |
| 1-3. 배선 ·····                                                 | 9     |
| 02. 조작 및 설정 ·····                                             | . 13  |
| 2-1, 표시부 기능 및 명칭                                              | · 13  |
| 2-2, 메뉴 흐름도 · · · · · · · · · · · · · · · · · · ·             | · 14  |
| 2–3. 기본 운전 흐름도 · · · · · · · · · · · · · · · · · · ·          | · 16  |
| 2-4. 설정 버튼 동작 · · · · · · · · · · · · · · · · · ·             | · 18  |
| 2-5. 경고 메시지 표시 · · · · · · · · · · · · · · · · · ·            | · 19  |
| 2–6. 파라메터 설정 방법 · · · · · · · · · · · · · · · · · ·           | · 20  |
| 03. 메인 화면                                                     | ·· 22 |
| 3–1. 메인화면                                                     | · 22  |
| 3-2, 사용자 로그인 설정                                               | · 23  |
| 04. 그래프 기록                                                    | 28    |
| 4–1. 그래프 기록(RECORD)화면 · · · · · · · · · · · · · · · · · · ·   | · 28  |
| 05. 그래프 검색                                                    | 39    |
| 5-1 그래프 보기 ·····                                              | . 39  |
| 5-2 데이터 검색 ·····                                              | · 40  |
| 5-3. 전자 서명 ······                                             | · 41  |
| 06. 동작 설정                                                     | 45    |
| 07 그래프 오셔                                                     |       |
|                                                               | JZ    |
| /-1. 그래프 표시옵션(그래프 기독와면) · · · · · · · · · · · · · · · · · · · | · 52  |
| /~~ 그대프 표시습신(그대프 검색와면)······                                  | · 53  |
| UX. 그대프 표시 메시시 실상 · · · · · · · · · · · · · · · · · ·         |       |
| 09. 예약 운전 설정 ·····                                            | •• 59 |

| 10. 화면 표시 설정 ••••••                            |                                           |
|------------------------------------------------|-------------------------------------------|
| 10-1. 화면 표시 설정 ······                          |                                           |
| 10-2. 터치스크린 교정······                           |                                           |
| 10-3. 내부 메모리 관리 ••••••                         |                                           |
| 11. 에러 이력 표시                                   | 70                                        |
| 12. 시스템 파라메터 설정                                |                                           |
| 13. 센서입력 설정 화면                                 |                                           |
| 13–1. 센서 입력 화면 ••••••                          |                                           |
| 14. 알람 시그널                                     |                                           |
| 14-1. 알람 시그널 설정 1화면 ••                         |                                           |
| 14-2. 알람 시그널 설정 2화면 ••                         |                                           |
| 14-3. 알람 시그널의 동작 •••••                         |                                           |
| 15. 사용자 화면 ······                              |                                           |
| 15-1. 사용자 화면 설정 ••••••                         |                                           |
| 15-2. 사용자 화면 업로드 설정 ··                         |                                           |
| 15-3. 사용자 화면의 동작 ••••••                        |                                           |
| 16. DI기능 및 동작 ······                           |                                           |
| 17. 사용자 계정 설정                                  | 103                                       |
| 18. 감사추적 · · · · · · · · · · · · · · · · · · · | 106                                       |
| 19. 통신환경 설정                                    |                                           |
| 19–1 RS232C/485 통신설정 ····                      |                                           |
| 19-2, 이더넷 통신환경 설정 화면                           |                                           |
| 19-3. 시리얼 통신환경 설정 ····                         |                                           |
| 20. 시스템 초기 설정 ••••••                           |                                           |
|                                                | 1st Edition of SDR100F IM : May. 04. 2022 |

### 01. 안전에 관한 주의(지시)사항

...... 당사의 디지털 레코더(SDR100F)를 구입하여 주셔서 대단히 감사합니다. 본 사용자 설명서는 본 제품의 설치 및 사용방법에 관하여 기술합니다.

#### 본 사용설명서에 관한 주의사항

- 본 사용설명서는 최종 사용자가 항시 소지할 수 있도록 전달하여 주시고 언제라도 볼 수 있는 장소에 보관하여 주십시오
- 본 제품은 사용설명서를 충분히 숙지한 후 사용하여 주십시오.
- 본 사용설명서는 제품에 대한 상세기능을 자세하게 설명한 것으로, 사용설명서 이외의 시항에 대해서는 보증하지 않습니다.
- 본 사용설명서의 일부 또는 전부를 무단으로 편집 또는 복사하여 사용할 수 없습니다.
- 본 사용설명서의 내용은 사전통보 또는 예고 없이 임의로 변경될 수 있습니다.
- 본 사용설명서는 만전을 기하여 작성되었지만, 내용상 미흡한 점 또는 오기, 누락 등이 있는 경우에는 구입체(대리점 등) 또는 당사 영업부로 연락하여 주시면 감사하겠습니다.
- 본 제품의 안전 및 개조(변경)에 관한 주의사항
- 본 제품 및 본 제품에 연결하여 사용하는 시스템의 보호 및 안전을 위하여, 본 사용설명서의 안전에 관한 주의(지시)사항을 숙지하시 후 본 제품을 사용하여 주십시오
- 본 사용설명서의 지시에 의하지 않고 사용 또는 취급된 경우 및 부주의 등으로 인하여 발생된 모든 손실에 대하여 당사는 책임을 지지 않습니다
- 본 제품 및 본 제품에 연결하여 사용하는 시스템의 보호 및 안전을 위하여, 별도의 보호 또는 안전회로 등을 설치하는 경우에는 반드시 본 제품의 외부에 설치하여 주십시오.
- 본 제품의 내부에 개조(변경) 또는 추가하는 것을 금합니다.
- 이의로 분해, 수리 개조하지 마십시오, 감전, 회재 및 오동작의 원인이 됩니다.
- 본 제품의 부품 및 소모품을 교환할 경우에는 반드시 당사 영업부로 연락을 주십시오.
- 본 제품에 수분이 유입되지 않도록 해주십시오. 고장의 원인이 될 수 있습니다.
- 본 제품에 강한 충격을 주지 마십시오 제품손상 및 오동작의 원인이 될 수 있습니다.

#### 본 제품의 면책에 관하여

- 당사의 품질보증조건에서 정한 내용 이외에는, 본 제품에 대하여 어떠한 보증 및 책임을 지지 않습니다.
- 본 제품을 사용함에 있어 당사가 예측 불가능한 결함 및 천재지변으로 인하여 사용자 또는 제3자가 직접 또는 간접적인 피해를 입을 어떠한 경우라도 당사는 책임을 지지 않습니다.

#### 본 제품의 품질보증조건에 관하여

- 제품의 보증기간은 본 제품을 구입한 날로부터 1년간이며, 본 사용설명서에서 정한 정상적인 사용상태에서 발생한 고장의 경우에 한해 무상으로 수리해 드립니다.
- 제품의 보증기간 이후에 발생한 고장 등에 의한 수리는 당사에서 정한 기준에 의하여 실비(유상) 처리 합니다.
- 이래와 같은 경우, 보증수리기간 내에서 발생한 고장이라도 실비로 처리합니다. (1) 사용자의 실수나 잘못으로 인한 고장 (예 : 비밀번호 분실에 의한 초기화 등) (2) 천재지변에 의한 고장(예: 화재, 수해 등) (3) 제품 설치 후 이동 등에 의한 고장 (4) 임의로 제품의 분해, 변경 또는 손상 등에 의한 고장 (5) 전원 불안정 등의 전원 이상으로 인한 고장 (6) 7 EH
- 고장 등으로 인하여 A/S가 필요한 경우에는 구입처 또는 당사 영업부로 연락 바랍니다.

#### 안전에 관한 심복 마크

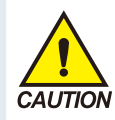

(가) "취급주의" 또는 "주의사항" 을 표시합니다 이 사항을 위반할 시 사망이나 중상 및 기기의 심 각한 손상을 초래할 수 있습니다 ■ 제품 : 인체 및 기기를 보호하 기 위하여 반드시 숙지해야 할 사항이 있는 경우에 표시됩니다. ■ 사용 설명서 : 감전 등으로 인 하여 사용자의 생명과 신체에 위 험이 우려되는 경우. 이를 막기 위하여 주의사항을 기술하고 있

#### 습니다

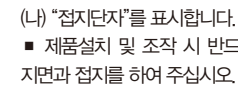

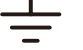

■ 제품설치 및 조작 시 반드시

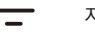

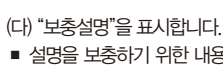

설명을 보충하기 위한 내용을 기술하고 있습니다.

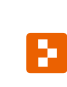

NOTE

(라) "참조사항"을 표시 합니다. 참조하여야 할 내용과 참조 페이지에 대하여 기술하고 있습 니다

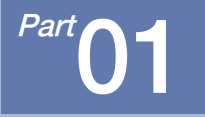

# 안전에 관한 주의(지시)사항

| 1-1, | 제품의 | 의 | 확 | 인            | ÷ | • • | • • | ł | • • | • • | • | • | • | • • | - | • • | • | • | • • | ł | • • | ł | • • | • | • | • | • | <br>4 |
|------|-----|---|---|--------------|---|-----|-----|---|-----|-----|---|---|---|-----|---|-----|---|---|-----|---|-----|---|-----|---|---|---|---|-------|
| 1-2. | 외형  | 및 | 섵 | <del>أ</del> | 빙 | 법   | ŀ   | ł | • • |     | • |   | • | • • | • |     | • | • |     | • | • • | ł | • • | • | • |   | • | <br>6 |
| 1-3. | 배선  | 4 |   |              |   |     |     |   |     |     |   |   |   |     |   |     |   |   |     | ł |     |   |     |   |   |   |   | <br>9 |

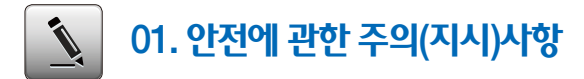

#### 1-1. 제품의 확인

• 제품을 구입하게 되면, 먼저 제품의 외관을 검사하여 제품의 파손이 없는지 확인하여 주십시오.

#### (1) 주문한 제품의 사양 확인

- 구입한 제품이 주문한 사양과 동일한 것인지 확인하여 주십시오.
- 확인방법 : 포장박스 우측 및 본 제품 케이스 좌측 라벨에 표기된 형명사양코드 확인

| SDR 1                              | * * F - N * * / *<br>① ③ ④ ④ |
|------------------------------------|------------------------------|
| ① 채널수                              | ③ <b>리모트입력</b>               |
| 02:2채널   04:4채널   06:6채널   12:12채널 | N:없음   R1:2점                 |
| ② <b>알람출력</b>                      | ④ <b>기타</b>                  |
| N:없음   A1:6점   A2:12점              | M1:연산기능   P1:휴대용타입           |

#### (2) 포장 내용 확인

• 다음의 내용물이 들어 있는지 확인하여 주십시오.

| SDR100F SERIES 본체 | SD 카드                                                                                                    | 고정마운트(Left : 2개, Right : 2개) | 사용 설명서               |
|-------------------|----------------------------------------------------------------------------------------------------|------------------------------|----------------------|
|                   | To the second second se |                              | SDR SERIES<br>사용 설명서 |

#### (3) 손상품의 처리

• 상기와 같이 제품의 외관점검 결과 제품의 손상이 있는 경우, 또는 부속품이 누락된 경우에는 제품구입처 또는 당사 영업부로 연락 주시기 바랍니다.

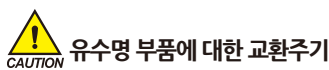

- 이래와 같은 유수명 부품에 대하여 해당 교환주기를 확인하시고, 필요한 경우 교환주기가 경과되기 전에 교환하여 주시기 바랍니다.
- 아래의 규격을 충족시키는 부품만을 사용해야 합니다.
  - FUSE 2A/250VAC 상당품 : 반영구
  - RELAY ALD105(5V) 상당품 : ON/OFF 300,000회 이하
  - BATTERY CR2030 3V 상당품 : 200,000 시간 이하
- 유수명 부품에 대한 교환은 제품 구입처(대리점 등) 또는 당사 영업부로 연락 주시기 바랍니다.

SVINUUN

#### 1-2. 외형 및 설치방법

#### (1) 설치 장소 및 환경

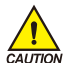

#### 설치장소 및 화경에 대한 주의사항

- 본 제품은 산업용 제품입니다.
- 감전이 될 위험이 있으므로 본 제품을 판넬에 설치된 상태에서 통전(전원 ON) 후 조작하여 주십시오 (감전주의)
- 다음과 같은 장소 및 환경에서는 본 제품을 설치하지 말아 주십시오.
  - 사람이 무의식중에 단자에 접촉될 수 있는 장소
  - 기계적인 진동이나 충격에 직접 노출된 장소
  - 부식성 가스 또는 연소성 가스에 노출된 장소
  - 온도변화가 많은 장소
  - 지나치게 온도가 높거나(50℃ 이상) 낮은(10℃ 이하) 장소
  - 직사광선에 직접 노출된 장소
  - 전자파의 영향을 많이 받는 장소
  - 습기가 많은 장소(주위습도가 85% 이상인 장소)
  - 화재시 주위에 불에 타기 쉬운 물건들이 있는 장소
  - 먼지나 염분 등이 많은 장소
  - 자외선을 많이 받는 장소
- 터치스크린 조작시에는 날카로운 물건의 사용이나 무리한 힘으로 누르지 마십시오.
- 제품외관이 플라스틱으로 구성되어 각종 유기용제(화학물질)등에 취약하므로 제품의 취급에 주의하기 바랍니다.(특히, 제품전면을 유기용제에 접촉하지 않도록 주의 바랍니다.)
- 본 제품의 케이스는 ABS/PC 난연성 재질로 제작되어 있지만 회재등에 의해 연소하기 쉬운 물건등이 있는 장소에는 설치를 하지 마십시오.

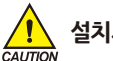

### 설치시 주의사항

- 노이즈(NO(SE)의 원인이 되는 기기 혹은 배선을 본 제품 가까이에 두지 마신시오
- 제품은 10~50℃, 20~90% RH(결로되지 않을 것) 내에서 사용하여 주십시오 특히 발열이 심한 기기를 가까이 하지 마십시오
- 제품을 경사지게 설치하지 마십시오.
- 제품을 -5~70℃ 5~95% RH(결로되지 않을 것) 내에서 보관하여 주십시오. 특히 10℃이하 저온에서 사용하실 때에는 충분하게 워밍업(전원 ON)을 시킨 후 사용 하십시오.
- 배선시에는 모든 계기의 전원을 차단(OFF)시킨 후 배선하여 주십시오 (감전주의)
- 본 제품은 별도의 조작없이 24V DC, 22VAmax 에서 동작합니다. 정격 이외의 전원을 사용할 때에는 감전 및 화재의 위험이 있습니다
- 젖은 손으로 작업하지 마십시오 감전의 위험이 있습니다
- 사용시 화재, 감전, 상해의 위험을 줄이기 위해 기본 주의 사항을 따라 주십시오
- 설치 및 사용방법은 사용자 설명서에 명시된 방법대로만 사용해 주십시오.

- 접지에 필요한 내용은 설치 요령을 참조하십시오. 단. 수도관, 가스관,

● 본 제품의 기기간 접속이 끝나기 전에는 통전(전원 ON)하지 마십시오.

• 본 제품에 있는 방열구를 막지 마십시오. 고장의 원인이 됩니다. 본 제품은 아래의 환경 조건에서 원활하게 사용할 수 있습니다.

전화선 피뢰침에는 절대로 접지하지 마십시오 폭발 및 인화의 위험이

- 오염 등급 || (Pollution Degree ||) - 과전압보호정도 카테고리 ||

6

- 실내

있습니다.

고장의 원인이 됩니다

- 고도 2000m 이하

#### (2) 외형 치수 (단위 : mm)

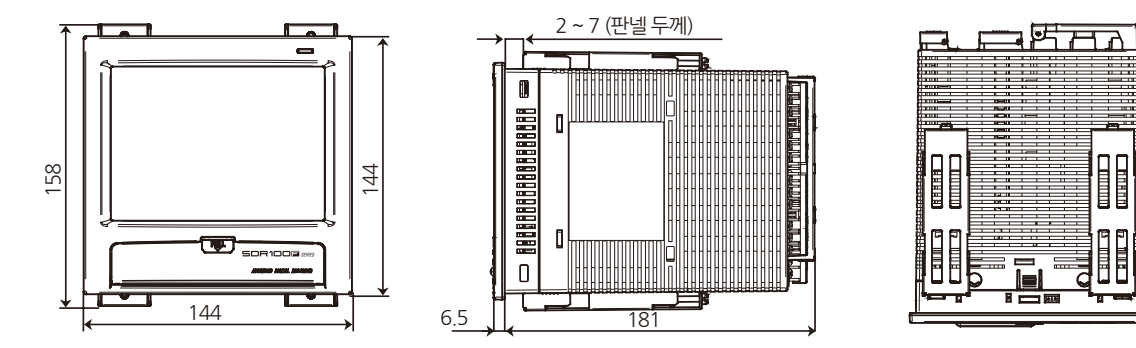

#### (3) 판넬 커팅 치수 (단위 : mm)

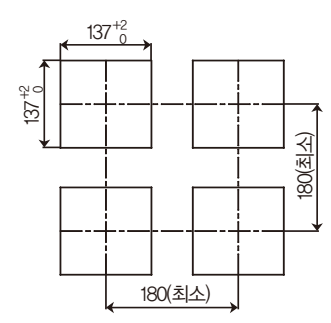

01. 안전에 관한 주의(지시)사항

SAMAON

181

6.5

#### (4) 판넬 마운트 부착방법

\*제품 설치방법 고정마운트 Right 참조사항 고정마운트 Left 설치하고자 하는 판넬을 커팅합니다. [1-2(3) 판넬 커팅 치수] 참조 ▶ 상기 그림과 같이 본 제품의 후면부터 설치구멍에 삽입합니다. ▶ 본 제품의 상단/하단에(그림과 동일) 고정 마운트를 이용하여 본 제품을 고정합니다. 삽입방향 또한, 고정 마운트 체결시 토크치를 0.2Nm~0.4Nm으로 체결합니다. (십자 드라이버 사용) 파널 표시부 (판넬 커팅 치수 참조) 고정마운트 고정마운트 Left 고정마운트 Right 주의사항 CALITION 십자드라이버 나사체결력이 너무 크면 판넬면이 변형되어. 터치가 정상작동 안되거나 방수성이 저하 되는 원인이 됩니다. Π

판넬두께 : 2 ~ 7mm

#### 1-3. 배선

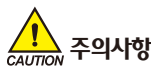

(1) 배선방법

- 공급하는 모든 계기의 주 전원을 차단(OFF)하여 배선 케이블이 통전되지 않는지, 테스트 등으로 확인한 후 배선을 하여 주십시오

¢5.8mm 0|ēŀ

• 단자 권장 사양 : [그림1]과 같은 M3 나사(SCREW)에 적합한 절연 슬리브(SLEEVE)가 부착된 압착단자를 사용하여 주십시오.

5.8mm 0 | ē |

그림1

Φ3mm 이상

9

- 통전(전원ON) 중에 감전될 위험이 있으므로 절대로 단자에 접촉되지 않도록 하여 주십시오.

- 반드시 주 전원을 차단시킨 후 배선을 하여 주십시오

● 전원 케이블(CABLE) 권장 사양 : 비닐절연전선 KSC3304 0.9 ~ 2.0mm<sup>2</sup>

(나) 솔레노이드 코일(SOLENOID COIL). 솔레노이드 밸브(SOLENOID VALVE)

3mm 이상

- (마) 전자유도에 의한 노이즈는 입력배선을 좁은 간격으로 꼬아서 배선하여 주십시오.
- (라) 2점 접지가 되지 않도록 주의하여 필요에 따라 쉴드선은 접지단자에 접속하여 주십시오.
- (다) 정전유도에 의한 노이즈는 쉴드선을 사용하여 주십시오.
- (나) 입력회로의 배선은 전원회로와 접지회로로부터 간격을 두고 배선하여 주십시오.
- (가) 노이즈 발생 근원으로부터 다음과 같은 점에 유의하여 배선하여 주십시오.
- 노이즈 대책
- (차) 고압점화장치 등

- (자) 용접기계
- (아) 무선통신기

- (사) 위상각제어 SCR

- (바) 모터(MOTOR)의 정류자

- (마) 위바네(INVERTOR)

• 노이즈 발생 근원 (가) 릴레이(RELAY) 및 접점

- (라) 유도부하

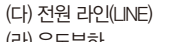

#### (2) 단자 배치도

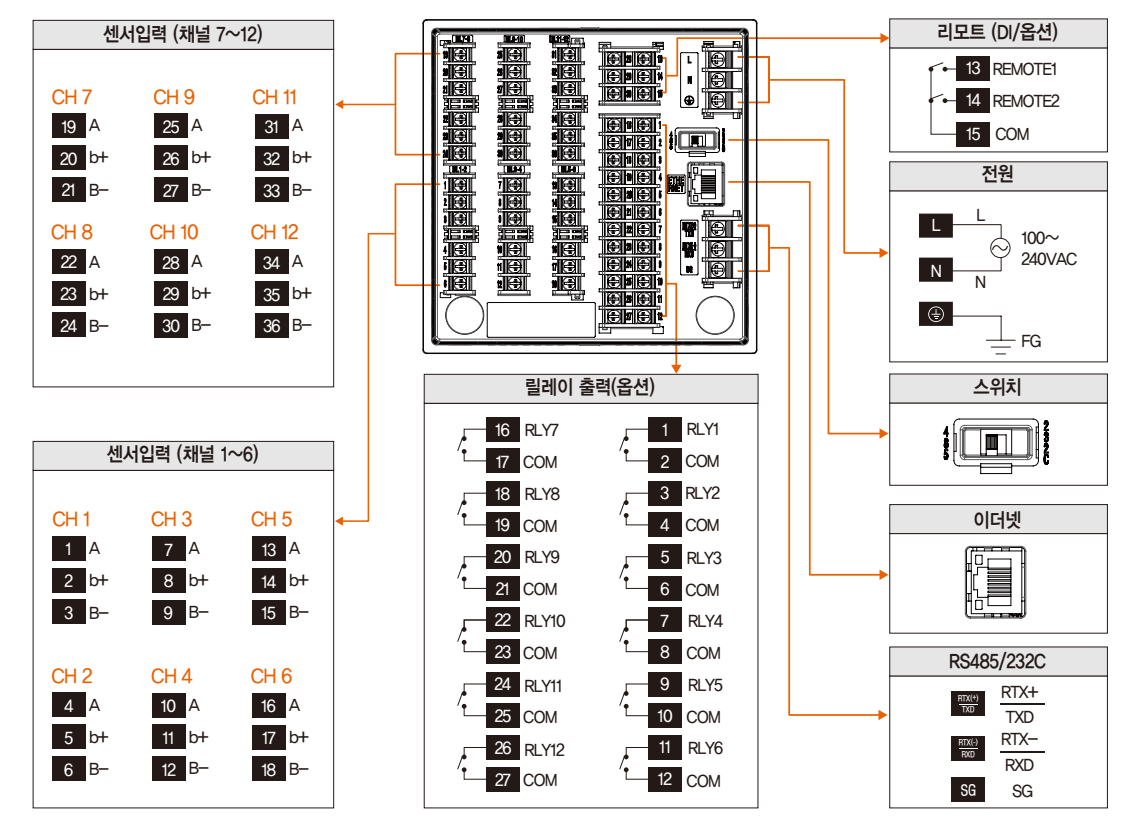

#### (3) 전원 배선

- 전원배선은 비닐절연전선(KSC3304)과 동등 이상의 성능을 가진 케이블 또는 전선을 사용하여 배선하여 주십시오.
- 접지는 2mm 이상의 굵은 전선으로, 제 3종 접지 이상(접지저항 100Ω이하)으로 배선하여 주십시오.
- 접지단자로부터 1점 접지를 하여 주시고, 접지단자를 지나는 배선은 하지 말아 주십시오.

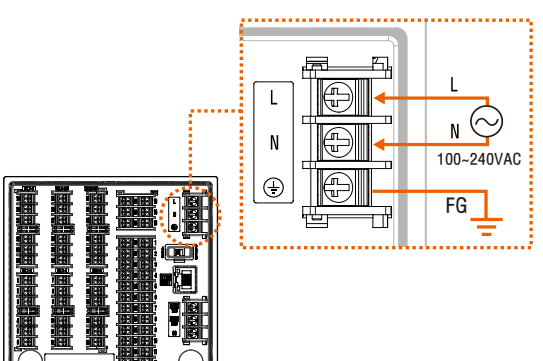

#### (4) 측정(센서) 입력 배선

- 감전될 위험이 있으므로 측정(센서) 입력을 배선할 때에는 반드시 SDR100F 본체의 전원 및 외부공급 전원을 차단하여 주십시오.
- 입력배선은 쉴드(SHIELD)가 부착된 것을 사용하여 주십시오. 또한, 쉴드(SHIELD)는 1점 접지를 시켜 주십시오.
- 측정입력 신호선은 전원회로 또는 접지회로로부터 간격을 띄워 배선하여 주십시오.
- 도선저항이 적고, 3선간의 저항차가 없는 전선을 사용하여 주십시오.

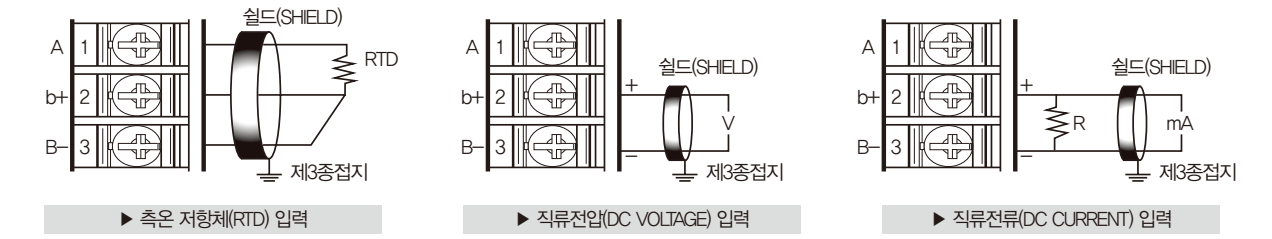

SVIMMON

<sup>Part</sup>02

## 조작 및 설정

| 2–1. | 표시부 기능 및 명칭   |     | • • | •   | •   | - | •   | ł | • • | • | •   | • | • • | • | • | • | •   | • | • | • | • • | • | 13 |
|------|---------------|-----|-----|-----|-----|---|-----|---|-----|---|-----|---|-----|---|---|---|-----|---|---|---|-----|---|----|
| 2-2. | 메뉴 흐름도 ·····  | • • | •   | •   | •   | • | • • | ł | • • | • | • • | • | • • |   | • | • | • • | • | • | • | • • | • | 14 |
| 2–3. | 기본 운전 흐름도 · · | • • | • • | • • | ••  |   | •   | ł | • • | • | •   | • | • • |   | • | • | • • | • | • | • | • • | • | 16 |
| 2-4. | 설정 버튼 동작····  | • • | • • | • • | • • |   | • • | ł | • • | • | • • | • | • • |   | • | • | • • | • | • | • | • • | • | 18 |
| 2-5. | 경고 메시지 표시 · · | ••• | ••• | ÷   | •   |   | •   | ÷ | ••  |   |     | • | •   |   | • | • |     |   | • | • | • • |   | 19 |
| 2-6. | 파라메터 설정 방법    | • • |     |     |     | • |     | • |     | • |     | • |     |   |   | • |     | • |   | • |     | • | 20 |

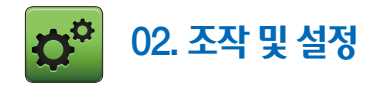

#### 2-1. 표시부 기능 및 명칭

• 본 제품은 사용자가 사용하기 쉽게 터치스크린 방식의 대화식 화면으로 설계된 디지털 레코더 입니다.

| , | -4      |
|---|---------|
|   |         |
|   |         |
| 6 |         |
|   |         |
|   |         |
|   | <u></u> |
|   |         |
|   |         |

| ①       거나() 너희 같은 신은 그 가나 것 60 가는 함함 가, 그 나 600 가         연결부가 있다.)       ②         ③       SD 카드 삽입부         ④       램프(최초 전원 ONUL 빨간색 램프가 점등한다.)         ⑤       화면 표시부 |     | 커버(커버를 역면 전원 스위치 및 SD 카드 상인부 미니 USB   |
|----------------------------------------------------------------------------------------------------|-----|---------------------------------------|
| ②         SDR100F 전원 스위치           ③         SD 카드 삽입부           ④         램프(최초 전원 ONAL 빨간색 램프가 점등한다.)           ⑤         화면 표시부                                         | 1   | 여격부가 있다.)                             |
| ③         SD 카드 삽입부           ④         램프(최초 전원 ONAI 빨간색 램프가 점등한다.)           ⑤         화면 표시부                                                                            | (2) | SDR100F 전원 스위치                        |
| ④         러 프 프 프 프 프 프 프 프 프 프 프 프 프 프 프 프 프 프 프                                                                                                    | 3   | SD 카드 산인브                             |
| ⑤         화면 표시부                                                                                                    |     | 해고(치초 저원 ONAL 빠가새 래고가 저드하다)           |
|                                                                                                    | 6   | 김프(피오 안전 이에지 달한국 김프가 김승한다.)<br>히며 고기법 |
|                                                                                                    | 6   |                                       |
|                                                                                                    |     | 미니 UDD(A) US · 시당시 시당 철기당/            |

02. 조작 및 설정

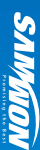

#### 2-2. 메뉴 흐름도

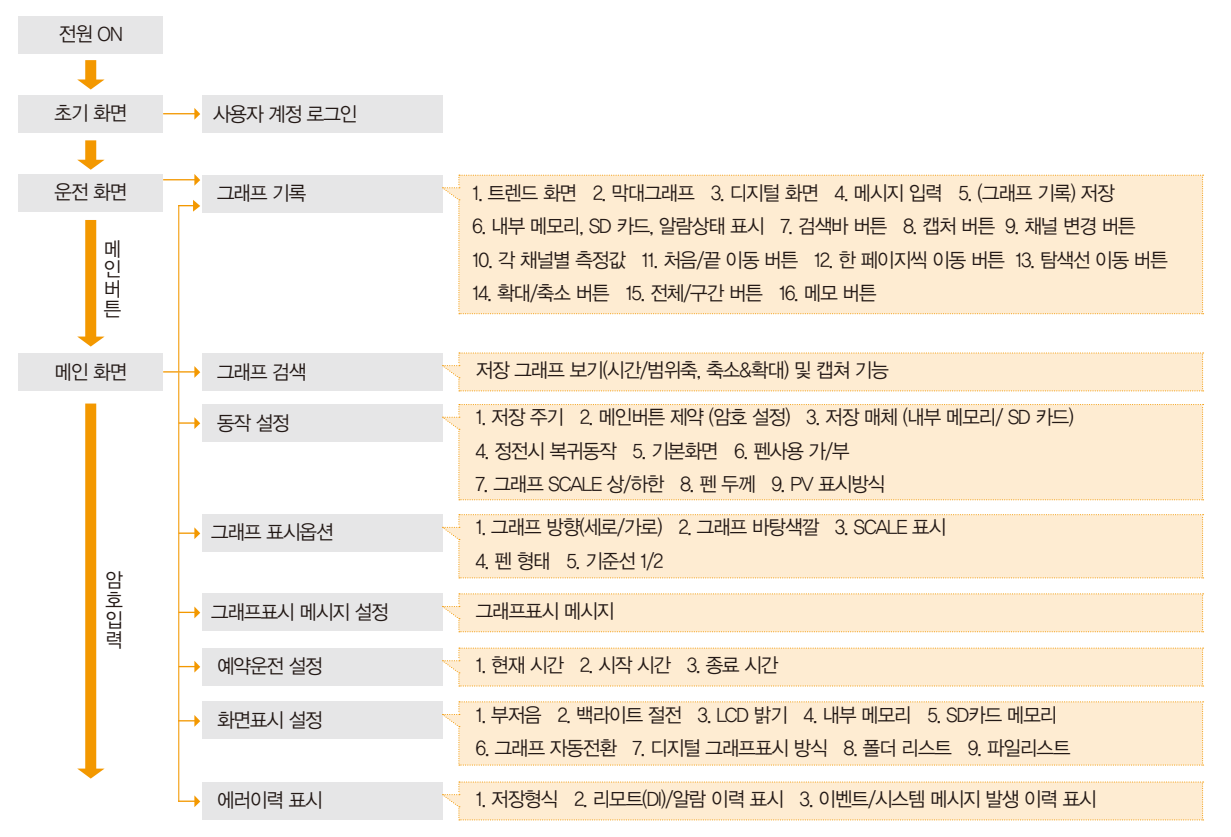

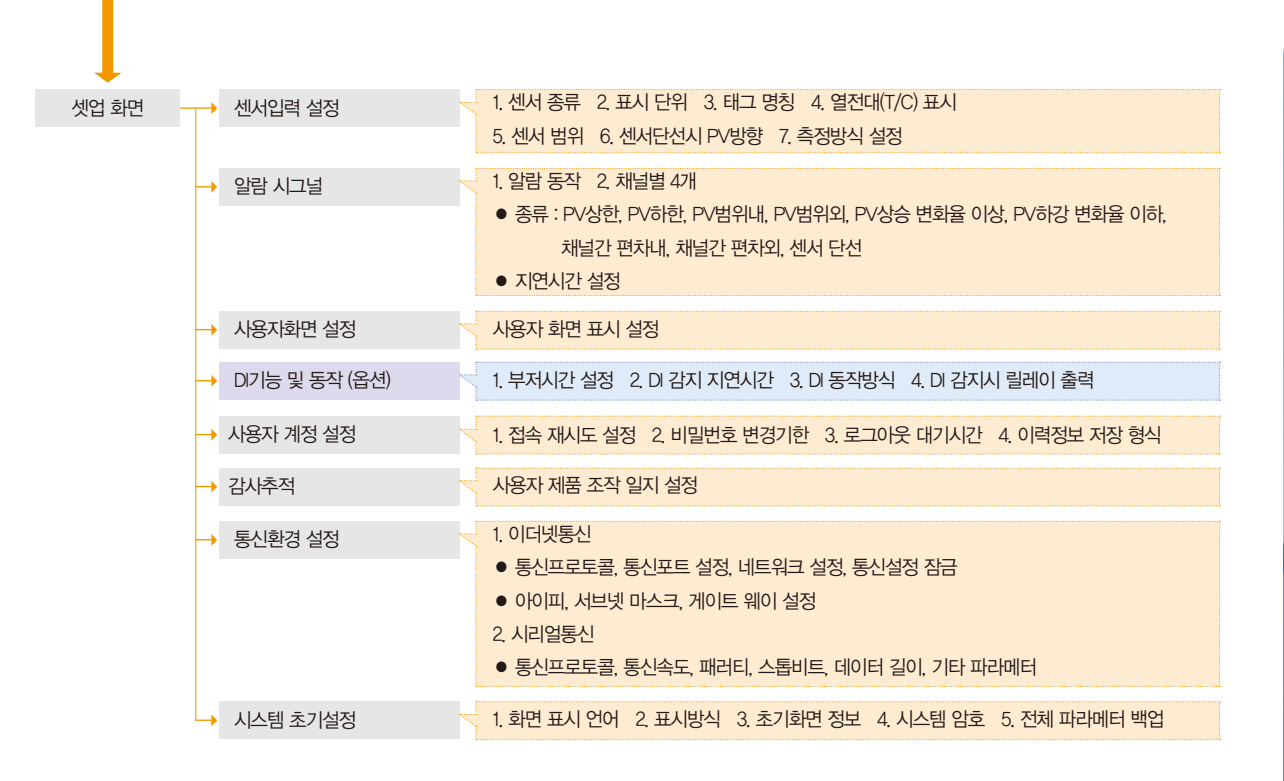

#### 2-3. 기본 운전 흐름도

- 최초 제품 설치 완료 후, 전원 인가(ON) 하면 로고 표시화면과 초기화면이 순차적으로 표시된 후 자동적으로 그래프 기록 화면으로 전환됩니다.
- 화면 로딩시 약 20초 정도의 시간이 소요됩니다.
- 그래프 기록 화면에서 화면 상단에 있는 🚾 버튼을 누르면 보조메뉴바가 표시되며, 🗰 👜 버튼을 누르면, 메인화면으로 전환됩니다.
- 사용자 로그인 후 암호 입력화면 [참조1]에서 시스템 암호 설정이 가능하며 일반 사용자의 경우는 접근이 불가합니다.
   사용자 로그인 설정은 [3-2, 사용자 로그인 설정]을 참조하시기 바랍니다.

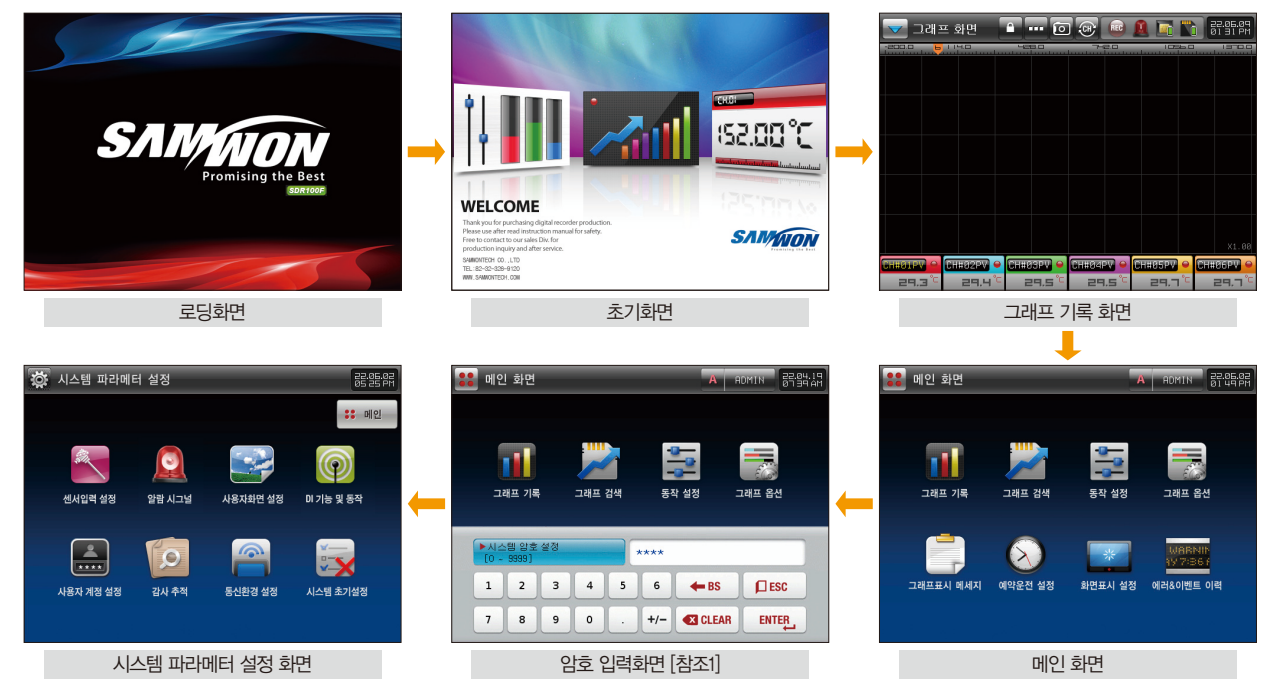

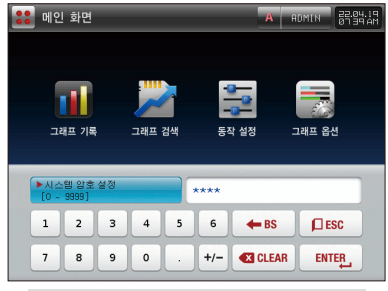

암호 입력화면

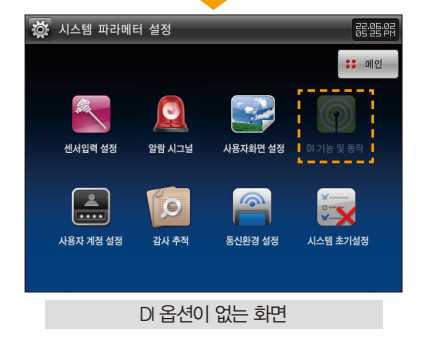

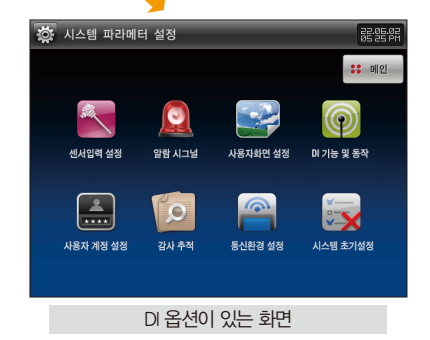

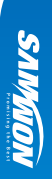

#### 2-4. 설정 버튼 동작

#### [표 2-1]

| 버튼 종류      | 버튼 동작                                         |
|------------|-----------------------------------------------|
|            | 일반적인 수치나, 명칭입력에 사용                            |
|            | 다수의 종류에서 하나를 선택할 때 사용                         |
|            | 2개 이상의 파라메터의 설정 중 하나를 선택할 때 사용 (ON상태 / OFF상태) |
|            | 해당 파라메터의 사용유무를 선택할 때 사용 (ON상태 / OFF상태)        |
| <b>+ +</b> | 기능이 다른 화면전환에 사용                               |
| <b>~</b>   | 기능이 같은 화면안에서 페이지의 증가나 감소에 사용                  |

#### 2-5. 경고 메시지 표시

[표 2-2]

| 표시 종류                            | Ч                          | <u>a</u>            | 조치           |
|----------------------------------|----------------------------|---------------------|--------------|
| 🚺 ରେ ମଳ ଜାଣଣ 🛛 🔀                 | SD 카드 미삽입                  | SD 카드 미삽입 또는 오류 발생시 | SD 카드 확인     |
| <ol> <li>30 카드 용량 부축</li> </ol>  | SD 카드 용량 부족                | SD 카드 저장 용량 부족시     | SD 카드 삭제     |
| 🚺 MR21 88 44                     | 메모리 용량 부족                  | 내부메모리 저장 용량 부족시     | 내부메모리 삭제     |
| <ol> <li>D 10에 의한 기록</li> </ol>  | D11에 의한 기록                 | D11 동작방식을 저장으로 설정시  | D11 동작방식 확인  |
| 🚺 시간설정 오류                        | 시간설정 오류                    | 예약저장시각 설정 오류시       | 예약저장시각 확인    |
| 🚺 ਏਸ਼ ਸਤੋਲੇ                      | 현재 저장중                     | 저장중에 예약저장 동작시       | 저장 종료후 예약 가능 |
| 🚺 ଖ୍ୟ ସଟର ଅଧି ଅଧ୍ୟର 🔀            | 현재 저장중인 파일 입니다.            | 저장중인 파일을 재선택시       | 저장중인 파일 확인   |
| 🚺 로그인된 사용자가 없습니다.                | 로그인된 사용자가 없습니다.            | 로그아웃 상태시            | 로그인 확인       |
| 🚺 ଏସ ଏଖିଅ ଅଥିଥାର. 🛛 🔀            | 이미 서명된 파일입니다.              | 서명된 파일 재서명시         | 서명된 파일 확인    |
| 🚺 관리자 혹은 메니저 동급의 권한이 필요 합니다. 🛛 🗙 | 관리자 혹은 메니저 등급의 권한이 필요 합니다. | 관리자/메니저 이외의 등급 로그인시 | 관리자/메니저로 로그인 |
| 🚺 관리자 동금의 평환이 필요 합니다. 🛛 🔀        | 관리자 등급의 권한이 필요 합니다.        | 관리자 이외의 등급 로그인시     | 관리자로 로그인     |

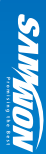

#### 2-6. 파라메터 설정 방법

- 상기 [표 2–1] 기본 설정버튼에서 선택하면 다음과 같은 설정값 입력키가 나타나며, 데이터값을 입력할 수 있습니다.
- 설정범위를 벗어난 데이터를 입력하게 되면, 에러음("삐비빅")과 함께 입력값 표시창에 에러 메시지("LIMT ERROR")가 나타납니다.

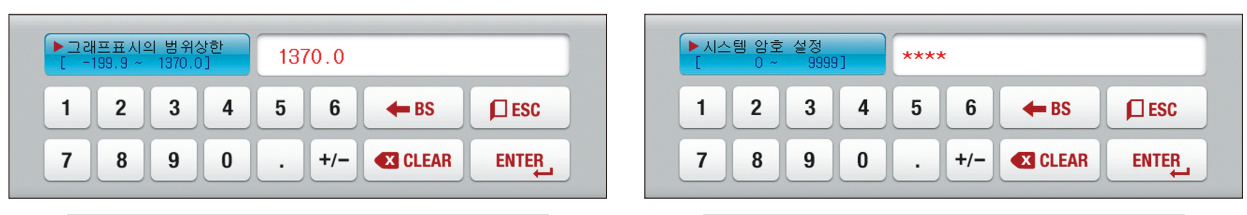

▲ 숫자를 설정하기 위한 입력키

▲ 암호를 설정하기 위한 입력키

| ▶그래<br>AL | 프표시<br>PHABET | 메세지1<br>/ NUMEP |   |   |   |   |     |       |
|-----------|---------------|-----------------|---|---|---|---|-----|-------|
| Α         | В             | C               | D | E | F | G | H   | IJ    |
| К         | L             | М               | N | 0 | Р | Q | R   | ST    |
| U         | V             | W               | X | Y | Z | ( | )   | #     |
| 1         | 2             | 3               | 4 | 5 | 6 | + | CLR | ESC   |
| 7         | 8             | 9               | 0 | • | - | : | SP  | ENTER |

▲ 실험 명칭 및 메시지를 설정하기 위한 입력키

| ► 그 2<br>[ | ዘ프의 지<br>0~ | 동전환,<br>9( | 시간<br>9] |   |     | LIMI        | t error |
|------------|-------------|------------|----------|---|-----|-------------|---------|
| 1          | 2           | 3          | 4        | 5 | 6   | <b>H</b> BS | ESC     |
| 7          | 8           | 9          | 0        |   | +/- | CLEAR       | ENTER   |

▲ 설정 범위를 벗어났을 때의 표시

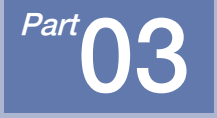

# 메인 화면

| 3-1. 메인화면   | • • • • |    | • | • | • • | • | • • | • | • | • • | - | • | • | • | • • | • | ł | • | • • | • • | • | • | • | 22 |
|-------------|---------|----|---|---|-----|---|-----|---|---|-----|---|---|---|---|-----|---|---|---|-----|-----|---|---|---|----|
| 3-2. 사용자 로그 | 1인      | 설정 |   |   |     |   |     |   |   |     |   |   |   |   |     |   |   |   |     |     |   |   |   | 23 |

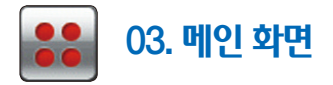

#### 3-1. 메인화면

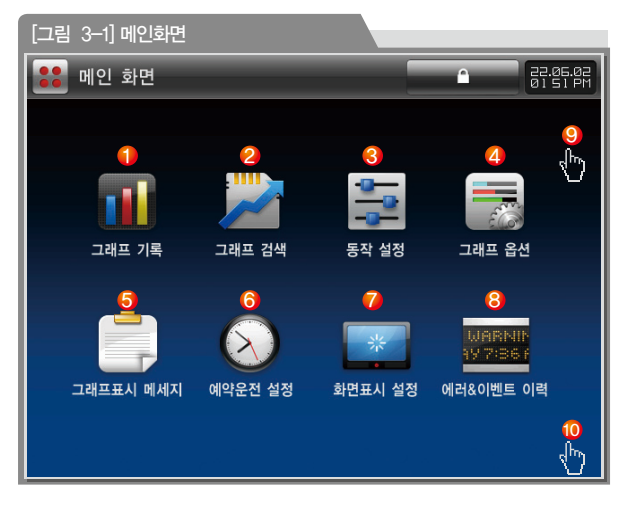

| 번호         | 메인메뉴      | 내 용 설 명                    |
|------------|-----------|----------------------------|
| 1          | 그래프 기록    | 그래프 저장 시작/중지 화면으로 이동       |
| Ø          | 그래고 거새    | 내부 메모리/SD 카드에 저장된 데이터(그래프) |
|            | 그네드 곱극    | 검색화면으로 이동                  |
| 3          | 동작 설정     | 기능 및 운전방식 설정 화면으로 이동       |
|            | 그과ㅠ 오셔    | 그래프 표시 옵션(그래프 기록 및 검색화면)   |
|            | 그네드 답한    | 화면으로 이동                    |
| 5          | 그래프표시 메시지 | 메시지 설정 화면으로 이동             |
| 6          | 에야으저 서저   | 현재 시각 및 예약 운전 설정(시작과 종료)   |
|            | 에그ᇿᇆᆯᆼ    | 화면으로 이동                    |
| $\bigcirc$ | 하며파시 선저   | 화면표시 설정 및 내부 메모리/SD 카드 용량  |
| U          | 지근표시 28   | 표시화면으로 이동                  |
| 8          | 에러&이벤트 이력 | 에러 및 이벤트 이력관련 화면으로 이동      |
| (9) (10)   | 시스테 서저    | ⑨, ⑩번을 순차적으로 누르면 시스템 파라메터  |
|            |           | 설정화면으로 이동하기 위한 암호박스 활성화    |

#### 3-2. 사용자 로그인 설정

메인 화면

그래프 기록

그래프표시 메세지

[그림 3-2] 사용자 로그인 설정 화면 (메인 화면) #1

그래프 검색

예약운전 설정

- 전원 투입 후(BOOT) 제품 화면 상태는 어떠한 사용자도 로그인 하지 않은 상태가 되며 제품 운영이 불가능 합니다. 반드시 인가된 사용자 계정의 로그인 후 사용하시기 바랍니다.
- 제품사용을 중단하거나 잠시 자리를 비울 경우 비인가자의 접근 통제를 위해 반드시 버튼을 사용하여 접속을 해제하시기 바랍니다.

22.06.02 0151 PM

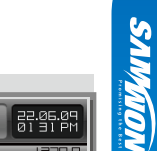

• 사용자 로그인은 그래프 기록에서도 가능하며, 사용자 로그인 설정은 동일합니다.

 $\mathbf{0}$ 

동작 설정

화면표시 설정

Δ.

그래프 옵션

에러&이벤트 이력

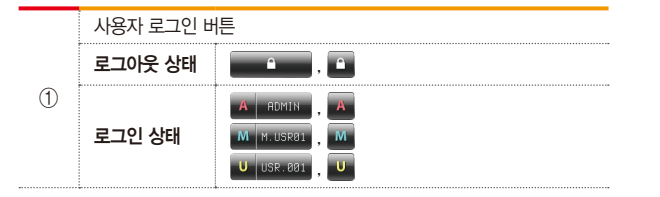

| [그림    | 3–3] X | 용자 로   | 그인 설경  | 덩 <b>화면</b> ( | (그래프   | 기록)   |         |       |                      |
|--------|--------|--------|--------|---------------|--------|-------|---------|-------|----------------------|
|        | 그래프    | 화면     |        | ··· îo        |        | REC   | 1       |       | 22.06.09<br>01 31 PM |
| -200.0 | ·      | 14.0   | 42<br> | 8.0           | 74     | 2.0   |         | i6.0  | 1370.0               |
|        |        |        |        |               |        |       |         |       |                      |
|        |        |        |        |               |        |       |         |       |                      |
|        |        |        |        |               |        |       |         |       |                      |
|        |        |        |        |               |        |       |         |       |                      |
|        |        |        |        |               |        |       |         |       |                      |
|        |        |        |        |               |        |       |         |       |                      |
|        |        |        |        |               |        |       |         |       |                      |
|        |        |        |        |               |        |       |         |       |                      |
|        |        |        |        |               |        |       |         |       |                      |
|        |        |        |        |               |        |       |         |       |                      |
|        |        |        |        |               |        |       |         |       | X1.00                |
| CH#01  |        | H#02PV |        | IGPV 🔶        | CH#04P | I • I | CH#05PV | ● CHI | 106PV 😐              |
| 25     | 7.3°⊂  | 29.4   | °C     | 19.5 °C       | 29     | l.s°C | 29.7    | °C    | 29.7°C               |

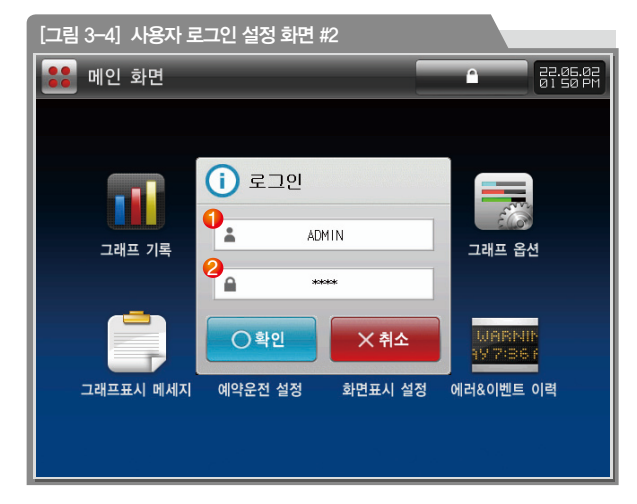

| [그림 3-5] 사용자 로그인 설정 화면 #3                                 |
|-----------------------------------------------------------|
| 🚼 메인 화면 🔹 🔂 🔂 🖓                                           |
| 이 비밀번호 변경         그래프 기록         그래프 프지         그래프표시 메세지 |

| 1 | 사용자 계정 설정 |
|---|-----------|
| 2 | 비밀번호      |

#### 🚹 참조사항

- 비밀번호 오류로 인한 접속 재시도 횟수 초과 시, 1분동안 로그인 시도가 정지됩니다.
- ▶ 비밀번호의 변경 기간이 지날 경우 비밀번호 변경 경고 창이 나타납니다.
- 사용자 로그인의 관련한 설정은 [16. 사용자 계정 설정]을 참조하시기 바랍니다.

| 1 | 현재 비밀번호    |
|---|------------|
| 2 | 변경할 새 비밀번호 |
| 3 | 새 비밀번호 확인  |
|   |            |

#### 🔁 참조사항

- 처음 로그인할 경우 모든 계정의 비밀번호는 파기된 상태이므로 비밀번호 변경 창이 나타납니다.
- ▶ 사용자 비밀번호 설정은 [그림 17-2] 참조하시기 바랍니다.

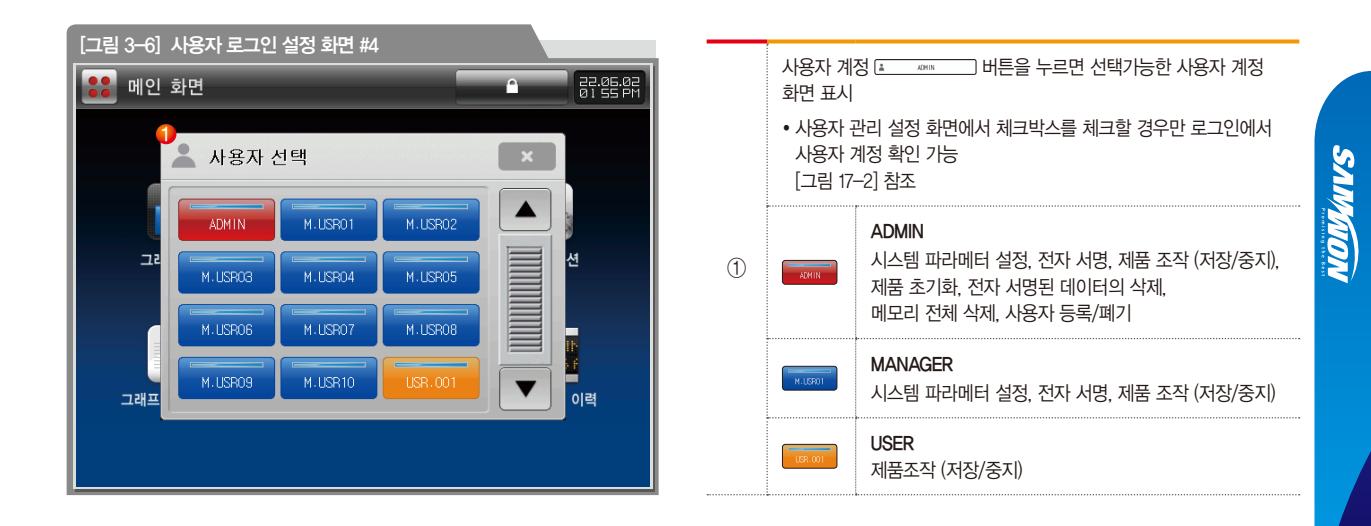

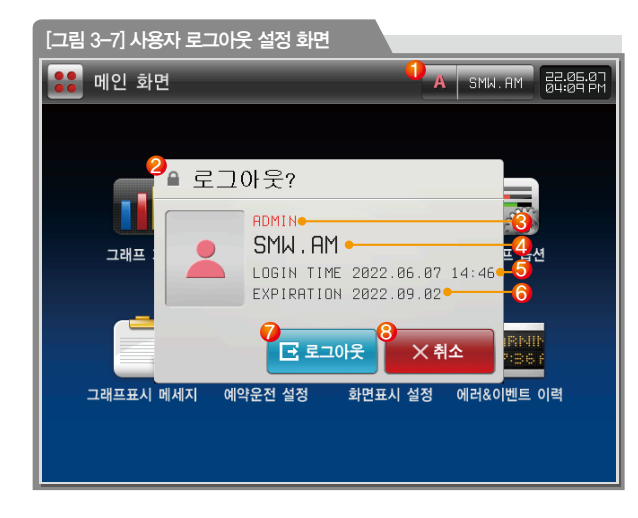

| 1 | 사용자 권한 표시 및 사용자 아이디<br>• 각 사용자의 권한에 따른 시스템 접근 제한<br><u>A 100111</u> : ADMIN<br>M 14.05803 : MANAGER<br><u>U USR-001</u> : USER |
|---|----------------------------------------------------------------------------------------------------|
| 2 | A ROKIN 버튼을 누르면 사용자 정보와 로그아웃이 가능한 화면 표시                                                                                        |
| 3 | 사용자 권한                                                                                                    |
| 4 | 사용자 아이디<br>• 권한 별 초기 사용자 아이디<br>ADMIN : ADMIN<br>MANAGER : M.USR01<br>USER : USR,001<br>• 사용자 아이디 변경 가능 [그림 17-2] 참조           |
| 5 | 로그인 날짜 및 시간                                                                                                    |
| 6 | 로그인 비밀번호 유효시간<br>• 사용자 계정 로그인시 비밀번호 변경 기한 설정 [그림 17-1] 참조                                                                      |
| 7 | 사용자 계정 로그아웃 버튼                                                                                                    |
| 8 | 사용자 계정 로그아웃 취소 버튼                                                                                                    |

.

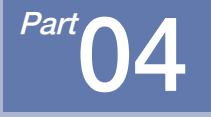

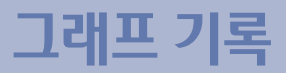

4-1. 그래프 기록(RECORD)화면 ······ 28

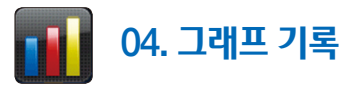

#### 4-1. 그래프 기록(RECORD)화면

#### (1) 그래프 기록 화면

29.3

29.4

- [그림 3-1 메인화면]에서 "그래프 기록"을 선택하면, "그래프 기로 하면"으로 전화된니다

| • | 화면 | 캡쳐 | 중아 | 문 모든 | 버튼이 | 동직 | 하지 | 않습니다 | ł. |
|---|----|----|----|------|-----|----|----|------|----|

| 변 캡쳐 중에는 모든 버튼이 동작하지 않습니다. |  |
|----------------------------|--|

|        | 그래프    | 화면               |      | ••• 0 |        | REC            | <u>I</u> 🗖 | No I            | 0131P   |
|--------|--------|------------------|------|-------|--------|----------------|------------|-----------------|---------|
| -200.0 |        | 4.0<br>Lunut mul | 428  | 3.0   | i      | 2.0<br>Luuutuu |            | 56.0<br>Janutum | 1370.0  |
|        |        |                  |      |       |        |                |            |                 |         |
|        |        |                  |      |       |        |                |            |                 |         |
|        |        |                  |      |       |        |                |            |                 |         |
|        |        |                  |      |       |        |                |            |                 |         |
|        |        |                  |      |       |        |                |            |                 |         |
|        |        |                  |      |       |        |                |            |                 |         |
|        |        |                  |      |       |        |                |            |                 |         |
|        |        |                  |      |       |        |                |            |                 |         |
|        |        |                  |      |       |        |                |            |                 |         |
|        |        |                  |      |       |        |                |            |                 |         |
|        |        |                  |      |       |        |                |            |                 | X1.0    |
| CH#01  | W o CH | 1#02PV 🧲         | CH#8 | SPV 😑 | CH#84F | W 😜 🛛          | CH#05PV    |                 | 106 P.V |

[그림 4-1] 그래프 비저장시 화면(검은색 화면)

29.5

29.7

29.7

29.5

| 기 호                  | 설 명                                                                                                 |
|----------------------|----------------------------------------------------------------------------------------------------|
|                      | 사용자 계정 로그인 버튼                                                                                       |
| A                    | ADMIN 사용자 계정 버튼                                                                                     |
| M                    | MANAGER 사용자 계정 버튼                                                                                   |
| U                    | USER 사용자 계정 버튼                                                                                      |
|                      | 현재 저장중인 그래프를 [그림 4–13]과 같이 검색<br>• 정지중일 때에는 아이콘 미표시                                                 |
|                      | 현재 표시하고 있는 화면을 캡쳐할수 있는 버튼                                                                           |
|                      | 화면 캡쳐시 상태 표시                                                                                        |
|                      | 내부 메모리 용량을 표시하는 아이콘                                                                                 |
|                      | 내부 메모리에 저장 공간이 없을 때 표시되는 아이콘                                                                        |
|                      | SD 카드 용량을 표시하는 아이콘                                                                                  |
|                      | SD 카드에 저장 공간이 없을 때 표시하는 아이콘                                                                         |
| <b>*</b>             | SD 카드 미삽입 또는 인식이 안될 때 표시되는 아이콘                                                                      |
|                      | 보조 메뉴바를 표시/비표시                                                                                      |
| œ                    | 채널(1 ~ 6) 화면에서 채널(7 ~ 12) 화면으로 전환하는 버튼<br>• SDR112F에서만 표시                                           |
| REC                  | 그래프 저장 중에는 아이콘이 점멸                                                                                  |
|                      | 알람이 발생하면, 경광등이 작동                                                                                   |
| 22.04.19<br>Ø5:53 AM | 현재 시간 및 날짜를 표시하며, 이 부분을 터치하면 절전모드로<br>전환되고, 제품 상단에 램프가 점등<br>• 빨?난색 : 그래프 비저장시 상태 / 녹색 : 그래프 저장시 상태 |

|  | SAINAION |
|--|----------|
|  |          |

| 🔽 그래:  | 프 화면        | A        | <b>•</b> | 📧 🧕                    |         | 22.04.19<br>08:04 AM |
|--------|-------------|----------|----------|------------------------|---------|----------------------|
| -200.0 |             | 9,, 45,0 |          | 1.00<br>1.000 turnului | I OSG.C | 0.07E1               |
|        |             |          |          |                        |         |                      |
|        |             |          |          |                        |         |                      |
|        |             |          |          |                        |         |                      |
|        |             |          |          |                        |         |                      |
|        |             |          |          |                        |         |                      |
|        |             |          |          |                        |         |                      |
|        |             |          |          |                        |         |                      |
|        |             |          |          |                        |         |                      |
|        |             |          |          |                        |         |                      |
|        |             |          |          |                        |         |                      |
|        |             |          |          |                        |         |                      |
|        |             |          |          |                        |         |                      |
|        |             |          |          |                        |         | X1.00                |
|        | CHEROLOGY ( |          |          |                        |         | ннасем) 👄            |
| °C     |             |          |          | °C                     |         |                      |
| -0,2 - | 41.1        | 204.     |          | - <u>-</u> E.I         | 114.5   | 508.9                |

| 🔽 그래 3               | 프 화면                  | â <b></b> (o                    |                                 |                      | 22.05.09<br>01 32 PM |
|----------------------|-----------------------|---------------------------------|---------------------------------|----------------------|----------------------|
| :: 메인                | 🚧 트렌드화면               | 🔳 막대그래프                         | 티지털화면                           | 📑 메세지입력              | 🧿 저장                 |
|                      |                       |                                 |                                 |                      |                      |
|                      |                       |                                 |                                 |                      |                      |
|                      |                       |                                 |                                 |                      |                      |
|                      |                       |                                 |                                 |                      |                      |
|                      |                       |                                 |                                 |                      |                      |
|                      |                       |                                 |                                 |                      | X1.00                |
| CH#01PV •<br>29.3 °C | CH#02PV) ●<br>29.4 °C | CH#Ø3PV ↔<br>29.5 <sup>°C</sup> | CH#04PV 😐<br>29.5 <sup>°C</sup> | CH#05PV ↔<br>29.7 °C | CH#06PV ↔<br>29.7 °C |

[그림 4-2] 그래프 비저장시 화면(보조 메뉴바 표시)

| 기 호             | 설 명                                                    |
|-----------------|--------------------------------------------------------|
| 메인              | [그림 3–1 메인화면]으로 전환                                     |
| 🚾 트렌드화면         | [그림 4-2 그래프 비저장시 화면]으로 전환                              |
| 🔳 막대그라프         | [그림 4–4 막대 그래프 화면]으로 전환                                |
| <b>프로</b> 디지털화면 | [그림 4–5 디지털 그래프 화면]으로 전환                               |
|                 | [그림 4-6 메세지 입력 화면]이 나타나며 메시지를<br>입력 또는 설정되어 있는 메시지가 표시 |
| 🥑 মন্ড          | [그림 4–9 PV 그래프 저장 화면]이 나타나며 저장 시작                      |

[그림 4-3] 그래프 비저장시 화면(하얀색 화면)

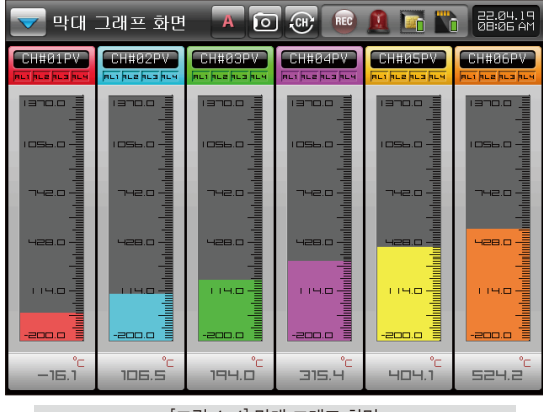

[그림 4-4] 막대 그래프 화면

04. 그래프 기록

30

| CH#11PV | <u> </u>          | 1.5°C                 | CH#12PV   |         | 3. 7 <sup>°C</sup>   |
|---------|-------------------|-----------------------|-----------|---------|----------------------|
|         | [_                | 그림 4—5] 디지            | 털 그래프     | 화면      |                      |
| 🔽 그래 🗉  | 프 화면              | A (o                  | ) 🐨 💼     | 🚨 🖬 🖿   | 22.04.19<br>08 11 AM |
|         | CTODI             |                       |           | 1056.C  |                      |
|         | STOP              |                       |           |         |                      |
|         | TEST              |                       |           |         |                      |
| 22.0474 | IMPORTAN          | Т                     |           |         |                      |
|         |                   |                       |           |         |                      |
|         |                   |                       |           | 🥒 삽입    |                      |
|         | EDIT NEW          | MESSAGE               |           | ⊗ 취소    |                      |
|         | CHH02PV (         |                       | CH#94PV G |         | X1.00                |
| 94,0 °C | 73.3 <sup>°</sup> | - 115.5 <sup>°C</sup> | 283.5 °   | 325.1°C | 493.7°C              |
|         | [                 | 그림 46] 메              | 세지 입력 호   | 하면      |                      |

| CH#01PV            | -200.0                                                                                                    | CH#02PV            |                                                                                                    |
|--------------------|----------------------------------------------------------------------------------------------------|--------------------|----------------------------------------------------------------------------------------------------|
| AL1 AL2<br>AL3 AL4 | 114.5 <sup>°</sup>                                                                                                    | AL1 AL2            | 278. I °                                                                                                    |
| CH#03PV            | -200.0 - 1 2 - 0.0 - 0.0 | CH#04PV            | -200.0 I 370.0                                                                                                    |
| NL1 NL2            | 323.9°                                                                                                    | ML1 ML2<br>ML3 ML4 | 488.3°                                                                                                    |
| CH#05PV            | -200.0 1370.0                                                                                                    | CHHØ6PV            | -200.0 I 370.0<br>Indukalada kala kala kala kala kala kala kal                                                           |
| AL1 AL2<br>AL3 AL4 | 533.4°                                                                                                    | AL1 AL2<br>AL3 AL4 | 698.6°°                                                                                                    |
| CH#07PV            | -200.0 I 370.0                                                                                                    | CH#Ø8PV            | -200.0 I 370.0                                                                                                    |
| RL1 RL2<br>RL3 RL4 | 742.2°                                                                                                    | NL1 NL2            | 903.4°                                                                                                    |
| CH#09PV            | -200.0 I 370.0                                                                                                    | CH#10PV            | -200.0 1370.0                                                                                                    |
| RL1 RLE<br>RL3 RL4 | 951.6°                                                                                                    | HL1 HL2<br>HL3 HL4 | 1113.7°                                                                                                    |
| CHAIIPV            | -200.0 1370.0<br>Intributudadadadadadadadadadadadadadadadadadad                                                                                                    | CHAIZPV            | -200.0<br>Խահանություն որորդություն որորդություն որոնդություն որոնդություն որոնդություն որոնդություն որոնդություն որոնդո |

È

A 🖸 👜 🧕 🔚 🐂

Ь

AL1 AL2

22.06.09 11:40 AM

c

디지털 그래프 화면

-qc

AL1 AL2

3 RL4

|     | [그림 4-7] 메세지 입력에서 🖉 🖤 선택한 화면  |         |         |       |      |          |       |     |     |    |  |
|-----|-------------------------------|---------|---------|-------|------|----------|-------|-----|-----|----|--|
|     | 🔽 그래프 화면 🛛 🗛 🚥 👩 🛞 💼 🚨 🛅 竈앤.유 |         |         |       |      |          |       |     |     |    |  |
| -20 |                               |         |         |       |      |          |       |     |     |    |  |
|     |                               |         |         | 10    |      |          |       |     |     |    |  |
|     | [ A]                          | LPHABET | / NUMER | RIC ] | EDIT | 「 NE₩    | MESS  | AGE |     |    |  |
|     | Α                             | В       | C       | D     | E    | F        | G     | H   |     | J  |  |
|     | K                             | L       | М       | N     | 0    | Р        | Q     | R   | S   | Т  |  |
|     | U                             | V       | W       | X     | Y    | Z        | (     |     | #   | _  |  |
|     | 1                             | 2       | 3       | 4     | 5    | 6        | +     | CLR | ESC |    |  |
|     | 7890: <u>SP</u> ENTER         |         |         |       |      |          |       |     |     |    |  |
|     | [그림                           | 4-8]    | 메세ㅈ     | 입력0   | 네서 [ | EDIT NEI | WESSF | IGE | 선택한 | 화면 |  |

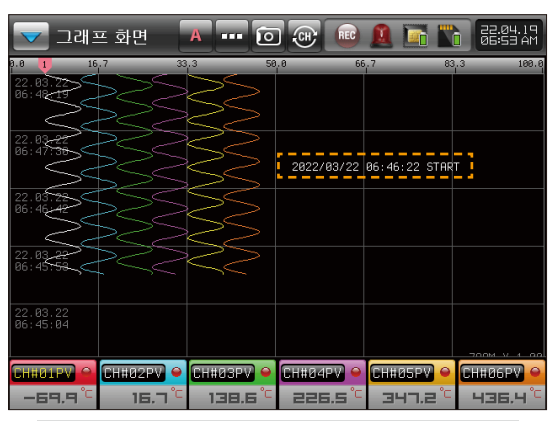

| ~                                               | 그리 | 비프 화 | 면     | A     | •• 0 |    | REC | <u>()</u> | 5 💦 | 22.04.19<br>08 14 AM |
|-------------------------------------------------|----|------|-------|-------|------|----|-----|-----------|-----|----------------------|
| ::                                              | 메인 |      | 트렌드화면 | ! - 막 | 대그래프 | 티지 | 털화면 | 📔 메세지     | 입력  | 🧿 저장                 |
| ▶그래프기록 파일명칭<br>[ALPHABET / NUMERIC]<br>SR081432 |    |      |       |       |      |    |     | 432       |     |                      |
|                                                 | A  | В    | с     | D     | E    | F  | G   | н         | 1   | J                    |
|                                                 | к  | L    | м     | N     | 0    | Р  | Q   | R         | S   | т                    |
|                                                 | U  | v    | w     | x     | Y    | z  | (   | )         | #   | _                    |
|                                                 | 1  | 2    | 3     | 4     | 5    | 6  | +   | CLR       | De  | SC                   |
|                                                 | 7  | 8    | 9     | 0     | •    | -  | :   | SP        | EN  | TER                  |

[그림 4–10] PV 그래프 저장시 파일 명칭 설정 화면

#### 🔁 참조사항

- PV 그래프 저장시 파일 명칭은 최대 8자의 문자를 조합하여 사용하실 수 있습니다.
- PV 그래프 저장시 파일 명칭을 따로 설정하지 않고 입력된 명칭 그대로 사용하실 경우, 뒤에 숫자는 현재 시간으로 설정 됩니다.

| 🔽 그래프 : | 화면 🛛 🚥 💽 🛞 📾 🔔 🔚 🏠 댦(44,1위                       |
|---------|--------------------------------------------------|
| :: 메인   | ■ 트렌드화면 📄 막대그래프 🗮 디지털화면 📄 메세지입력 🥏 저장             |
|         |                                                  |
|         | ● PV 그래프 저장?                                     |
|         |                                                  |
|         |                                                  |
|         |                                                  |
|         | X1.80                                            |
|         | 1#82PV • CH#83PV • CH#84PV • CH#85PV • CH#86PV • |
| -94,4 - | 51.5 ° 116.0 ° 256.5 ° 325.1 ° 466.7 °           |

[그림 4-9] PV 그래프 저장 화면

NOIMUN

#### (2) 그래프 기록 저장 화면

• 그래프 기록 저장 화면은 3개의 화면으로 구성 되어 있습니다.

● 각 채널은 고유의 색으로 표시 되어 있습니다. ● 각 채널의 명칭을 설정할 수 있습니다.

| [그림 4–11] PV 그래프(세 | 로) 저장시 운전 | 1 화면      |         |                      |
|--------------------|-----------|-----------|---------|----------------------|
| 🔽 그래프 화면           | A (o      |           | 🚨 🖬 🖺   | 22.04.19<br>06:59 AM |
|                    |           | 742.0     | 1056.C  | 1370.0               |
|                    |           |           |         |                      |
|                    |           |           |         |                      |
|                    |           |           |         |                      |
|                    | SE        |           |         |                      |
| 2                  |           |           |         |                      |
|                    | 32        |           |         |                      |
|                    | SS.       |           |         |                      |
|                    |           |           |         |                      |
| 4                  | 32        |           |         | 3 x1.00              |
|                    | CH#Ø3PV 👄 | CH#04PV 👄 |         | CH#06PV 😐            |
| 4.4 4 39.6 0       | 213,4 °C  | 248.1 °C  | 422.3 ° | 456.6 °C             |

| 1 | 스케일바에 현재 PV를 표시하며, [동작 설정]에서 PV표시 방식을                                                                               |
|---|----------------------------------------------------------------------------------------------------|
|   | 태그 또는 막대로 설정 [참조1]                                                                                                  |
| 2 | 각 축에 해당되는 시간(날짜/시간)을 표시                                                                                             |
| 3 | 화면 배율 표시                                                                                                    |
|   | 각 채널별로 채널 명칭 / 단위 / 측정값을 표시                                                                                         |
| 4 | <ul> <li>각 채널의 (활성화 박스)을 누르면 해당 채널을 표시하지 않으며,<br/>한번 더 누르면 해당채널을 표시</li> <li>가 레너이 초정간은 서태시 레다리는 그래파가 서태</li> </ul> |
|   | • 김 세월의 육성없을 선택시 해당하는 그대표가 선택                                                                                       |

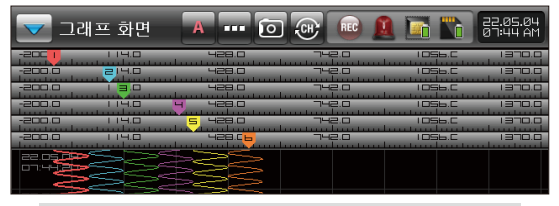

[참조1] PV 표시 방식 화면(태그)

| 🔽 그래프  | 프 화면  | A (o  |       | 1 🖬 🖍  | 22.05.04<br>0144 AM |
|--------|-------|-------|-------|--------|---------------------|
| -200.0 | 114.0 | 428.0 | 742.0 | 1056.C | 0.0761              |
| -200.0 | 114.0 | 428.0 | 742.0 | 1056.C | 1370.0              |
| -200.0 | 114.0 | 428.0 |       | IDS6.C | 1370.0              |
| -200.0 | 114.0 | 428.0 | 742.0 | 1056.C | 1370.0              |
| -200.0 | 114.0 | 428.0 | 742.0 | 1056.C | 1370.0              |
| -200.0 | 114.0 | 428.0 | 742.0 | 1056.C | 1370.0              |
|        |       | S.    |       |        |                     |

[참조1] PV 표시 방식 화면(막대)

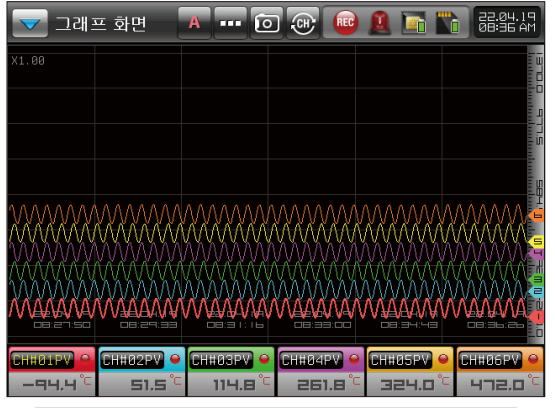

[그림 4-12] PV 그래프(가로) 저장시 운전 화면

#### 🔁 참조사항

- ▶ 배경색을 검정 또는 흰색으로 변경이 가능합니다.
- ▶ 그래프 방향을 세로 또는 가로로 변경이 가능합니다.
- ▶ 메세지를 입력할 수 있습니다.
- 알람 발생시 해당 채널의 측정값은 빨간색으로 표시되며, 경광등이 작동합니다.

SVIMUON

#### (3) 그래프 탐색 화면

- 🚾 버튼을 선택하면 현재 저장중인 그래프가 멈추며 [그림 4-13]과 같이 표시합니다.
- 🚾 버튼을 선택하면 현재 저장중인 그래프 화면으로 전환됩니다.

| [그림 4-13] 현지 | 배 저장중인 _   | 1래프 탐식            | 백화면    |       |              |                      |
|--------------|------------|-------------------|--------|-------|--------------|----------------------|
| 🔽 그래프 호      | 화면 🗚       | <mark>)</mark> (0 |        | REC 🧕 |              | 22.04.19<br>07:00 AM |
|              |            | -28.0 5           |        | 2.0   | 1056.C       | 0.0751               |
|              |            |                   |        |       |              |                      |
|              |            |                   |        |       |              | 22.04.19             |
|              |            |                   |        |       |              | 🥗 оь:57:30           |
|              |            |                   |        |       |              |                      |
| 22.0         |            |                   |        |       |              |                      |
|              | #02PV 🖌 CH | #03PV 👄           | CH#04F |       | 105PV 😐 🚺    | CH#06PV) 😔           |
| <b>3 4</b>   | 104.4°C    | 136.9 °C          | 314    | .3° 3 | чп.o°с<br>(8 | 524.1 °C             |
| [₹ ₹         |            |                   | 0      | •     | M            |                      |

| 1   | 탐색 선 및 탐색 버튼바 생성                                                                |
|-----|---------------------------------------------------------------------------------|
| 2   | 그래프 상에서 파란색 탐색 선<br>• 탐색 선의 현재 위치로 각채널별 측정값을 표시<br>• 탐색 선을 선택 후 위아래로 자유롭게 이동 가능 |
| 3   | 기록된 그래프의 가장 처음(시간) 및 가장 끝(시간)으로 이동                                              |
| 4   | 한 페이지씩 위, 아래로 이동                                                                |
| (5) | ② 탐색 선을 1도트씩 위, 아래로 이동                                                          |
| 6   | 시간 축을 확대 또는 축소                                                                  |
| 7   | 기록된 그래프 전체 보기 / 구간 보기                                                           |
| 8   | 사용자 메모                                                                          |
SAMAON

• 데이터 전체 보기에서 원하는 데이터 구간을 확대하여 분석 가능

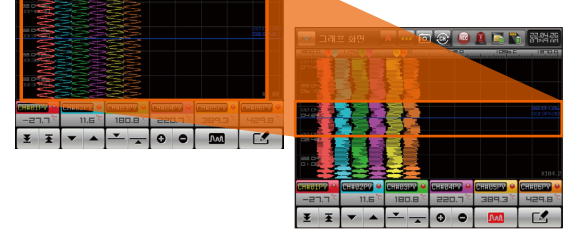

### 구간 보기

35

🕶 그래프 아면 🛛 🔻 🖬 😰 🛞 🙆 💽 📷 종립용

### [그림 4-15] 전체 보기 버튼 화면

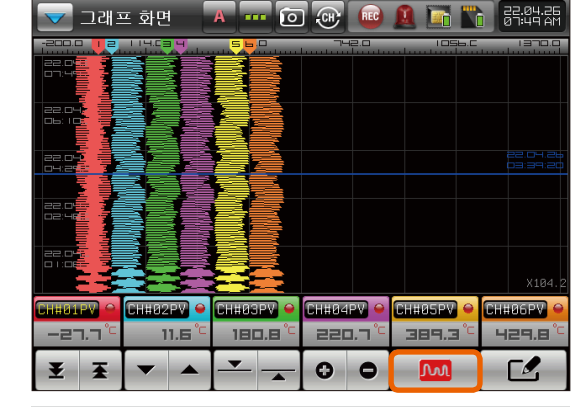

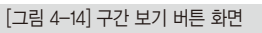

▶ 🔤 : 전체 보기 버튼 / 📼 : 구간 보기 버튼 ▶ 🕅 버튼을 누르면 🏧 버튼으로 전환

[그림 4-15 전체 보기 버튼 화면]으로 전환됩니다.

[그림 4-14 구간 보기 버튼 화면]으로 전환됩니다.

[그림 4-14 구간 보기 버튼 화면]에서

▶ 🚾 버튼을 누르면 🚾 버튼으로 전환

[그림 4-15 전체 보기 버튼 화면]에서

🔁 참조사항

| 🔽 그래 🏻              | 프 화면               | A 10                |           | <u>a</u> 🖬 🖿         | 22.04.26<br>07:44 AM |
|---------------------|--------------------|---------------------|-----------|----------------------|----------------------|
|                     |                    |                     | 742.0     | 1056.C               | 1370.0               |
|                     |                    |                     |           |                      |                      |
|                     |                    | 3Ē                  |           |                      |                      |
|                     | 384                | SS.                 |           |                      |                      |
|                     |                    |                     |           |                      |                      |
|                     |                    | ZE.                 |           |                      |                      |
|                     |                    | SS.                 |           |                      |                      |
|                     |                    | SE                  |           |                      |                      |
|                     | CHHO2PV 👄          | CHHOGPV 👄           | CH#04PV 👄 | CH#ØSPV 👄            |                      |
| –27.7 <sup>°c</sup> | 11.6 <sup>°⊂</sup> | 180.8 <sup>°⊂</sup> | 220.7°C   | _389.3 <sup>°⊂</sup> | 429.8°               |
| ₹Ŧ                  | -                  | <b>—</b>            | 00        | M                    |                      |

|                                                                                                    | 🔽 그래 अ   | 프 화면 | A (0                    |           | 🚨 🛅 🖿  | 22.04.19<br>01:00 AM    |
|----------------------------------------------------------------------------------------------------|----------|------|-------------------------|-----------|--------|-------------------------|
| СПНЕОДРУ О СНЕОДРУ О СНЕОДРУ О СНЕОДРУ О СНЕОДРУ О СНЕОДРУ О СНЕОДРУ О СНЕОДРУ О СНЕОДРУ О СНЕОДРУ О СНЕОДРУ О СНЕОДРУ О СНЕОДРУ О СНЕОДРУ О СНЕОДРУ О СНЕОДРУ О СНЕОДРУ О СНЕОДРУ О СЛЕСТИИ ЗЕЧИ.10 С ЗЕЧИ.10 С ЗЕЧИ.1 | -200.    |      | <b>5</b> 428.0 <b>6</b> | 742.0     | 1056.C | 1370.0<br>Junutum Junut |
| СПНЮЛЕРУ © СНН0ЗРУ © СНН0ЗРУ © СНН05РУ ©<br>-ТЭ.1° ПОЧ.Ч° ТЭБ.Я° ЗІЧ.Э° ЗЧЛ.0° 524.1°                                                                                                    |          |      |                         |           |        |                         |
| Х1.60<br>СНЕОЗРУ Ф СНЕОЗРУ Ф СНЕОЗРУ Ф СНЕОЗРУ Ф<br>                                                                                                    |          |      |                         |           |        |                         |
| Х1.80<br>СПНЕОТРУ © СНЕОЗРУ © СНЕОЗРУ © СНЕОБРУ ©<br>-ТЭ.1° ПОЧ.4° ТЭБ.4° ЭТЧ.3° ЭЧТ.0° 524.1°                                                                                                    |          |      | SE.                     |           |        |                         |
| Х1.00<br>СННОТРУ Ф СННОЗРУ Ф СННОЗРУ Ф СННОБРУ Ф<br>— — — — — — — — — — — — — — — — — — —                                                                                                     | 22.04.14 |      | SE                      |           |        |                         |
| X1.00<br>СПЕРТЕРУ СНЕВОРУ С СНЕВОРУ С СНЕВОРУ С СНЕВОРУ СНЕВОРУ СНЕВОРУ С СНЕВОРУ С СНЕВОРУ С СНЕВОРУ С СЛЕВОРУ С<br>                                                                                                    |          |      |                         |           |        |                         |
|                                                                                                    |          |      | 32                      |           |        | X1.00                   |
|                                                                                                    |          |      |                         | CH#04PV ↔ |        |                         |
|                                                                                                    | ¥¥       |      |                         | 00        | 0.00   |                         |

[그림 4-16] 메모 모드 버튼 화면

### 🔁 참조사항

- ▶ 🕢 : 메모 모드 버튼 / 🕖 : 메모 모드 실행 중 버튼
- ▶ 전체 보기일때 메모 모드는 실행되지 않습니다.
- 작성된 메모 삭제 시, 메모 모드 실행 중지 후 다시 메모 모드를 실행하여 삭제할 수 있습니다.
- 메모 모드는 저장 중인 파일 또는 저장된 파일을 <sup>[]</sup> 10 10 해서 적용 가능합니다.

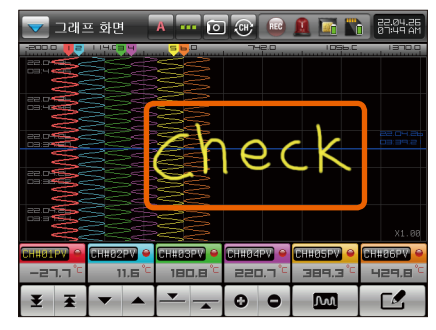

### 메모 작성 후 메모 모드가 아닐때(구간보기)

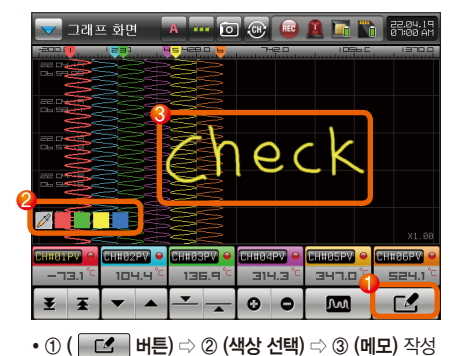

메모 모드(메모 작성)

트렌드 화면에서 전체보기 시 작성한 메모 표시
 - 메모 작성한 위치의 빨간색 선(M1 ~ M?)으로 표시

37

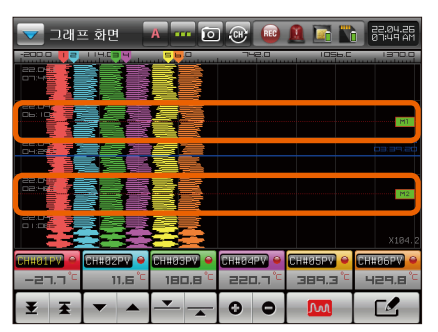

메모 작성 후 메모 모드가 아닐때(전체보기)

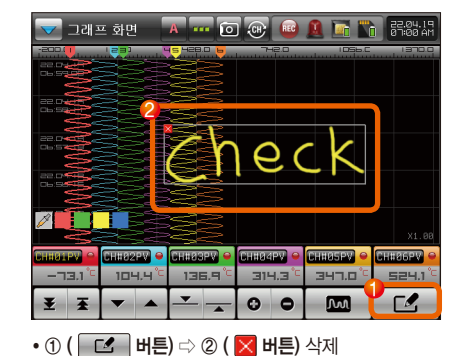

메모 모드(메모 삭제)

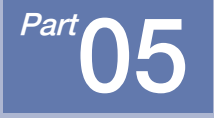

## 그래프 검색

| 5-1. | 그래프  | 보기  | ÷ | • • | • | - | • • | ł | • • | - | • • | • | • • | ł | • • | ł | • • | • • | ł | • | ł | • | • • | • | • •     | • | 39 |
|------|------|-----|---|-----|---|---|-----|---|-----|---|-----|---|-----|---|-----|---|-----|-----|---|---|---|---|-----|---|---------|---|----|
| 5-2. | 데이터  | 검색  | ÷ | ••• | • | - | •   | ł | • • | • | • • | • | • • | ł | • • | ł | •   |     | ł | • | ł |   | • • | • | <br>• • | • | 40 |
| 5-3. | 전자 사 | 명 · |   |     |   |   |     | ł | • • |   |     |   | • • | ł |     |   |     |     |   |   | ł |   |     |   | <br>    |   | 41 |

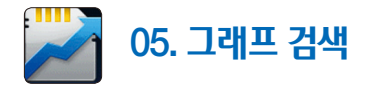

### 5-1. 그래프 보기

「그리 5\_1] 그래표 거새 하며

- [그림 3-1 메인화면]에서 "그래프 검색"을 선택하면, "그래프 검색 화면"으로 전환됩니다.
- 내부 메모리 및 SD 카드에 저장된 파일을 검색하는 화면입니다.

● 기록된 데이터가 한 페이지인 경우 ● , ▼ 조 기능은 동작이 안됩니다.

05. 그래프 검색

● 기록된 데이터가 적은 경우 검색 스크롤 바는 표시되지 않습니다.

|        |                                 | 1 🖵                               |           |                     |                      |
|--------|---------------------------------|-----------------------------------|-----------|---------------------|----------------------|
| 2204   | 28/ SR003                       | 525 💽                             |           | 10<br>In/           | 22.04.28<br>12:45 AM |
| :: 메인  |                                 |                                   |           |                     | .c 1370.0            |
| ¥ Ŧ    |                                 |                                   |           |                     |                      |
| ▼ ▲    |                                 |                                   |           |                     | <u></u>              |
|        |                                 |                                   |           |                     | <u>.</u> 00:39:35    |
|        |                                 |                                   |           |                     |                      |
|        |                                 |                                   |           |                     |                      |
| · 연기   |                                 |                                   |           |                     | X1.00                |
| _ч.¬°⊂ | CH#02PV ●<br>26.0 <sup>°C</sup> | CH#03PV) ↔<br>204.0 <sup>°C</sup> | CH#04PV ↔ | CH#05PV ♥<br>412.7℃ | CH#06PV              |

| 1          | <ul> <li>· 탐색 선의 현재 위치로 각채널별 측정값을 표시</li> <li>· 탐색 선을 선택 후 위아래로 자유롭게 이동 가능</li> </ul> |
|------------|---------------------------------------------------------------------------------------|
| 2          | 기록된 그래프의 가장 처음(시간) 및 가장 끝(시간)으로 이동                                                    |
| 3          | 한 페이지씩 위, 아래로 이동                                                                      |
| 4          | ① 탐색 선을 1도트씩 위, 아래로 이동                                                                |
| 5          | 시간 축을 확대 또는 축소                                                                        |
| 6          | 기록된 그래프 전체 보기 / 구간 보기                                                                 |
| $\bigcirc$ | 사용자 메모                                                                                |
| 8          | 내부 메모리 및 SD 카드에 저장된 파일을 표시                                                            |
|            | 각 채널별로 채널 명칭 / 단위 / 측정값을 표시                                                           |
| 9          | • 각 채널에 🧼 (활성화 박스)을 누르면 해당 채널을 표시하지 않으며,                                              |
| -          | 한번 더 누르면 해당채널을 표시                                                                     |
|            | • 각 채널의 즉정값을 선택시 해당하는 그래프가 선택                                                         |
| 10         | 전자서명                                                                                  |

그래프 상에서 파란색 탐색 선

### 5-2. 데이터 검색

| <b>&gt;&gt;</b> | 가로축 그래프              | 화    | 면                        | Í                     |    |      | ĝŝ           | .05.08<br>:00 PM |
|-----------------|----------------------|------|--------------------------|-----------------------|----|------|--------------|------------------|
| :: (            |                      |      | RECORD T                 | TIME                  |    | SIZE |              |                  |
| ¥               | 2022.06.08           | أرار | 2022.06.03<br>2022.06.03 | 11:49:16~<br>11:50:25 |    | 3.   | 1SEC<br>00KB |                  |
| _               | 2022.06.07           | أرار | 2022.06.03<br>2022.06.03 | 13:01:11~<br>13:51:55 |    | 39.  | 1SEC<br>ØØKB |                  |
|                 | 2022.06.03           | أرار | 2022.06.03<br>2022.06.03 | 13:52:37~<br>14:50:13 |    | 44.  | 1SEC<br>ØØKB |                  |
| _               |                      | цЦ   | 2022.06.03<br>2022.06.03 | 15:15:30~<br>15:15:44 |    | з.   | 1SEC<br>ØØKB |                  |
|                 |                      | XI   | 2022.06.03<br>2022.06.03 | 15:17:58~<br>15:18:05 |    | 3.   | 1SEC<br>ØØKB |                  |
| 0               |                      | χı   | 2022.06.03<br>2022.06.03 | 15:19:17~<br>18:02:33 |    | 119. | 1SEC<br>ØØKB |                  |
| M               |                      |      |                          |                       |    |      |              |                  |
| Ľ               | C 2 2 3 4 E E7 X1.66 |      |                          |                       |    |      |              |                  |
|                 |                      |      |                          |                       |    |      |              |                  |
|                 |                      | [    | 그림 5-2]                  | PV 파일                 | 열기 |      |              |                  |

| 1 | ☑ ☞ 버튼을 누르면 내부 메모리에 저장된 파일을 표시                     |
|---|----------------------------------------------------|
| 2 | 내부메모리 / SD카드 파일 선택<br>• 🔲 : 내부메모리<br>• 🗃 : SD카드    |
| 3 | 선택한 PV 파일을 열 때 사용<br>• 원하는 파일을 선택하고 🖸 🕬 버튼을 누르면 열림 |
| 4 | 원래 화면으로 복귀하고자 할 때 사용                               |

### 5-3. 전자 서명

| 2206                      | 03/ SR15191        |                              | Í                         | In/       | 22.06.08<br>11:48 AM |
|---------------------------|--------------------|------------------------------|---------------------------|-----------|----------------------|
| ::     메인       .:     메인 |                    | 전자 서민<br>영GOOD<br>***<br>)확인 | NG ** ★* ★ 취소 CHH::04PV ♀ |           | Х1. 08               |
| 27.8 <sup>°C</sup>        | 27.9 <sup>°C</sup> | 27.5 <sup>°C</sup>           | 27.7 <sup>°C</sup>        | - 28.0 °C | 28.1 <sup>°C</sup>   |
|                           | [그림                | 5-3] 전지                      | 서명 버튼 회                   | 화면        |                      |

- ▶ 전자 서명은 내부 메모리에 저장된 파일 열기 후, 사용이 가능합니다.
- ▶ 현재 사용자가 ADMIN 일 경우 제품 내부 용량 관리를 위해 삭제가 가능합니다.
- 현재 저장중인 파일이거나 이미 서명된 파일의 경우 서명이 불가능합니다.
- ▶ 한번 서명된 파일은 조작 및 삭제가 불가능합니다.
- ▶ 전자 서명은 "관리자/메니저" 계정(ADMIN/MANAGER)일 경우 가능합니다.
- 참조사항

1

2

[도조] 버튼을 누르면 "GOOD"(합격) 또는 "NG"(불합격) 서명 선택 가능 사용자 암호

• 현재 접속된 사용자의 비밀번호를 재입력

### 전자 서명 출력(GOOD)

| 🏓 2206    | 03/ <mark>SR15</mark> 1 |                    | D                  | Sen!      | 7 22.05.08<br>05:52 PM |
|-----------|-------------------------|--------------------|--------------------|-----------|------------------------|
| :: 메인     |                         |                    |                    | 2.0 105   |                        |
| ¥ Ŧ       |                         |                    |                    |           |                        |
| ▼ ▲       |                         |                    |                    |           |                        |
| <b>—</b>  |                         | E                  | 5000               | D         |                        |
| 0 0       |                         | <u>эми.ям</u>      | 2022.06.0          | 19:44     |                        |
| M 🥒       |                         |                    |                    |           |                        |
| [] 열기     |                         |                    |                    |           |                        |
| CH#01PV O |                         | CH#83PV 😐          | СН#04РУ 😐          | CH#05PV 👄 | CH#86PV 😐              |
| 27.3 °C   | 27.5 <sup>°C</sup>      | 27.3 <sup>°C</sup> | 27.5 <sup>°C</sup> | 28.2 ℃    | 28.3 ℃                 |

전자 서명된 파일(트렌드 화면에서 파일 열기)

| <b>&gt;&gt;</b> | 220603/ SRI                             |                       | D                                           |                               | <b>5</b>                             | 2.06.08<br>1:49 AM            |
|-----------------|-----------------------------------------|-----------------------|---------------------------------------------|-------------------------------|--------------------------------------|-------------------------------|
|                 | -200.0                                  | ричо                  | -28.0                                       | 742.0                         | 1056.0                               | 1370.0                        |
|                 | FOLDER LIST                             | RECOR                 | RD TIME                                     |                               | SIZE                                 |                               |
| ¥               | 2022.06.08                              | 10 2022.00<br>2022.00 | 5.03 11:49:16 <sup>~</sup><br>5.03 11:50:25 |                               | 1SEC<br>3.00KB                       |                               |
| _               | 2022.06.07                              | 10 2022.00<br>2022.00 | 5.03 13:01:11~<br>5.03 13:51:55             |                               | 1SEC<br>39.00KB                      |                               |
| •               | 2022.06.03                              | ₩ 2022.00<br>2022.00  | 5.03 13:52:37~<br>5.03 14:50:13             |                               | 1SEC<br>44.00KB                      |                               |
| <b>_</b>        |                                         | ₩ 2022.00<br>2022.00  | 5.03 15:15:30~<br>5.03 15:15:44             |                               | 1SEC<br>3.00KB                       | 2 ОЬ ОЗ<br>5 22:01            |
|                 | -                                       | 10 2022.00<br>2022.00 | 5.03 15:17:58°<br>5.03 15:18:05             |                               | 1SEC<br>3.00KB                       |                               |
| 0               | 1 (                                     | 1022.00<br>022.00     | 5.03 15:19:17~<br>5.03 18:02:33             |                               | 1SEC<br>119.00KB                     |                               |
| IMI.            |                                         |                       |                                             |                               |                                      |                               |
| В               | •                                       |                       |                                             | 2 열기                          | 🛃 닫기                                 | ×1.88                         |
| CHHOI<br>CHHOI  | .PV 🔒 CH#82PV<br>7.8 <sup>°C</sup> 27.9 | )                     | ₩ <mark>●</mark> CHERGE<br>.5° 27           | ₩ <mark>♀</mark> СШ<br>.⊐°⊂ i | 956V <mark>-</mark> 01111<br>28.0 °C | 269V) 😐<br>28.1 <sup>°C</sup> |

• 서명된 파일은 🙀 로 변경됩니다.

• 서명된 파일은 й 로 변경됩니다.

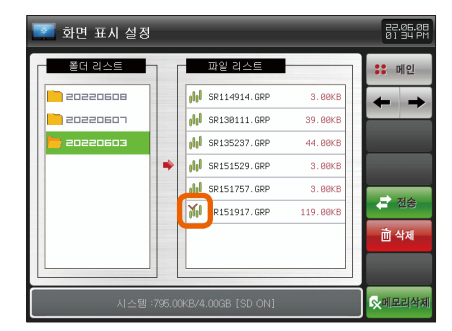

### 전자 서명된 파일(그래프 파일 목록)

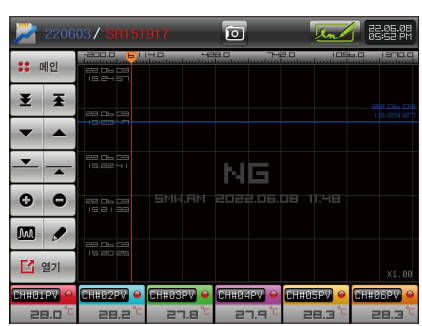

전자 서명 출력(NG)

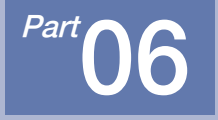

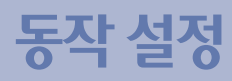

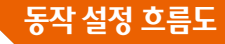

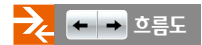

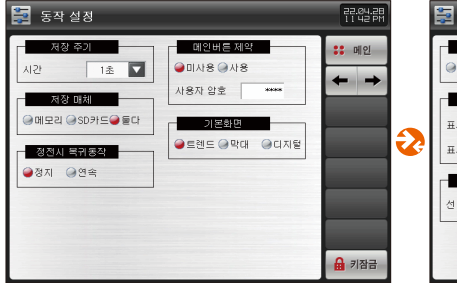

|         | 정          | <b>_</b> | 22                      | .04.28<br>43 PM |
|---------|------------|----------|-------------------------|-----------------|
| 펜사용 기   | /부         | PV 표시방식  |                         | 게인              |
| 이 사용 이사 | 18         | ●태그 @딱대  | +                       | +               |
| 프시상하    | ALE INTO 0 |          | CH1                     | CH2             |
| 표시하한    | -200.0     |          | CH3                     | CH4             |
| - 묀 두»  |            |          | CH5                     | CH6             |
| 선 두께    | 1 픽셀 🔽     |          | <ul><li>C) CI</li></ul> | H7-12           |
| -       |            |          |                         |                 |
|         |            |          | ₽ 7                     | 장금              |

[그림 6–1] 동작 설정 화면 #1

[그림 6-2] 동작 설정 화면 #2

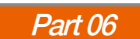

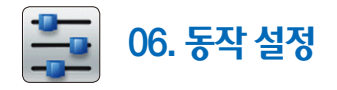

- [그림 3-1 메인화면]에서 "동작 설정"을 선택하면, "동작 설정 화면"으로 전환됩니다.
- 제품의 부가기능 설정에 관한 화면입니다.

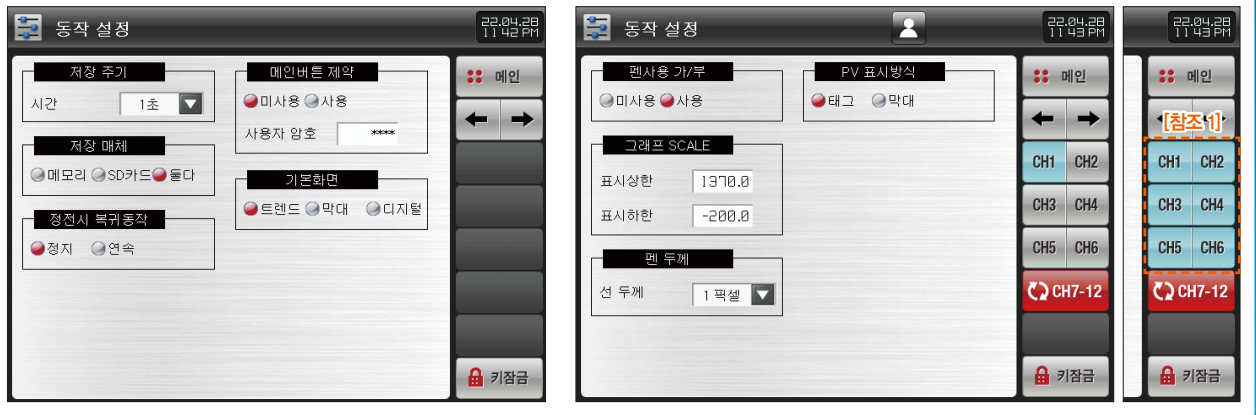

[그림 6-1] 동작 설정 화면 #1

[그림 6–2] 동작 설정 화면 #2

| 기호      | 설 명                 | 기호     | 설 명                         |
|---------|---------------------|--------|-----------------------------|
| ← →     | 현재 화면에서 다음 화면으로 전환  | CH7-12 | 채널(7~12)로 이동                |
|         | 파라메터에 키잠금 설정        | 2      | 현재 선택된 채널의 파라메터를 변경         |
| 11日日    | • 화면 이동과 키잠금 해제는 가능 | 2      | 모든 채널의 파라메터를 동일하게 변경 [참조 1] |
| CH1 CH2 | 해당 채널의 설정화면으로 전환    |        |                             |

SVIMUON

| 지시내용      | 설명                                                              |
|-----------|-----------------------------------------------------------------|
| 저장 주기     | 저장주기를 설정                                                        |
| 시간        | NTERVAL 에 적용되는 저장주기                                             |
| 저장 매체     | 기록된 그래프를 저장할 장소 설정                                              |
| 메모리       | 내부 메모리에 저장                                                      |
| SD카드      | SD카드에 저장                                                        |
| 둘다        | 내부 메모리 및 SD카드에 동시 저장                                            |
| 정전시 복귀동작  | 정전시 복귀동작을 설정                                                    |
| 정지        | 저장 동작을 중지                                                       |
| 여소        | 새로운 파일을 생성하여 저장                                                 |
|           | • 정전 동작 후 복귀 시 히스토리에 이력을 저장하고, 그래프에 메시지를 표시                     |
| 메인버튼 제약   | 메인버튼 제약 설정시, 기록화면에서 메인버튼을 누르면, 암호를 입력할 수 있는 키패드가 표시 [그림 6-7] 참조 |
| 기본 화면     | '그래프 기록' 화면 진입시 표시되는 기록 화면을 설정                                  |
| 트렌드       | 트렌드 화면을 표시                                                      |
| 막대        | 막대 그래프 화면을 표시                                                   |
| 디지털       | 디지털 그래프 화면을 표시                                                  |
| 페시요 가/브   | 기록화면에서 해당채널의 펜(PV 그래프 표시) 가/부를 설정                               |
|           | • 펜사용을 미사용으로 설정할 경우에는 그래프 기록 화면에서 표시 및 저장이 안됨.                  |
| 그래프 SCALE | 기록 화면에서 스케일 바의 상한, 하한 범위를 설정                                    |
| ᆐᄃ께       | 펜 두께(PV 그래프 표시)를 설정                                             |
|           | • 선 두께를 1 픽셀 또는 3 픽셀로 설정                                        |
| PV 표시방식   | 기록 화면의 스케일 바에 표시되는 PV 표시방식을 설정                                  |
| 태그        | 스케일 바의 PV표시 방식을 태그형태로 표시 [그림 6~5] 참조                            |
| 막대        | 스케일 바의 PV표시 방식을 막대형태로 표시 [그림 6-6] 참조                            |

| 🔽 그래프 화면 | A 0        | æ 💷   | 02:04.19      |
|----------|------------|-------|---------------|
|          | 45 428.0 6 | 742.0 | 1056.C 1370.0 |
|          |            |       |               |
|          |            |       |               |
|          |            |       |               |
|          |            |       |               |
|          |            |       |               |
|          |            |       |               |
|          |            |       | ×1.00         |
|          |            |       | #05PV         |

[그림 6-3] SD 카드를 미삽입시 저장이 안되는 화면

| 🔽 그래 🛛  | 프 화면    | A                 |                | REC 🚊    |           | 22.04.19<br>06:52 AM |
|---------|---------|-------------------|----------------|----------|-----------|----------------------|
| -200    |         | 45 428.0 <b>(</b> |                | e.o      | 1056.C    | 1370.0               |
|         |         |                   |                |          |           |                      |
|         |         |                   |                |          |           |                      |
|         |         |                   |                |          |           |                      |
|         |         |                   |                |          |           |                      |
|         |         |                   |                |          |           |                      |
|         |         |                   |                |          |           |                      |
|         |         |                   |                |          |           | X1 99                |
|         | CHH02PV | CH#03PV           | <b>⊖</b> CHH04 | PV 👄 CHI | 105PV 😐 C | H#06PV) 👄            |
| 81.4 °⊂ | 97.2 °  | 128.9             | ;°C 30-        | 1.2°C 3  | 38.5 °C   | 517.2°C              |

[그림 6-4] SD 카드에 메모리가 꽉 차서 저장이 안되는 화면

### 🔁 참조사항

- 저장매체를 SD카드 또는 둘다로 설정 후 SD카드를 미삽입 시 그래프가 저장되지 않습니다.
- ▶ SD카드에 메모리가 꽉 찬 경우 그래프가 저장되지 않습니다.
- 저장매체를 '둘다'로 설정 후 그래프 저장 중에 SD카드를 제거하고 다시 삽입해도 그래프가 연속으로 저장됩니다.
  - SD카드 제거 시 저장 못한 구간의 데이터는 SD카드 삽입 시 내부 메모리에 저장된 데이터를 복사한 후 연속으로 저장됩니다.

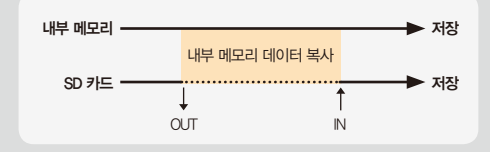

SAMAION

48

- 없습니다.
- 표시됩니다. > 암호 설정 후 암호가 틀리면 "삐삐빅" 표현되며 메인으로 이동할 수 어스니다.
- 기록화면에서 메인버튼을 누르면, 암호 설정 키패드가
- ▶ [그림 6-7]은 메인버튼 제약 설정시 화면입니다.

### 🔁 참조사항

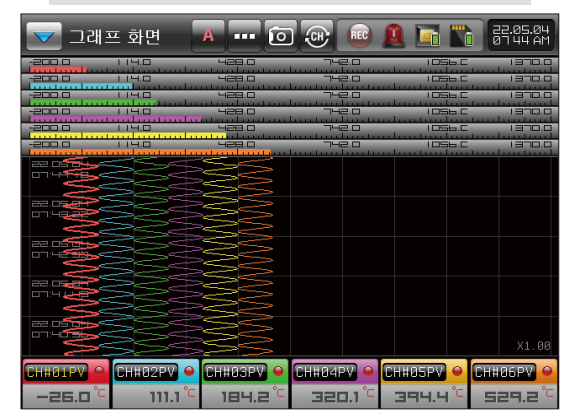

[그림 6-6] PV 표시 방식 화면(막대)

### [그림 6-5] PV 표시 방식 화면(태그)

| $\checkmark$ | 그래를    | 프 화면          | A         |        | D     | ÷       | REC    | 1   |       | Nò   | ø    | 9.05.04<br>7:44 AM  |
|--------------|--------|---------------|-----------|--------|-------|---------|--------|-----|-------|------|------|---------------------|
| -200         |        | 114.0         |           | 428.0  | damak | 7-      | 12.0   |     | 109   | њ.С  |      | 1370.0              |
| -200         |        | 214.0         |           | 428.0  |       | 7-      | 12.0   |     | 105   | 56.C |      | 1370.0              |
| -200         |        | 1 3.0         | and an at | 428.0  | damak | ~       | 12.0   |     | 105   | 56.C |      | 1370.0              |
| -200         |        | 114.0         | H         | 428.0  |       | 7-      | 12.0   |     | 105   | 56.C |      | 1370.0              |
| -200         |        | 114.0         | 5         | 428.0  | damak | ~       | 12.0   |     | 105   | 56.C |      | 1370.0              |
| -200.        |        | 114.0         |           | 428.C  | and a | 7-      | 42.D   |     | 105   | 56.C |      | 1370.0              |
| 22.0         | 2000   | 545-          |           | >>6    | -     |         |        |     |       |      |      |                     |
| 07:4         |        | 22            |           | 22     | 2     |         |        |     |       |      |      |                     |
| == -         |        | 55            |           | 53     | -     |         |        |     |       |      |      |                     |
| 07:4         | 300    | 22            | 200       | 22     |       |         |        |     |       |      |      |                     |
|              | 55     | 35            | ~~~       | 54     | 2     |         |        |     |       |      |      |                     |
| 22.0         |        | 22            |           | 22     |       |         |        |     |       |      |      |                     |
|              | 55-    | - 355         |           | 5-     | 3     |         |        |     |       |      |      |                     |
| 22.0         |        | 22            |           | 25     |       |         |        |     |       |      |      |                     |
| 07:4         | 1955   | 35            |           | 52     | 2     |         |        |     |       |      |      |                     |
|              | 20     | 52            |           | 25     | >     |         |        |     |       |      |      |                     |
| 22.0         |        | 25            | 22-       | 52     | 2     |         |        |     |       |      |      |                     |
|              | 2      |               | 552       | 25     | 5     |         |        |     |       |      |      |                     |
| СННИ         | 1.00   | счназо        |           | u#gon1 |       | CU#04   |        | CU# | REDV  |      | CUH1 |                     |
| CILINO       |        | GHHUZP        |           | n#dor  |       | 6114184 |        |     | UJPY  |      | -    |                     |
| -9           | 4.0 °C | - <b>73</b> . | 3°E       | 115.   | 5 .   | 283     | 3.5 °C | 3   | 125.1 | TC   | 44   | чэ. т <sup>°с</sup> |

[그림 6-7] 메인버튼 제약 설정시 화면

| $\checkmark$ | )<br>コ    | 개프            | 화단               | 변   | P |            |     | 6 |     | REC | <u>(</u> |      |             | 22.04.2<br>12 14 A | P |
|--------------|-----------|---------------|------------------|-----|---|------------|-----|---|-----|-----|----------|------|-------------|--------------------|---|
| ::           | 메인        |               | <mark>~</mark> E | 렌드회 | 면 | <b>ा</b> म | 대그리 | 표 | 티지  | 털화면 | •        | 비세지입 | Iq C        | 저장                 |   |
|              |           |               |                  |     |   |            |     |   |     |     |          |      |             |                    |   |
|              |           |               |                  |     |   |            |     |   |     |     |          |      |             |                    |   |
|              |           |               |                  |     |   |            |     |   |     |     |          |      |             |                    |   |
|              | ▶사:<br>[0 | 용자 1<br>~ 999 | 압호·<br>19]       | 설정  |   |            |     |   | *** |     |          |      |             |                    |   |
|              | 1         |               | 2                | 3   |   | 4          | 5   |   | 6   | +   | BS       |      | <b>□</b> ES | C                  |   |
|              | 7         |               | в                | 9   |   | 0          | )   |   | +/- |     | CLEA     | R    | ENTE        | R_                 |   |

| 파라메터            | 설정범위                                | 단위       | 초기값            |
|-----------------|-------------------------------------|----------|----------------|
| 저장 주기           | 0.5초, 1초, 2초, 5초, 10초, 20초, 30초, 1분 | ABS      | 1초             |
| 저장 매체           | 메모리, SD카드, 둘다                       | ABS      | 메모리            |
| 정전시 복귀동작        | 정지, 연속                              | ABS      | 정지             |
| 메인버튼 제약         | 미사용, 사용                             | ABS      | 미사용            |
| 기본화면            | 트렌드, 막대, 디지털                        | ABS      | 트렌드            |
| 메인버튼 암호 설정      | 0~9999                              | ABS      | 0              |
| 채널 #n 펜 설정      | 미사용, 사용                             | ABS      | 사용             |
| 채널 #n 그래프 화면 상한 | 채널 #n.EU(5.0 ~ 105.0%)              | 채널 #n.EU | 채널 #n.EU(100%) |
| 채널 #n 그래프 화면 하한 | 채널 #n.DISPLAY 〈 채널 #n.DISPLAY       | 채널 #n.EU | 채널 #n.EU(0%)   |
| 채널 #n 펜 두께 설정   | 1 픽셀, 3 픽셀                          | ABS      | 1픽셀            |
| 채널 #n PV 화면 설정  | 태그, 막대                              | ABS      | 태그             |

% #n∶1 ~ 12

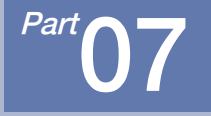

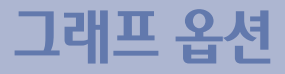

 7-1. 그래프 표시옵션(그래프 기록화면)
 52

 7-2. 그래프 표시옵션(그래프 검색화면)
 53

그래프 옵션 흐름도

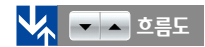

| 📆 그래프 표시 옵션(그래          | 프기록화면)                   | 22.04.29<br>12:30 AM |
|-------------------------|--------------------------|----------------------|
| 그래프 방향<br>에서로 ④가로       | 기준선1<br>④미사용 ④사용         | :: 메인                |
| 그래프 바탕색깔<br>@ 김은색 @ 하얀색 | 선두께 1 팩설 🔽<br>위치 0.0 %   |                      |
| SCALE 표시<br>@모두 @한개 @없음 | 기준선2<br>●미사용 @사용         |                      |
| 펜 형태<br>@ 정 @ 선         | 선두께 1 폭설 🔽<br>위치 100.0 % | <b>V</b> A           |
|                         |                          |                      |

[그림 7–1] 그래프 표시옵션(그래프 기록 화면)

### 

| 📆 그래프 표시 옵션(그래           | 프김색화면)                   | 22.04.29<br>12:30 AM |
|--------------------------|--------------------------|----------------------|
| 그래프 방향<br>에로 ④가로         | 기중설1<br>●미사용 @사용         | :: 메인                |
| 그래프 바탕색깔<br>@ 김 은색 @ 하얀색 | 선두께 1 픽셀 🔽<br>위치 0.0 %   |                      |
| SCALE 표시<br>@모두 @한개 @없음  | 기준선2<br>●미사용 @사용         |                      |
| 펜 형태<br>@정 @선            | 선두께 1 폭생 🔽<br>위치 100.0 % | <b>V</b> A           |
|                          |                          |                      |

[그림 7-2] 그래프 표시옵션(그래프 검색 화면)

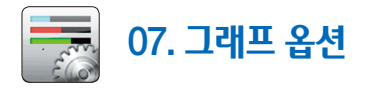

### 7-1. 그래프 표시옵션(그래프 기록화면)

- [그림 3-1 메인화면]에서 "그래프 옵션"을 선택하면,
- "그래프 표시옵션(그래프 기록화면)화면"으로 전환됩니다. ● 그래프 기록 화면에서 적용되는 파라메터를 설정하는 화면입니다.

| 👼 그래프 표시 옵션(그래                                                            | 프기록화면)                 |                   | 22.04.2<br>12:30 A |
|---------------------------------------------------------------------------|------------------------|-------------------|--------------------|
| 그래프 방향<br>●세로 @가로                                                         | 기준선1<br>@미사용 @사<br>선두께 | 8<br>1 픽셀 🔽       | :: 메인              |
| <ul> <li>● 검은색 ● 하얀색</li> <li>SCALE 표시</li> <li>● 모두 ● 한개 ● 없음</li> </ul> | 위치<br>기준선2<br>@미사용 @사  | 0.0 %             |                    |
| 펜 형태<br>글점 글선                                                             | 선두께<br>위치              | 1 팩셑 ▼<br>100.0 % | ▼ ▲                |
|                                                                           |                        |                   |                    |

[그림 7-1] 그래프 표시옵션(그래프 기록 화면)

| 지시내용      | 설 명                                 |
|-----------|-------------------------------------|
| 그래프 방향    | 그래프 기록화면의 방향 설정                     |
| 베르        | 그래프 기록화면의 방향을 세로로 표시                |
| 제도        | [그림 4-13] 참조                        |
| 고니근       | 그래프 기록화면의 방향을 가로로 표시                |
| 기도        | [그림 4–12] 참조                        |
| 그래프 바탕 색깔 | 그래프 기록화면의 바탕색깔 설정                   |
| 거으새       | 그래프 기록화면의 바탕색깔을 검은색으로 표시            |
|           | [그림 4–1] 참조                         |
| ≑юки      | 그래프 기록화면의 바탕색깔을 하얀색으로 표시            |
| 이란색       | [그림 4-3] 참조                         |
| SCALE 표시  | 스케일 바 표시 설정                         |
| 모두        | 채널 별로 스케일 바와 스케일 값을 표시              |
| 한개        | 채널1의 스케일 바와 스케일 값을 표시               |
|           | 스케일 바와 스케일 범위 모두 표시 없음              |
| 없음        | • "한개"로 설정되면 각 채널의 "PV표시방식"의 설정값에   |
|           | 관계없이 "태그"로 작동                       |
| 펜 형태      | PV 그래프 표시 방식 설정                     |
| 점         | PV를 점 형태로 표시                        |
| 선         | PV를 선 형태로 표시                        |
| 기준선 1     | 그래프의 좌측 끝과 우측 끝, 상단 끝과 하단 끝에 기준선의 표 |
| 기준선 2     | 시 유무와 위치를 설정 [그림 7-3] 참조            |

52

### 7-2. 그래프 표시옵션(그래프 검색화면)

● 그래프 검색 화면에서 적용되는 파라메터를 설정하는 화면입니다.

| 📆 그래프 표시 옵션(그래          | 프검색화면)                   | 22.04.29<br>12:30 AM | 지   |
|-------------------------|--------------------------|----------------------|-----|
| 그래프 방향<br>@세로 @가로       | 기준선1<br>④미사용 ④사용         | :: 메인                |     |
| 그래프 바탕색깔<br>●검은색 →하얀색   | 선두께 1 픽셀 🔽<br>위치 0.0 %   |                      | 그래프 |
| SCALE 표시<br>④모두 @한개 @없음 | 기준선2<br>●미사용 @사용         |                      | SC  |
| 펜 형태<br>@점 @선           | 선두께 1 픽셀 🔽<br>위치 100.0 % |                      |     |
|                         |                          |                      |     |

[그림 7-2] 그래프 표시옵션(그래프 검색 화면)

| 지시내용      | 설 명                                 |
|-----------|-------------------------------------|
| 그래프 방향    | 그래프 검색화면의 방향 설정                     |
| 세로        | 그래프 검색화면의 방향을 세로로 표시                |
| 가로        | 그래프 검색화면의 방향을 가로로 표시                |
| 그래프 바탕 색깔 | 그래프 검색화면의 배경색깔 설정                   |
| 검은색       | 그래프 검색화면의 바탕색깔을 검은색으로 표시            |
| 하얀색       | 그래프 검색화면의 바탕색깔을 하얀색으로 표시            |
| SCALE 표시  | 스케일 바 표시 설정                         |
| 모두        | 채널 별로 스케일 바와 스케일 값을 표시              |
| 한개        | 채널1의 스케일 바와 스케일 값을 표시               |
|           | 스케일 바와 스케일 범위 모두 표시 없음              |
| 없음        | • "한개"로 설정되면 각 채널의 "PV표시방식"의 설정값에   |
|           | 관계없이 "태그"로 작동                       |
| 펜 형태      | PV 그래프 표시 방식 설정                     |
| 점         | PV를 점 형태로 표시                        |
| 선         | PV를 선 형태로 표시                        |
| 기준선 1     | 그래프의 좌측 끝과 우측 끝, 상단 끝과 하단 끝에 기준선의 표 |
| 기준선 2     | 시 유무와 위치를 설정 [그림 7-4] 참조            |

# SVIMUON

07. 그래프 옵션

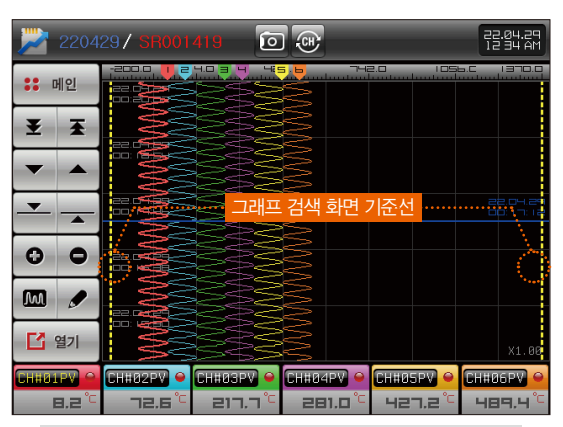

[그림 7-4] 그래프 검색 화면의 기준선 설정 화면

| 🔽 그래:     | 프 화면        | A         | 0.0     | 📧 🧕                   |           | 22.04.29<br>12 34 AM |
|-----------|-------------|-----------|---------|-----------------------|-----------|----------------------|
| -200.     | 1997        | 5 428.0 6 | 74      | 2.0                   | IDS6.C    | 1370.0               |
| 22.04255  | 333         | 38        |         |                       |           |                      |
|           | 333         | 32        |         |                       |           |                      |
| 22.04.25  | 333         | 38        |         |                       |           |                      |
|           | 333         | 32        |         |                       |           |                      |
|           | 353         | ~22       | -       | 1                     |           |                      |
| 00.31     |             | 그래프 기     | 독 화면 7  | 1순선                   |           |                      |
| 1/8       | 323         | 22        |         |                       |           |                      |
|           | 353         | SP        |         |                       |           |                      |
|           | 322         | 22        |         |                       |           | · · · · ·            |
| 22.0      | <b>3</b> 22 |           | 2       |                       |           |                      |
|           | 282         | 32        |         |                       |           |                      |
|           | 55-5        | 55        |         |                       |           | X1.00                |
| CHHØ1PV O | CH#Ø2PV 单   | CH#Ø3PV   | 😑 Сннач | evi 🤗 Chi             | 105PV 😐 🕻 | H#06PV 😐             |
|           | 100.4 °⊂    | 131.8     | °C 310  | I,Ч <sup>°с</sup> – Э | э7.9°С    | 516.5°C              |

[그림 7-3] 그래프 기록 화면의 기준선 설정 화면

| 파라메터      | 설정범위                 | 단위           | 초기값   |  |  |  |  |  |  |
|-----------|----------------------|--------------|-------|--|--|--|--|--|--|
| 그래프 방향    | 세로, 가로               | 세로, 가로 ABS   |       |  |  |  |  |  |  |
| 그래프 바탕색깔  | 검은색, 하얀색             | 검은색, 하얀색 ABS |       |  |  |  |  |  |  |
| SCALE 표시  | ·l 모두, 한개, 없음 ABS 모두 |              |       |  |  |  |  |  |  |
| 펜 형태      | 점, 선                 | ABS          | 선     |  |  |  |  |  |  |
| 기준선1 설정   | 미사용, 사용              | ABS          | 미사용   |  |  |  |  |  |  |
| 기준선1 선 두께 | 1픽셀, 3픽셀             | ABS          | 1픽셀   |  |  |  |  |  |  |
| 기준선1 위치   | $0.0 \sim 100\%$     | %            | 0.0   |  |  |  |  |  |  |
| 기준선2 설정   | 미사용, 사용              | ABS          | 미사용   |  |  |  |  |  |  |
| 기준선2 선 두께 | 1픽셀, 3픽셀             | ABS          | 1픽셀   |  |  |  |  |  |  |
| 기준선2 위치   | $0.0 \sim 100\%$     | %            | 100.0 |  |  |  |  |  |  |

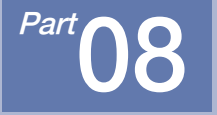

## 그래프 표시 메시지 설정

08. 그래프 표시 메시지 설정

- [그림 3-1 메인화면]에서 "그래프 표시 메세지"을 선택하면, "그래프 표시 메세지 설정 화면"으로 전환됩니다.
- 그래프 기록화면에서 사용하는 그래프 표시 메시지를 입력합니다.

| 🛑 그래프  | 프 표시 메세지 설정        | 22.04.29<br>12 38 AM               | 지시내용        | 설 명            |         |           |  |  |  |
|--------|--------------------|------------------------------------|-------------|----------------|---------|-----------|--|--|--|
| 그래프표   | 시에세지               | :: 메인                              | 그래프표시 메세지   | 기록화면에서 메시지 입력시 | 자주 사용되는 | = 메시지를 설정 |  |  |  |
| NO.1   | START              |                                    |             | ытыно          | FLOI    | + 7176    |  |  |  |
| NO.2   | STOP               |                                    | मयुषाध      | 실성범위           | 단위      | 소기값       |  |  |  |
| N0.3   | TEST               |                                    | 그래프 표시 메시지1 |                | ABS     | START     |  |  |  |
| NO.4   | IGNORE             |                                    | 그래프 표시 메시지2 |                | ABS     | STOP      |  |  |  |
| N0.5   | IMPORTANT          | 그래프 표시 메시지3 0~9<br>그래프 표시 메시지4 0~7 | 0~0         | ABS            | TEST    |           |  |  |  |
| NO - 6 |                    |                                    | 그래프 표시 메시지4 | 0.09           | ABS     | IGNORE    |  |  |  |
| NO.7   |                    |                                    | 그래프 표시 메시지5 |                | ABS     | IMPORTANT |  |  |  |
| NO.8   |                    |                                    | 그래프 표시 메시지6 | (치대 24자)       | ABS     | _         |  |  |  |
| NO.9   |                    |                                    | 그래프 표시 메시지7 |                | ABS     | _         |  |  |  |
|        |                    |                                    | 그래프 표시 메시지8 |                | ABS     | _         |  |  |  |
|        | [그림 8-1] 메시지 입력 하면 |                                    | 그래프 표시 메시지9 |                | ABS     | _         |  |  |  |

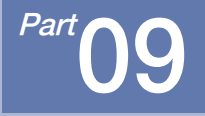

## 예약 운전 설정

### 예약 운전 설정 흐름도

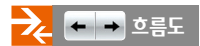

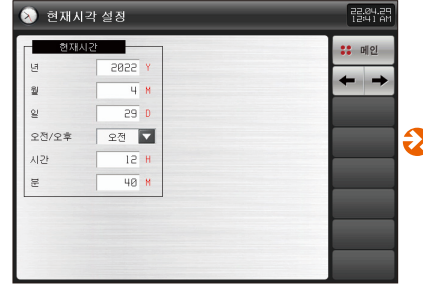

| 1         1         1         1         1         1         1         1         1         1         1         1         1         1         1         1         1         1         1         1         1         1         1         1         1         1         1         1         1         1         1         1         1         1         1         1         1         1         1         1         1         1         1         1         1         1         1         1         1         1         1         1         1         1         1         1         1         1         1         1         1         1         1         1         1         1         1         1         1         1         1         1         1         1         1         1         1         1         1         1         1         1         1         1         1         1         1         1         1         1         1         1         1         1         1         1         1         1         1         1         1         1         1         1         1         1         1 |      |
|----------------------------------------------------------------------------------------------------|------|
| 일 1 0 일 2 0<br>오전/오후 오전 ▼ 오전/오후 오전 ▼                                                                                                    | 20   |
| 오전/오후 오전 🖌 오전/오후 오전 🖌                                                                                                    | M 🔽  |
|                                                                                                    |      |
|                                                                                                    | 12 H |
| E 0 M E 0 M                                                                                                    | 0 M  |

[그림 9-1] 현재 시각 설정 화면

[그림 9-2] 예약 시각 설정 화면

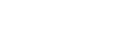

| 시간 | 12 H                 |
|----|----------------------|
| 분  | 40 M                 |
|    |                      |
|    |                      |
|    |                      |
|    |                      |
|    |                      |
|    | [그림 9–1] 현재 시각 설정 화면 |
|    |                      |
|    |                      |

| 14    |      |       |    | v | •• म |
|-------|------|-------|----|---|------|
| 2     |      | 12    |    |   | +    |
| 월     | 1 M  | 월     | 1  | М |      |
| 일     | 1 D  | 일     | 5  | D |      |
| 오전/오후 | 오전 🔽 | 오전/오후 | 오전 |   |      |
| 시간    | 15 H | 시간    | 15 | н |      |
| 분     | 0 M  | 분     | 0  | М |      |

예약 운전을 시작하는 버튼

설 명

● 정전시 복귀동작이 연속으로 설정되어 있을 시에도 종료 시각은 동작합니다. 단, 종료 시각 이후에 전원 복귀시에는 저장을 하지 않습니다.

22.04.29 12:41 AM

:: 메인

● 시작 시각이 현재 시각보다 빠르면 운전이 안됩니다.

- 종료 시각이 시작 시각보다 빠르면 종료 시각은 동작이 안됩니다.
- 현재 시각 및 예약운전 시각(시작/종료)을 설정할 수 있습니다.
   예약 및 예약 운전 중에는 예약 시간 변경이 안됩니다.

기 호

6 예약

● [그림 3-1 메인화면]에서 "예약운전 설정"을 선택하면, "현재시각 설정 화면"으로 전환됩니다.

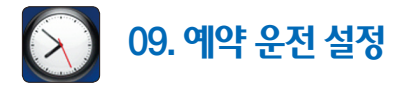

2022 Y

오전

4 M

5

년

월

일

오전/오후

현재시각 설정

09. 예약 운전 설정

SAMAION

| 파라메터                                  | 설정범위        | 단위         | 초기값  |  |  |  |  |  |  |
|---------------------------------------|-------------|------------|------|--|--|--|--|--|--|
| 현재 시각(년)                              | 2000 ~ 2099 | ABS        | _    |  |  |  |  |  |  |
| 현재 시각(월)                              | 1~12        | 2 ABS      |      |  |  |  |  |  |  |
| 현재 시각(일)                              | 1~31        | ~ 31 ABS   |      |  |  |  |  |  |  |
| 현재 시각(오전/오후)                          | 오전, 오후      | 오전, 오후 ABS |      |  |  |  |  |  |  |
| 현재 시각(시)                              | 1~12        | ~ 12 ABS   |      |  |  |  |  |  |  |
| ····································· | 0~59        | 0~59 ABS   |      |  |  |  |  |  |  |
| 예약 시작 시각(년)                           | 2000 ~ 2099 | ABS        | 2022 |  |  |  |  |  |  |
| 예약 시작 시각(월)                           | 1~12        | ABS        | 1    |  |  |  |  |  |  |
| 예약 시작 시각(일)                           | 1~31        | ABS        | 1    |  |  |  |  |  |  |
| 예약 시작 시각(오전/오후)                       | 오전, 오후      | ABS        | 오전   |  |  |  |  |  |  |
| 예약 시작 시각(시)                           | 1~12        | ABS        | 1    |  |  |  |  |  |  |
| 예약 시작 시각(분)                           | 0~59        | ABS        | 0    |  |  |  |  |  |  |
| 예약 종료 시각(년)                           | 2000 ~ 2099 | ABS        | 2022 |  |  |  |  |  |  |
| 예약 종료 시각(월)                           | 1~12        | ABS        | 1    |  |  |  |  |  |  |
| 예약 종료 시각(일)                           | 1~31        | ABS        | 1    |  |  |  |  |  |  |
| 예약 종료 시각(오전/오후)                       | 오전, 오후      | ABS        | 오전   |  |  |  |  |  |  |
| 예약 종료 시각(시)                           | 1~12        | ABS        | 1    |  |  |  |  |  |  |
| 예약 종료 시각(분)                           | 0~59        | ABS        | 0    |  |  |  |  |  |  |
| 예약 모드                                 | OFF, ON     | ABS        | OFF  |  |  |  |  |  |  |

<sup>Part</sup>**10** 

### 화면 표시 설정

| 10-1, 화면 표시 설정 · | • • | • | ł | • | • • | • | • | • | ł | • • | • | • | • | • | • • | • | ł | • | • • | • | •   | • | 62 |
|------------------|-----|---|---|---|-----|---|---|---|---|-----|---|---|---|---|-----|---|---|---|-----|---|-----|---|----|
| 10-2. 터치스크린 교정   |     |   |   |   | • • |   | • |   |   | • • |   |   |   |   |     |   |   |   |     |   | • • |   | 65 |
| 10-3. 내부 메모리 관리  |     |   |   |   |     |   |   |   |   |     |   |   |   |   |     |   |   |   |     |   |     |   | 67 |

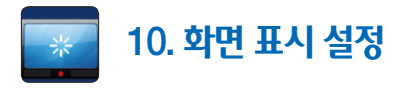

### 10-1. 화면 표시 설정

• [그림 3-1 메인화면]에서 "화면표시 설정"을 선택하면, "화면 표시 설정 화면"으로 전환됩니다.

● 화면 밝기 조절과 절전 시간을 설정하는 화면입니다.

| 💌 화면 표시 설정                                               | 22.04.29<br>12 51 AM     | 지시내                                                | <u>8</u>        | 설 명                                       |  |  |  |  |  |  |
|----------------------------------------------------------|--------------------------|----------------------------------------------------|-----------------|-------------------------------------------|--|--|--|--|--|--|
| 부저용 내부 메모리                                               | :: nl9                   | 부저음                                                |                 | 부저음 사용 유/무를 설정                            |  |  |  |  |  |  |
| ④미사용 ●사용 용량 6.2//B/4.0GB                                 |                          | 백라이트                                               | 덜전              | 백라이트 절전시간을 설정                             |  |  |  |  |  |  |
| 파일 수 32                                                  | $\leftarrow \rightarrow$ | LCD 밝기                                             | 7               | LCD의 밝기를 조절                               |  |  |  |  |  |  |
| · 백각이트 절전<br>저제도자비가· · · · · · · · · · · · · · · · · · · |                          |                                                    |                 | 설정된 시간동안 키동작이 없을 경우 채널(1 ~ 6)과            |  |  |  |  |  |  |
| 83 29.8MB/3.7GB                                          |                          | <u>그래프 자동 전환</u> 채널(7~12)의 화면 자동전환 [그림 10-4, 5] 참조 |                 |                                           |  |  |  |  |  |  |
| LCD 밝기                                                   |                          |                                                    | • SDR112F에서만 작동 |                                           |  |  |  |  |  |  |
|                                                          |                          | 내부 메도                                              | 12              | 내부 메모리의 총용량 및 사용 용량, 저장된 파일 개수 표시         |  |  |  |  |  |  |
| 화면전환시간 0초                                                |                          | SD 카드 메                                            | 모리              | SD 카드의 총 용량 및 사용 용량 표시                    |  |  |  |  |  |  |
| - 디지털 그래프표시                                              |                          | 디지터 그래?                                            | 고파시             | 디지털 기록 화면의 표시 방법 설정                       |  |  |  |  |  |  |
| ●모두 ◎그룹                                                  |                          | 니시글 그네-                                            |                 | • SDR112F에서만 작동                           |  |  |  |  |  |  |
|                                                          |                          |                                                    | 모두              | 모든 채널을 한 화면 표시 [그림 10-2] 참조               |  |  |  |  |  |  |
| [그리 10_1] 하며 표시 성저 하며                                    |                          |                                                    |                 | 화면당 그룹채널을 표시하며, 채널변환키를 이용하여               |  |  |  |  |  |  |
|                                                          |                          |                                                    | 그쿱              | 채널(1 ~ 6)과 채널(7 ~ 12)의 화면 전환 [그림 10-3] 참조 |  |  |  |  |  |  |
|                                                          |                          |                                                    |                 |                                           |  |  |  |  |  |  |
|                                                          |                          | 기 수                                                |                 | AL DI                                     |  |  |  |  |  |  |

| 기호 | 설 명      |
|----|----------|
|    | 터치스크린 교정 |

| 🔽 디지털 그래프 화면 🔺 💿 🞯 💼 🚺 📷 📸 랺앯렮                               |
|--------------------------------------------------------------|
| CHEBIPY ALI ALI ALI ALI ALI ALI ALI ALI ALI ALI              |
|                                                              |
| <u> </u>                                                     |
| CHHOSPY ALI ALZ ALZ ALZ ALZ ALZ ALZ ALZ ALZ ALZ              |
|                                                              |
| [그림 10-3] 디지털 그래프 그룹 표시 (채널 1~6)                             |
|                                                              |
| 🔽 디지털 그래프 화면 🔼 🗊 🐨 💼 🚺 람랥湖                                   |
| - 디지털 그래프 화면 🔺 💿 🛞 📾 👔 📷 않았고워<br>- CHH87PV - RLI AL2 AL3 AL4 |
|                                                              |
|                                                              |
|                                                              |
|                                                              |
|                                                              |

| 디지                            | 털 그래프 화면 | A | 🗈 🚨 🗎                     | 22.06.09<br>11:40 AM |
|-------------------------------|----------|---|---------------------------|----------------------|
| ALI ALE<br>ALI ALE<br>CHI01PV | -95.     |   | RLZ<br>RLY<br>12PV -200.0 | 67.9°°               |
| RL1 RL2<br>RL3 RL4<br>CH#03PV | <u></u>  |   |                           | 78.   ° <sup>c</sup> |
| nL1 nLe<br>nL3 nL4<br>CH#05PV |          |   |                           | 88.3° <sup>c</sup>   |
| RL1 RL2<br>RL3 RL4<br>CH#07PV | 533.     |   |                           | 98.6° <sup>°</sup>   |
| CH#09PV                       |          |   |                           | 03.4°                |
| HLI HLE<br>HLI HLE<br>CH#11PV | 951.     |   |                           | 1 <b>3</b> .7°       |

[그림 10-2] 디지털 그래프 모두 표시

SUMMON

| 파라메터      | 설정범위               | 단위  | 초기값 |
|-----------|--------------------|-----|-----|
| 부저음       | 이사용, 사용            | ABS | 사용  |
| 백라이트 절전   | $0\sim99~{ m MIN}$ | ABS | 10  |
| LCD 밝기    | 1~7                | ABS | 7칸  |
| 그래프 자동 전환 | 0 ~ 99 SEC         | ABS | 0   |
| 디지털 그래프표시 | 모두, 그룹             | ABS | 모두  |

2

▶ 기록화면에서 일정 시간동안(1분) 키동작이 없을 경우 작동합니다.

기록화면에서 자동 전환이 "0" 일때 작동하지 않습니다.

▶ 그래프 자동 전환에서 설정한 시간을 주기로 채널(1 ~ 6)과

채널(7~12)으로 화면이 자동 전환됩니다.

| 참조사항 |  |  |
|------|--|--|
|      |  |  |

| 3                 | 252       | 32        |           |                       | X1.6    |
|-------------------|-----------|-----------|-----------|-----------------------|---------|
| 31PV 0            | CH#02PV 👄 | СН#ØЗРV 👄 | CH#Ø4PV 👄 | CH#ØSPV 👄             | CH#06PV |
| Ч.Ч <sup>°с</sup> |           | 213.4 °C  | 248.1 °C  | - 422.3 <sup>°C</sup> | 456.6   |
|                   | [그림 10-4  | l] 그래프 자동 | 동전환 화면    | (채널 1~6)              |         |

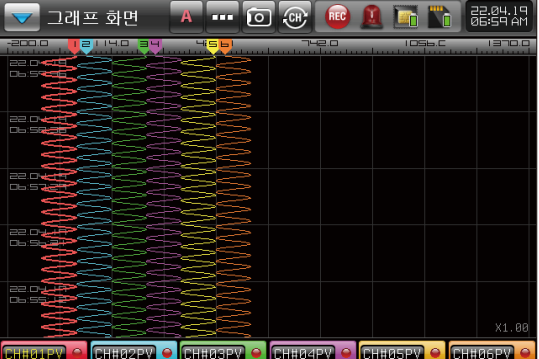

| 🔽 그래프                  | 화면    | A       |     | 💼 🧕     |            | 22.04.29<br>12:56 AM |
|------------------------|-------|---------|-----|---------|------------|----------------------|
| -200.0                 | 14.0  | 428.0   |     | 2.0 9 0 | 10119.02   | 1370.0               |
| 22.04.29<br>00:56:3    |       |         | WWW |         |            |                      |
| 22.04.29<br>00:55:23   |       |         | WWW |         |            |                      |
| 22.04.29<br>00:54: 14  |       |         | WWW |         |            |                      |
| 22.04.29<br>00:53:06   |       |         | WWW |         |            |                      |
| 22.04.29<br>00:5 I :57 |       |         | MMM |         |            | X1.00                |
|                        |       | CH#Ø9PV |     |         | #11PV) • ( |                      |
| 0.33,0                 | 100,7 | 073.3   |     | 1. TI   |            | 1163.7               |

[그림 10-5] 그래프 자동전환 화면 (채널 7~12)

### 10-2. 터치스크린 교정

● 터치스크린 교정 화면에서 좌/우측 상단, 좌/우측 하단. 중앙의 👫 을 누르면 터치스크린을 교정할 수 있습니다.

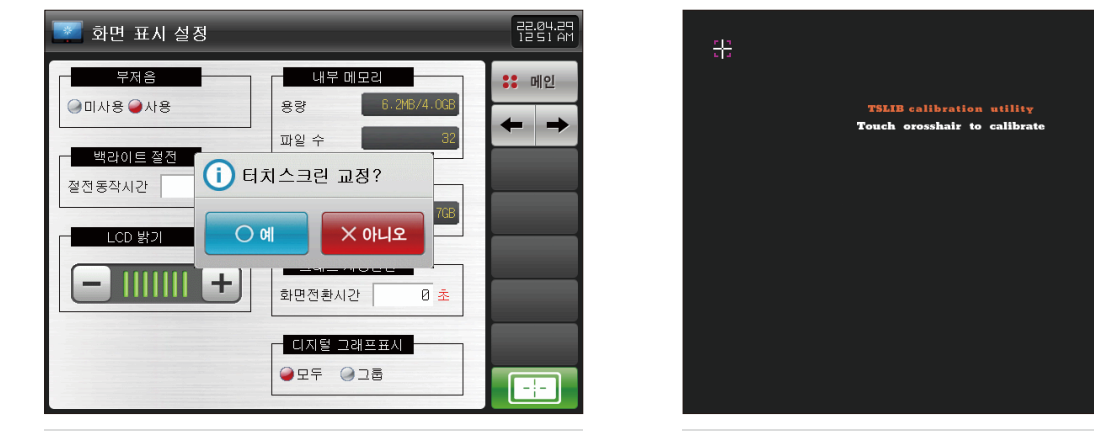

[그림 10-6] 터치스크린 교정 화면 #1

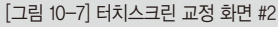

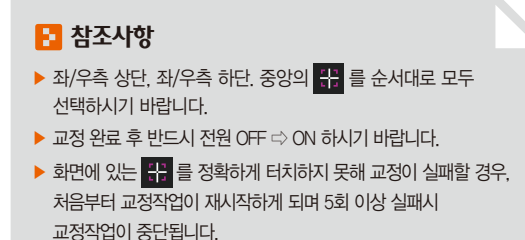

10. 화면 표시 설정

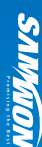

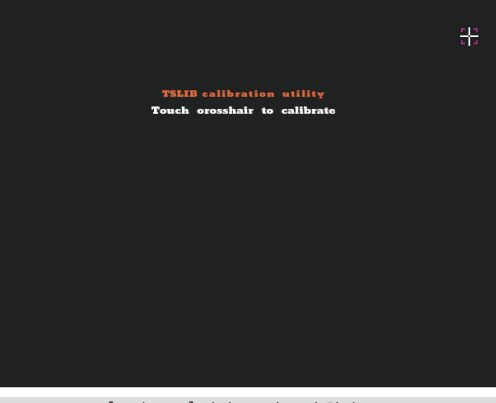

### [그림 10-8] 터치스크린 교정 화면 #3

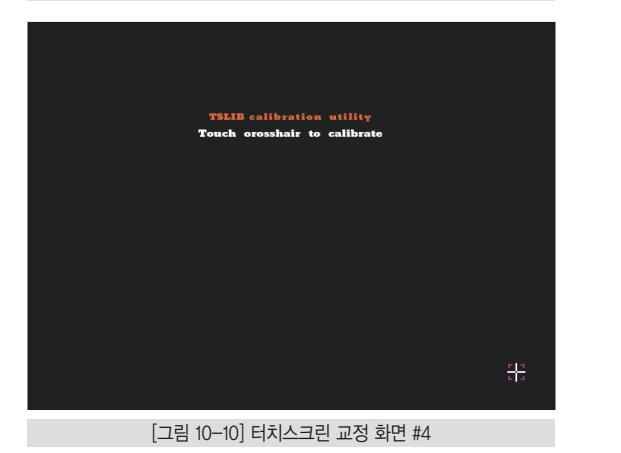

TSLIB calibration utility Touch orosshair to calibrate

<del>1</del>2

### [그림 10-9] 터치스크린 교정 화면 #5

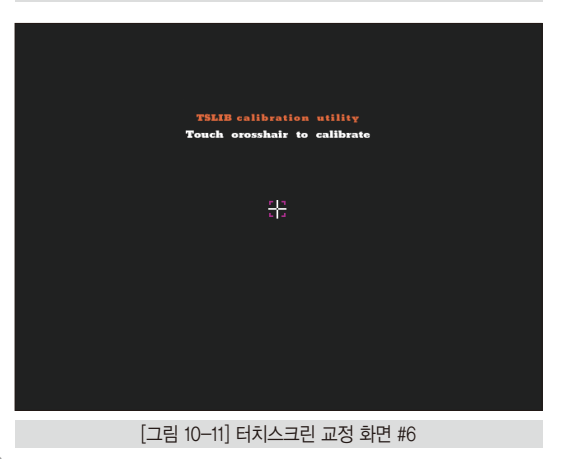

### 10-3. 내부 메모리 관리

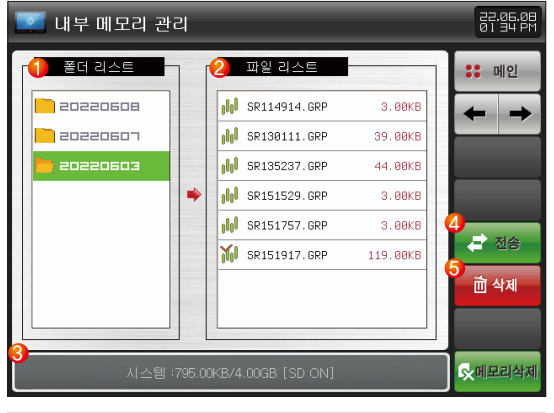

### [그림 10-12] 내부 메모리

| 1 | PV 그래프 폴더 목록                                                                                                    |
|---|----------------------------------------------------------------------------------------------------|
| 2 | PV 그래프 파일 목록                                                                                                    |
| 3 | 내부 시스템 메모리 용량 표시                                                                                                    |
| 4 | 파일 목록에서 선택된 PV 그래프 파일을 SD 카드로 복사<br>• SD 카드 옵션이 없는 경우 또는 운전화면에서 PV 그래프 저장중<br>에는 파일 목록에서 선택된 파일을 SD 카드로 복사 불가<br>• 서명된 파일은 ₩ 로 변경됩니다. |
| 5 | 파일 목록에서 선택된 PV 그래프 파일 삭제<br>• 서명된 파일(ᡝ )은 ADMIN 권한에서만 삭제가 가능합니다.                                                                      |

# 10. 화면 표시 설정

SVIMUON

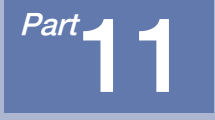

## 에러 이력 표시

### 에러 이력 표시 흐름도

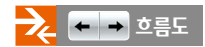

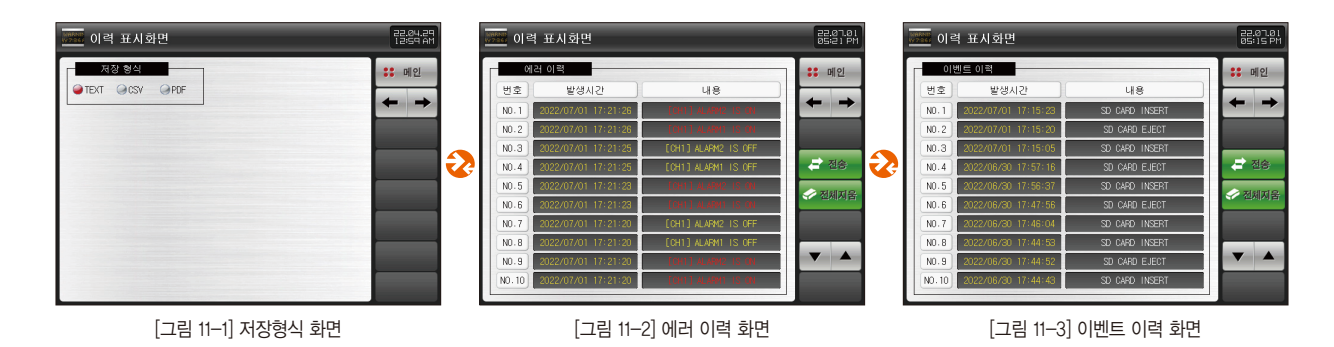

Part 11

1

- [그림 3-1 메인화면]에서 "에러&이벤트 이력"을 선택하면, "이력 표시 설정 화면"으로 전환됩니다.
- 에러 이력 및 알람, 이벤트 이력을 표시하는 화면입니다.
- 에러 이력 및 알람, 이벤트 이력을 총 100개까지 저장하며, 그 후에 발생된 이력은 맨 처음 저장된 이력을 삭제 후 발생된 이력을 저장합니다.

|                   | 22.04.29<br>12:59 AM |
|-------------------|----------------------|
| ¶्रा से खेंथ      |                      |
| [그림 11-1] 저장형식 화면 |                      |

이력 표시화면을 저장하는 형식 설정

| <u>v7367</u> 0 ⊒ | 역 표시화면              |                     | 05:21 PM                 |
|------------------|---------------------|---------------------|--------------------------|
| <u>_</u> м       | 러 이력                |                     | :: 메인                    |
| 번호               | 발생시간                | 내용                  |                          |
| N0.1             | 2022/07/01 17:21:26 | [CH1] ALARM2 IS ON  | $\leftarrow \rightarrow$ |
| N0.2             | 2022/07/01 17:21:26 | [CH1] ALARM1 IS ON  |                          |
| N0.3             | 2022/07/01 17:21:25 | [CH1] ALARM2 IS OFF |                          |
| N0.4             | 2022/07/01 17:21:25 | [CH1] ALARM1 IS OFF | - 전송                     |
| N0.5             | 2022/07/01 17:21:23 | [CH1] ALARM2 IS ON  | 2<br>Nal 12              |
| N0.6             | 2022/07/01 17:21:23 | [CH1] ALARM1 IS ON  |                          |
| N0.7             | 2022/07/01 17:21:20 | [CH1] ALARM2 IS OFF |                          |
| N0.8             | 2022/07/01 17:21:20 | [CH1] ALARM1 IS OFF |                          |
| N0.9             | 2022/07/01 17:21:20 | [CH1] ALARM2 IS ON  |                          |
| N0.10            | 2022/07/01 17:21:20 | [CH1] ALARKI IS ON  |                          |
|                  |                     |                     |                          |
|                  | [그림 11              | 2] 에러 이력 화면         |                          |

| 1 | 저장된 모든 에러 이력 및 알람, 이벤트, 시스템 이력을<br>SD 카드로 전송 |
|---|----------------------------------------------|
| 2 | 저장된 모든 에러 이력 및 알람, 이벤트, 시스템 이력을 삭제           |
|        | 역 표시화면              |                | 22.07.01<br>05:15 PM |
|--------|---------------------|----------------|----------------------|
| 01     | 벤트 이력               |                | :: 메인                |
| 변호     | 발생시간                | 내용             |                      |
| N0.1   | 2022/07/01 17:15:23 | SD CARD INSERT | + +                  |
| N0.2   | 2022/07/01 17:15:20 | SD CARD EJECT  |                      |
| N0.3   | 2022/07/01 17:15:05 | SD CARD INSERT |                      |
| N0.4   | 2022/06/30 17:57:16 | SD CARD EJECT  | 전송                   |
| N0.5   | 2022/06/30 17:56:37 | SD CARD INSERT | 🥏 저해지운               |
| NO.6   | 2022/06/30 17:47:56 | SD CARD EJECT  |                      |
| N0.7   | 2022/06/30 17:46:04 | SD CARD INSERT |                      |
| NO.8   | 2022/06/30 17:44:53 | SD CARD INSERT |                      |
| NO.9   | 2022/06/30 17:44:52 | SD CARD EJECT  |                      |
| NO. 10 | 2022/06/30 17:44:43 | SD CARD INSERT |                      |

[그림 11-3] 이벤트 이력 화면

| 메시지 내용           | 화면 표시                      | 글자색깔 |
|------------------|----------------------------|------|
| 전원 ON시(HOT)      | POWER ON(HOT)              | 흰색   |
| 기록 ON시           | RECORD ON                  | 흰색   |
| 기록 OFF시          | RECORD OFF                 | 흰색   |
| 기록 ON시(예약)       | RECORD ON(RESERVE)         | 흰색   |
| 기록 OFF시(예약)      | RECORD OFF(RESERVE)        | 흰색   |
| 기록 ON시(리모트 Dl1)  | RECORD ON(DI1)             | 흰색   |
| 기록 OFF시(리모트 DI1) | RECORD OFF(DI1)            | 흰색   |
| 키잠금 설정 시         | KEYLOCK ON                 | 흰색   |
| 키잠금 해제 시         | KEYLOCK OFF                | 흰색   |
| SD 카드 삽입 시       | SD CARD INSERT             | 흰색   |
| SD 카드 해제 시       | SD CARD EJECT              | 흰색   |
| 내부 메모리 삭제 시      | INTERNAL MEMORY CLEAR      | 흰색   |
| 파라메터 초기화시        | PARAMETERS ARE INITIALIZED | 흰색   |

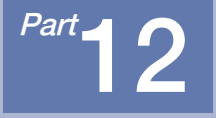

# 시스템 파라메터 설정

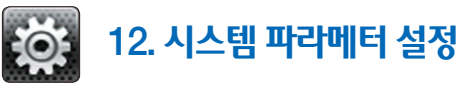

- 시스템 파라메터 설정 화면으로 진입하는 과정은 [그림 3-1 메인화면]을 참고하시기 바랍니다.
- DI 및 통신 옵션 선택에 따른 시스템 설정화면은 [2-3. 기본 운전 흐름도]를 참고하시기 바랍니다.
- 기기의 기록에 필요한 초기설정에 관한 화면입니다.

🔯 시스템 🛛

센서입력

사용자 계절

| 라메터 | 설정         |           | 22.06.02<br>05.25 PM | 심볼 | 항목        | 기능                                         |
|-----|------------|-----------|----------------------|----|-----------|--------------------------------------------|
|     |            |           | :: 메인                |    | 센서입력 설정   | 입력센서 종류 및 센서입력과 관련된<br>파라메터를 설정            |
| 설정  | 알람 시그널     | 사용자화면 설정  | 이 기능 및 동작            |    | 알람 시그널    | 알람신호와 관련된 파라메터를 설정                         |
| ו   | 12         |           |                      |    | 사용자화면 설정  | 사용자 그림파일 설정화면과 관련된<br>파라메터를 설정             |
| 설정  | 감사 추적      | 통신환경 설정   | 시스템 초기설정             |    | DI기능 및 동작 | 외부접점 입력신호와 관련된<br>파라메터를 설정                 |
|     |            |           |                      |    | 사용자 계정 설정 | 사용자 계정 등록 및 권한 설정과 관련된<br>파라메터를 설정         |
| [그림 | 121] 시스템 1 | 파라메터 설정 호 | 면                    | O  | 감사추적      | 시스템 운영의 감사추적 및 관리                          |
|     |            |           |                      |    | 통신환경 설정   | 통신과 관련된 파라메터를 설정                           |
|     |            |           |                      |    | 시스템 초기 설정 | 파라메터 업/다운 및 화면구성에 대한<br>기본설정과 관련된 파라메터를 설정 |

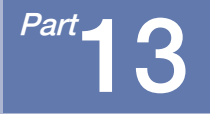

# 센서입력 설정 화면

13-1. 센서 입력 화면 ····· 75

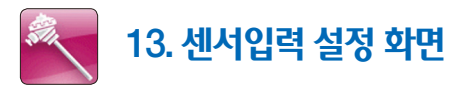

## 13-1. 센서 입력 화면

• [그림 12-1 시스템 파라메터 설정 화면]에서 "센서입력 설정"을 선택하면 센서입력과 관련된 파라메터를 설정할수 있습니다.

| 🛃 센서입력 설정 📃 😫                                  | 22.04.29<br>04.05 AM                                                                                                    | 🛃 센서입력 설정                                                                                                    | 2 82.04.29<br>84.05 AM                                                                                                    | 📉 센서입력 설정                                                                                                    | <b>_</b>                                                                                                    | 22.04.29<br>04 05 AM                                                                                                    |
|------------------------------------------------|----------------------------------------------------------------------------------------------------|----------------------------------------------------------------------------------------------------|----------------------------------------------------------------------------------------------------|----------------------------------------------------------------------------------------------------|----------------------------------------------------------------------------------------------------|----------------------------------------------------------------------------------------------------|
| 선생 종류<br>· · · · · · · · · · · · · · · · · · · | 370.0 ℃<br>2803.0 ℃<br>3705.0 ℃<br>2805.0 ℃<br>3705.0 ℃<br>3700.0 ℃<br>3705.0 ℃<br>3705.0 ℃<br>370 | 신세 종류         신신 종류           여 T/C         여 T/C           여 T/C         여 T/C           신세 선역         PT A           범위 성원         전           전위 선택         'C           전위 선택         'C           전 전력         'C           전 전력         'C           전 전력         'C           전 전력         'C           전 전 전         'C           영 전 전         'C HE 01 FV | 14 남 위<br>19 858.8 ℃<br>19 -208.8 ℃<br>20 -208.8 ℃<br>20 -208.0 ℃<br>200.0 ℃<br>200.0 ℃<br>200.0 ℃<br>200.0 ℃<br>200.0 ℃<br>200.0 ℃<br>200.0 ℃<br>200.0 ℃<br>200.0 ℃<br>200.0 ℃<br>200.0 ℃<br>200.0 | 선생 종류<br>● T/C ● RTD ● DCV<br>센서 선역 ● 10-20代/▼<br>된위 선역   12 ● 20<br>인위 선역   12 ● 20<br>인위 선역   12 ● 20<br>인위 선역   12 ● 20<br>인위 선역   12 ● 20<br>인위 선역   12 ● 20<br>인위 선역 ● 12 ● 20<br>인위 선역 ● 12 ● 20<br>● 20<br>● 2 | 신사 명취<br>위 상한 20.00 사<br>수사도 장한 100.0 ℃<br>CALE 장한 0.0 ℃<br>전체 단신지 FV29<br>010 정 @ 23 © @ 하장<br>존장방식 성전<br>(식 선택 현재값 ♥ | CH1 CH2 CH3 CH4 CH5 CH6 CH5 CH6 CH5 CH6 CH5 CH6 CH5 CH6 CH5 CH6 CH5 CH6 CH5 CH7-12 CH5 CH7-12 CH7 CH7-12 CH7 CH7-12 |
| [그림 13-1] 센서 설정 호                              | 화면(T/C)                                                                                                    | [그림 13-2] 센서 ·                                                                                                    | 설정 화면(RTD)                                                                                                    | [그림 13-3] 센                                                                                                    | !서 설정 화면(DCV)                                                                                                    |                                                                                                    |

## 🔁 참조사항

- ▶ 채널(1 ~ 12)의 입력(T/C, RTD, DCV) 센서를 선택합니다.
- 센서 변경시 선택된 센서와 관련된 파라메터가 초기화 되므로 반드시 먼저 센서를 설정해야 합니다.
- 위의 화면은 채널(1 ~ 6)에 대한 설명이며, 채널(7 ~ 12)의 화면은 채널(1 ~ 6)과 동일합니다.
- 그래프 저장 중에는 센서 그룹, 센서 종류, 범위 상한/하한, 표시 단위, SCALE 상한/하한을 변경할 수 없습니다.

| 기호   | 설 명                                 |
|------|-------------------------------------|
|      | 셋업 버튼을 누르면 [그림 12-1 시스템 파라메터 설정 화면] |
| 🥲 셋업 | 으로 전환                               |

SAMMON

75

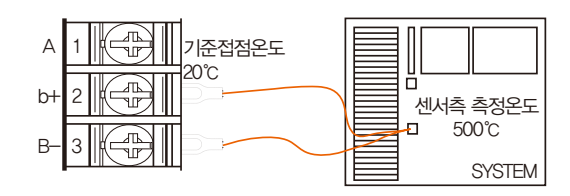

| 열전대       | 측정값   | 계산법         |
|-----------|-------|-------------|
| T/C       | 480°C | 500-20      |
| T/C + RJC | 500°C | (500–20)+20 |
| RJC       | 20°C  | 20          |

#### [표13-1] 열전대 표시 방법

| 지시내용       | 설 명                                               |
|------------|---------------------------------------------------|
| 센서 종류      | 입력 센서 종류를 설정                                      |
| 표시 단위      | 표시단위를 설정                                          |
| 데그 며치      | 그래프 기록 화면의 태그명칭을 설정                               |
| 테그 38      | • 0~9, A~Z, 특수문자를 이용하여 최대 8자까지 입력                 |
| 여저대((),고니  | 센서가 연결된 단자의 기준접점보상 유무를 설정 [표13-1] 참조              |
| 일신대(1/6/표시 | • 센서 종류가 T/C일 경우 RJC의 사용 유무를 선택                   |
| T/C        | 단자의 온도를 보상하지 않으며, 현재 측정값은 [센서측 측정온도 – 기준접점온도]를 표시 |
| T/C + RJC  | 기준접점온도를 보상하여 현재 측정값은 센서측 측정온도를 표시                 |
| RJC        | 기준접점온도를 표시                                        |
| 센서 범위      | 입력 센서의 상한, 하한을 설정 [표13-3] 참조                      |
| 센서단선시 PV방향 | 센서의 단선시 현재값의 작동방향을 설정                             |
| 미정         | 센서 단선시 예측되지 않는 임의의 값을 표시                          |
| 상승         | 센서 단선시 PV가 상승하면서 "+S.OPEN" 표시                     |
| 하강         | 센서 단선시 PV가 하강하면서 "S.OPEN" 표시                      |
| 측정방식 설정    | 데이터 측정 방법을 설정 [표13-2] 참조                          |
| 소수점 위치     | 센서 종류가 DCV일 경우 자리수를 설정                            |

[표13-2] 데이터 측정 방법

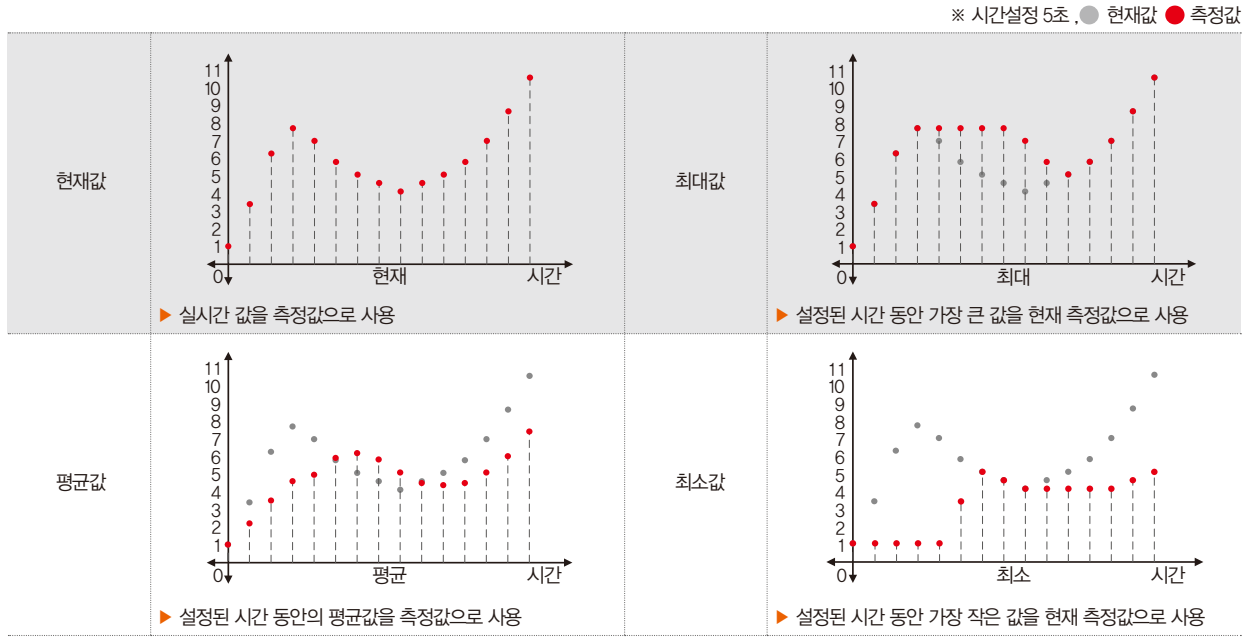

SAMAON

77

#### [그림 13-5] T/C 센서의 표시 단위 설정 화면

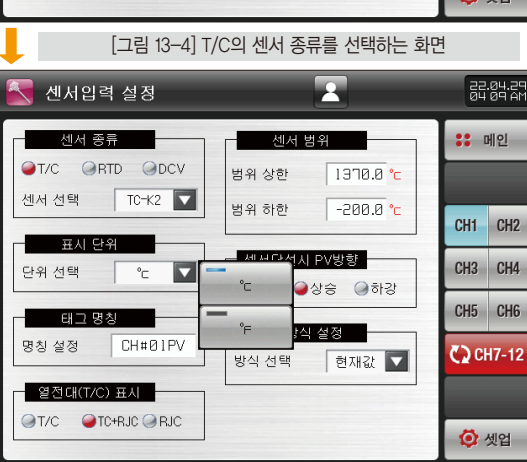

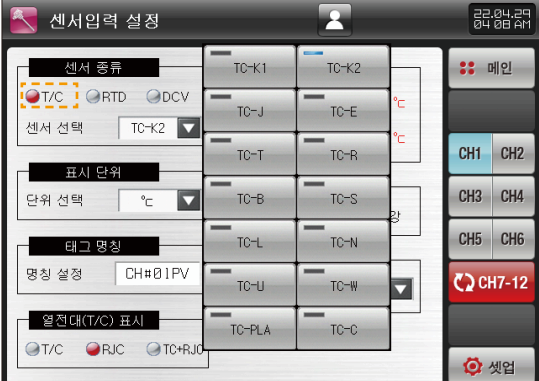

#### 센서 종류 T/C인 경우 화면 >>>>

센서 종류 RTD인 경우 화면 >>>>

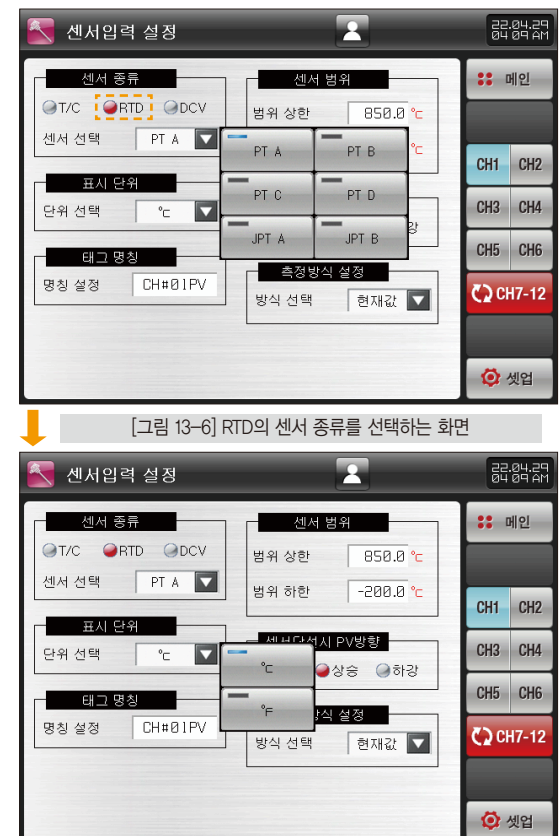

[그림 13-7] RTD 센서의 표시 단위 설정 화면

78

#### [그림 13-9] DCV 센서의 표시 단위 설정 화면

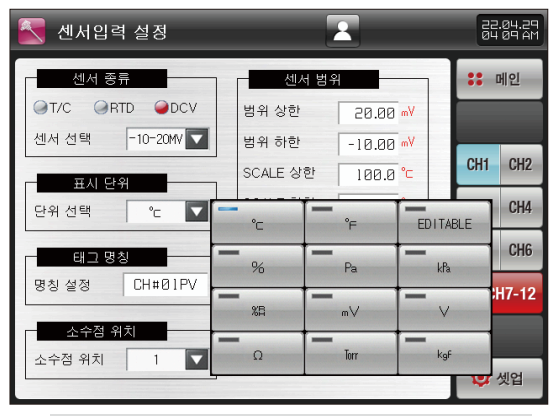

#### [그림 13-8] DCV의 센서 종류를 선택하는 화면

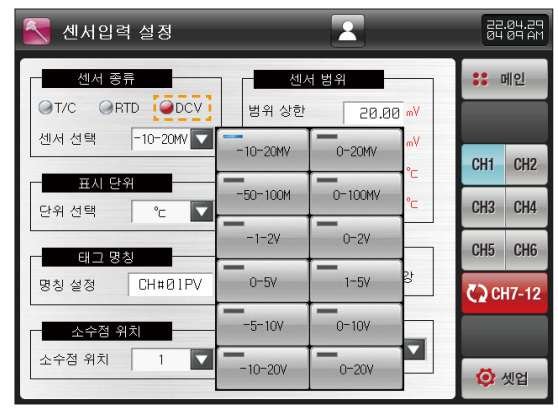

#### [그림 13-11] DCV 센서의 표시 단위를 EDITABLE으로 설정한 화면 입력버튼을 누르면 단위 명칭 설정을 할수 있습니다.

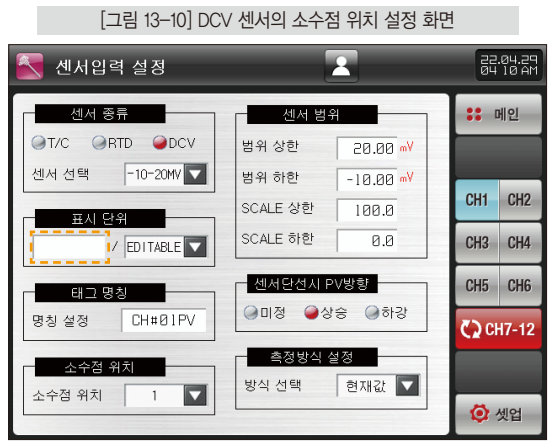

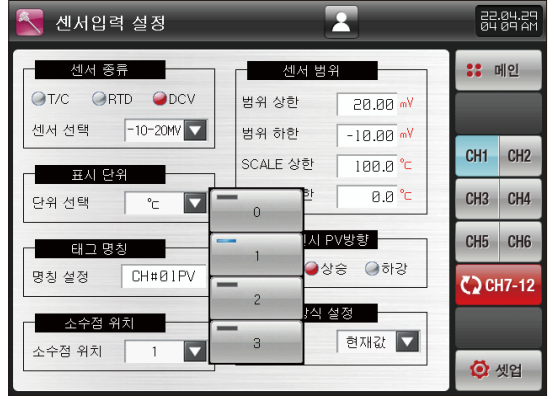

13. 센서입력 설정 화면

SUMMON

79

센서 종류 DCV인 경우 화면 >>>>

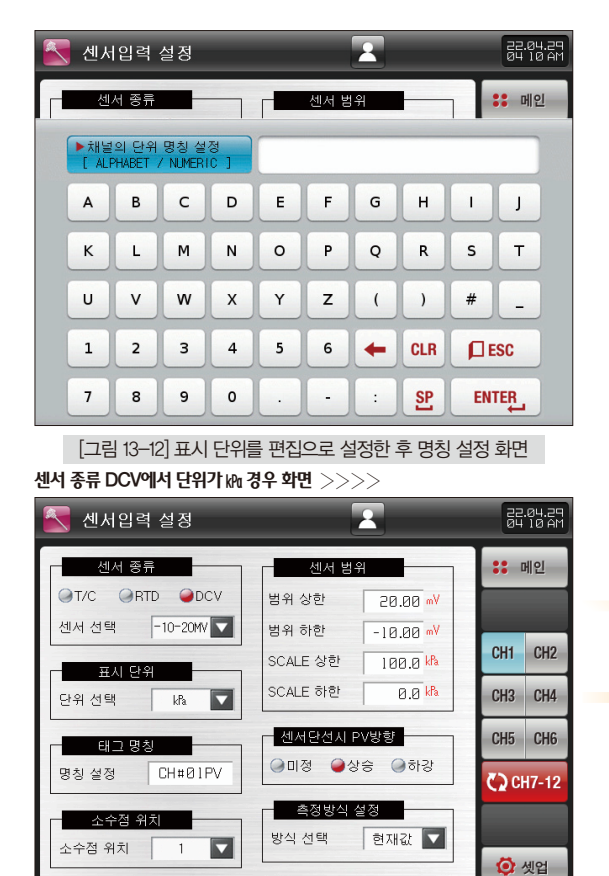

|   |            | 1래프 호  | 화면    | A | ··· 10             |       | REC           | <b>1</b> |          | 22.04.29<br>34:10 AM  |
|---|------------|--------|-------|---|--------------------|-------|---------------|----------|----------|-----------------------|
|   |            |        |       |   | <b>b</b> ]         | L     |               |          | ].[]<br> | 100.0                 |
|   |            |        |       |   |                    |       |               |          |          |                       |
|   |            |        |       |   |                    |       |               |          |          |                       |
|   |            |        |       |   |                    |       |               |          |          |                       |
| → |            |        |       |   |                    |       |               |          |          |                       |
|   |            |        |       |   |                    |       |               |          |          |                       |
|   |            |        |       |   |                    |       |               |          |          | X1.00                 |
|   | CH#01P     |        | #02PV |   | 13PV) 单<br>°       | CH#04 |               | CH#05PV  |          | 106PV 😜               |
|   | Ciiii91 P4 | 7 e Ci | #02PV |   | 13PV) 😜<br>14.6 °C | CH#84 | • V<br>.⊐°⊑.: | CH#05PV  |          | x1.0<br>106PV<br>44.0 |

[그림 13-14] 그래프 화면이 🕅 설정인 경우

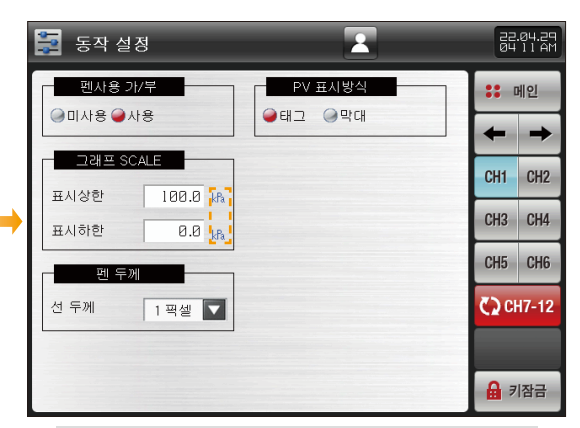

[그림 13-15] 동작 설정의 그래프 SCALE이 ⊮ 설정인 경우

[그림 13-13] 표시단위 설정 화면(써 설정의 경우)

| 파라메터              | 설정범위                                                                                                    | 단위       | 초기값                           |
|-------------------|----------------------------------------------------------------------------------------------------|----------|-------------------------------|
| 채널 #n 센서 그룹       | T/C, RTD, DCV                                                                                                    | ABS      | T/C                           |
|                   | TCK1, TCK2, TCJ, TCE, TCT, TCR,<br>TCB, TCS, TCL, TCN, TCU, TCW,<br>TCPLA, TCC                                                                                                    | ABS      | TCK2<br>(센서 그룹이 T/C일 경우)      |
| 채널 #n 센서 종류       | PT A, PT B, PT C, PT D, JPT A, JPT B                                                                                                    | ABS      | PT A(센서 그룹이 RTD일 경우)          |
|                   | $\begin{array}{l} -10 \sim 20 \text{MV}, \ 0 \sim 20 \text{MV}, \ -50 \sim 100 \text{M}, \\ 0 \sim 100 \text{MV}, \ -1 \sim 2 \text{V}, \ 0 \sim 2 \text{V}, \ 0 \sim 5 \text{V}, \ 1 \sim \\ 5 \text{V}, \ -5 \sim 10 \text{V}, \ 0 \sim 10 \text{V}, \ -10 \sim 20 \text{V}, \ 0 \sim 20 \text{V} \end{array}$ | ABS      | 10 ~ 20MV<br>(센서 그룹이 DCV일 경우) |
|                   | °C, °F                                                                                                    | ABS      | °C                            |
| 채널 #n 표시 단위       | °C, °F, EDITABLE, %, Pa, kPa,<br>%RH, mV, V, Ω, Torr, Kgf                                                                                                    | ABS      | C                             |
| 채널의 단위 명칭 설정      | 0~9, A~Z, 특수문자(8자)                                                                                                    | ABS      |                               |
| 채널 #n 태그 명칭       | 0~9, A~Z, 특수문자(8자)                                                                                                    | ABS      | 채널 #n PV                      |
| 채널 #n 열전대(T/C) 표시 | T/C, TC+RJC, RJC                                                                                                    | ABS      | TC+RJC                        |
| 채널 #n 센서 범위 상한    | 채널 #n.EU(0.0 ~ 100.0%)                                                                                                    | 채널 #n.EU | 채널 #n.EU(100.0%)              |
| 채널 #n 센서 범위 하한    | 채널 #n.범위하한 〈 채널#n.범위상한                                                                                                    | 채널 #n.EU | 채널 #n.EU(0.0%)                |
| 채널 #n 센서 단선시 PV방향 | 미정, 상승, 하강                                                                                                    | ABS      | 상승                            |
| 채널 #n 측정 방식       | 현재값, 최대값, 최소값, 평균값                                                                                                    | ABS      | 현재값                           |
| 시간설정              | 1~10sec                                                                                                    | ABS      | 1                             |
| 채널 #n 소수점 위치      | 0~4                                                                                                    | ABS      | 1                             |
| 채널 #n SCALE 상한    | $-3000.0 \sim 3000.0$                                                                                                    | C        | 100.0                         |
| 채널 #n SCALE 하한    | 채널 #n.SCALE 하한 〈 채널 #n.SCALE 상한                                                                                                    | Ĉ        | 0.0                           |

% #n∶1~12

13. 센서입력 설정 화면

SANKIION

81

#### [표13-3] 센서입력종류

| 순 번 | 센서 종류       | 온도 범위(℃)                                                                                    | 온도 범위(°F)                                                                                                    | 센서 그룹 | DISP   |
|-----|-------------|---------------------------------------------------------------------------------------------|----------------------------------------------------------------------------------------------------|-------|--------|
| 1   | K1          | -200 ~ 1370                                                                                 | -300 ~ 2500                                                                                                    |       | TC-K1  |
| 2   | K2          | $-200.0 \sim 1370.0$                                                                        | $-300.0 \sim 1900.0$                                                                                                    | ¢     | TC-K2  |
| 3   | J           | -200.0 ~ 1200.0                                                                             | $-300.0 \sim 1900.0$                                                                                                    |       | TC-J   |
| 4   | E           | -200.0 ~ 1000.0                                                                             | -300.0 ~ 1800.0                                                                                                    |       | TC-E   |
| 5   | Т           | -200.0 ~ 400.0                                                                              | -300.0 ~ 750.0                                                                                                    | 9     | TC-T   |
| 6   | R           | 0.0 ~ 1700.0 32 ~ 3100<br>0.0 ~ 1800.0 32 ~ 3300                                            |                                                                                                    |       | TC-R   |
| 7   | В           | $0.0 \sim$ 1800.0                                                                           | 32 ~ 3300                                                                                                    | T/C   | TC-B   |
| 8   | S           | 0.0 ~ 1700.0                                                                                | 32 ~ 3100                                                                                                    | 1,0   | TC-S   |
| 9   | L           | -200.0 ~ 900.0 -300 ~ 1600<br>-200.0 ~ 1300.0 -300 ~ 2400<br>-200.0 ~ 1400.0 -200.0 ~ 750.0 |                                                                                                    | ¢     | TC-L   |
| 10  | Ν           |                                                                                             |                                                                                                    |       | TC-N   |
| 11  | U           | -200.0 ~ 400.0                                                                              | -200,0 ~ 1300,0 -300,0 ~ 2400<br>-200,0 ~ 400,0 -300,0 ~ 750,0                                                                                                    |       | TC-U   |
| 12  | W           | 0~2300                                                                                      | 32 ~ 4200                                                                                                    |       | TC-W   |
| 13  | Platinel II | $0.0 \sim$ 1390.0                                                                           | 32 ~ 2500                                                                                                    |       | TC-PLA |
| 14  | С           | 0~2320                                                                                      | 32 ~ 4200                                                                                                    |       | TCC    |
| 15  | PT A        | -200.0 ~ 850.0                                                                              | $-300.0 \sim 1560.0$                                                                                                    |       | PT A   |
| 16  | PT B        | $-200.0 \sim 500.0$                                                                         | $-300.0 \sim 1000.0$                                                                                                    |       | PT B   |
| 17  | PT C        | $-50.00 \sim 150.00$                                                                        | $-148.0 \sim 300.0$                                                                                                    |       | PT C   |
| 18  | PT D        | -200 ~ 850                                                                                  | -50.00         150.00         -148.0         300.0           -200         850         -300         1560           -200.0         500.0         -300.0         1000.0 |       | PT D   |
| 19  | JPT A       | -200.0 ~ 500.0                                                                              |                                                                                                    |       | JPT A  |
| 20  | JPT B       | -50.00 ~ 150.00                                                                             | -148.0 ~ 300.0                                                                                                    |       | JPT B  |

| 순 번 | 센서 종류                      | 입력범위                               | SCALE 범위               | 센서 그룹                 | DISP                    |                     |
|-----|----------------------------|------------------------------------|------------------------|-----------------------|-------------------------|---------------------|
| 21  | $-10\sim 20 \mathrm{mV}$   | $-10.00 \sim 20.00 {\rm mV}$       |                        |                       | $-10 \sim 20 \text{MV}$ |                     |
| 22  | $0\sim 20 {\rm mV}$        | $0.00\sim 20.00 \mathrm{mV}$       | -3000,0 ~ 3000,0°C DCV |                       |                         | $0\sim 20 {\rm MV}$ |
| 23  | $-50 \sim 100 \mathrm{mV}$ | $-\!50.00 \sim 100.00 \mathrm{mV}$ |                        |                       | $-50 \sim 100 {\rm M}$  |                     |
| 24  | $0\sim$ 100mV              | $0.00 \sim 100.00 \mathrm{mV}$     |                        | $0 \sim 100 {\rm MV}$ |                         |                     |
| 25  | $-1 \sim 2V$               | $-1.000 \sim 2.000 \vee$           |                        |                       | $-1 \sim 2V$            |                     |
| 26  | $0 \sim 2V$                | $0.000 \sim 2.000 \vee$            |                        |                       | 0~2V                    |                     |
| 27  | $0 \sim 5V$                | $0.000 \sim 5.000 \vee$            |                        |                       | $0 \sim 5V$             |                     |
| 28  | $1\sim 5V$                 | $1.000 \sim 5.000 \vee$            |                        |                       | 1~5V                    |                     |
| 29  | $-5 \sim 10 \mathrm{V}$    | −5.000 ~ 10.000V                   |                        |                       | $-5 \sim 10 \mathrm{V}$ |                     |
| 30  | $0 \sim 10V$               | 0.000 ~ 10.000V                    |                        |                       | $0 \sim 10V$            |                     |
| 31  | $-10 \sim 20 V$            | -10.000 ~ 20.000V                  |                        |                       | $-10 \sim 20 V$         |                     |
| 32  | $0 \sim 20V$               | 0,000 ~ 20,000∨                    |                        |                       | $0 \sim 20V$            |                     |

SVIMUON

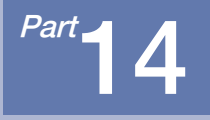

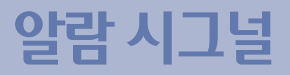

| 14-1. 알람 시그널 설정 1화면  | <br>86 |
|----------------------|--------|
| 14-2. 알람 시그널 설정 2화면  | <br>87 |
| 14-3. 알람 시그널의 동작 ··· | <br>91 |

## 알람 시그널 흐름도

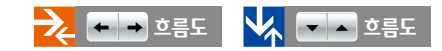

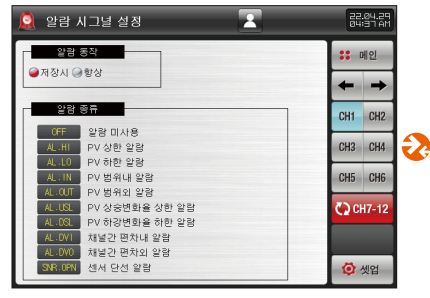

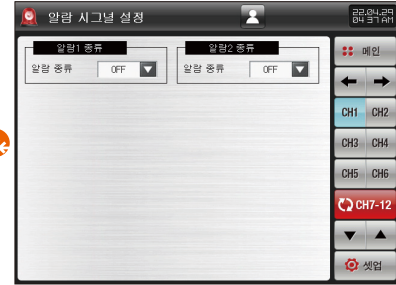

[그림 14-1] 알람 시그널 설정 1화면

[그림 14-2] 알람 시그널 설정 2화면 #1

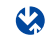

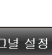

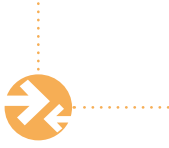

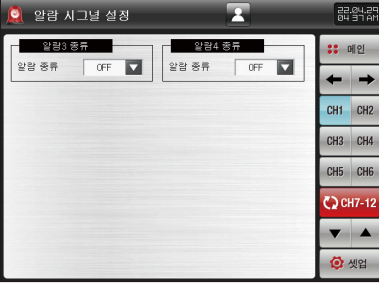

[그림 14-3] 알람 시그널 설정 2화면 #2

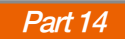

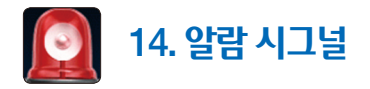

#### 14-1. 알람 시그널 설정 1화면

● [그림 12-1 시스템 파라메터 설정 화면]에서 "알람 시그널"을 선택하면 알람 시그널과 관련된 파라메터를 설정할수 있습니다.

● 아래의 화면은 채널(1 ~ 6)에 대한 설명이며, 채널(7 ~ 12)의 화면은 채널(1 ~ 6)과 동일합니다.

| 🧕 알람 시그널 설정                                         | 22.04.25<br>04:37 AM | 지시내용            | 4                | 널 명      |     |
|-----------------------------------------------------|----------------------|-----------------|------------------|----------|-----|
| 알람 동작                                               |                      | 알람 동작           | 알람 동작을 설정        |          |     |
| ●저장시 ④항상                                            |                      | 저장시             | 저장중일 경우에만 알람동작   | 을 수행     |     |
|                                                     | ← →                  | 항상              | 저장/정지와 관계없이 항상 위 | 알람동작을 수형 | y   |
| 알람 중류                                               | CH1 CH2              |                 |                  |          |     |
| OFF         알람 미사용           AL.HI         PV 상한 알람 | CH3 CH4              | 파라메터            | 설정범위             | 단위       | 초기값 |
| AL-LO PV 하한 알람                                      |                      | 채널 #n 알람 동작     | 저장시, 항상          | ABS      | 항상  |
| AL: 10 PV 범위대 알람<br>AL: 00T PV 범위외 알람               | CH5 CH6              | * #p:10/12      | ······           | 44       |     |
| AL-USL PV 상승변화을 상한 알람                               | CH7-12               | × #IT. I * * IZ |                  |          |     |
| AL.DSL PV 하강변화율 하한 알람                               |                      |                 |                  |          |     |
| AL-DV0 채널간 편차외 알람                                   |                      |                 |                  |          |     |
| SNR. OPN 센서 단선 알랑                                   | 🔅 셋업                 |                 |                  |          |     |

[그림 14-1] 알람 시그널 설정 1 화면

#### 14-2. 알람 시그널 설정 2화면

- 각 채널에 대한 알람을 설정할 수 있는 화면입니다.
- 아래의 화면은 채널(1~6)에 대한 설명이며, 채널(7~12)의 화면은 채널(1~6)과 동일합니다.
- 알람 시그널은 채널당 4개가 있습니다.
- 알람 시그널은 9개의 종류가 있습니다.

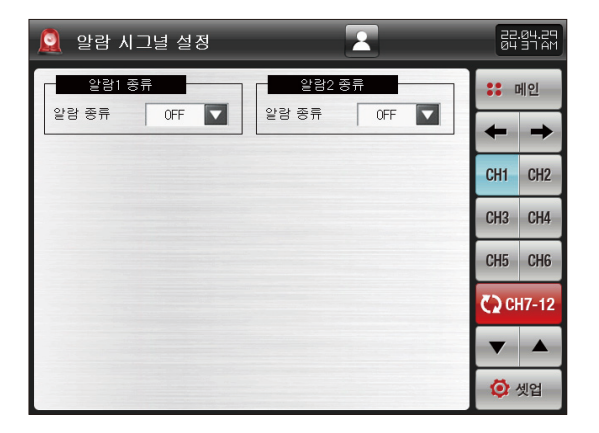

[그림 14-2] 알람 시그널 설정 2 화면 #1

| 지시내용    | 설 명           |
|---------|---------------|
| 알람 1 종류 |               |
| 알람 2 종류 | 아라 시그너 조르르 서저 |
| 알람 3 종류 |               |
| 알람 4 종류 |               |

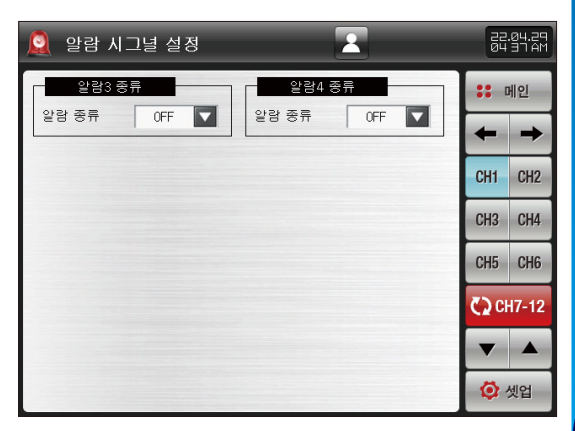

[그림 14-3] 알람 시그널 설정 2 화면 #2

SVIMUON

| 🚊 알람 시그널 설정 |          | 1        | 82<br>04 | 04.2<br>38 A |
|-------------|----------|----------|----------|--------------|
| 알랑3 종류      |          | 34 종류    |          | 베인           |
| 알랑송류 OFF 🔽  | OFF      | AL .HI   | +        | -            |
|             | AL .LO   | AL . IN  | CH1      | CH           |
|             | AL .OUT  | AL . USL | CH3      | CH           |
|             | AL . DSL | AL . DVI | CH5      | CH           |
|             | AL . DVO | SNR.OPN  | 🕽 CI     | 17-1         |
|             |          |          | ▼        |              |
|             |          |          | Ø        | 넷업           |

[그림 14-4] 알람 시그널 선택 화면

| 🚊 알람 시그 | 널 설정                | 2               | -         | 22            | .04.29<br>44 AM |
|---------|---------------------|-----------------|-----------|---------------|-----------------|
| 알랑1 종류  |                     | 알람2 중위          |           |               | 케인              |
|         |                     | - 91240 million | ALILO M   | +             | <b>→</b>        |
| 알람 설정치  | A 0.001             | 알람 설정치          | 0.0       | CH1           | CH2             |
| 히스테리시스  | 0.5 <mark>IA</mark> | 히스테리시스          | 0.5 M     | CH3           | CH4             |
| 지연시간    | 00:00 M:S           | 지연시간            | 00:00 M:S | CH5           | CH6             |
| 알람1 무가동 | 작                   | 알람2 무가용         | 5작        | € <b>)</b> ci | 17-12           |
| 릴레이     | 0                   | 릴레이             | 0         | •             |                 |
|         |                     |                 |           | ٢             | 셋업              |

[그림 14-5] PV 상한/하한 설정 화면

| 🚊 알람시그   | 널 설정          |                 | 1             | 22.04.29<br>04 44 AM |
|----------|---------------|-----------------|---------------|----------------------|
| 알랑1종류    |               | 알랑2 종위<br>아라 조르 | H OT          | :: 메인                |
| 말랑!! 파라며 |               | 282 파리          |               | <b>←</b> →           |
| 상한편차설정   | 0.0 18        | 상한편차설정          | 100.0 16      | CH1 CH2              |
| 하한편차설정   | 0.0 <b>IA</b> | 하한편차설정          | 0.0 M         | CH3 CH4              |
| 히스테리시스   | 0.5 <b>M</b>  | 히스테리시스          | 0.5 <b>IA</b> | CH5 CH6              |
| 지연시간     | 00:00 M:S     | 지연시간            | 00:00 M:S     | CH7-12               |
| 알람1 부가동  | 작             | 알람2 부가용         | 5작            | <b>V A</b>           |
| 뿔레이      | 0             | 릴레이             | Ø             | 🙆 셋업                 |

[그림 14-6] PV 범위 내/외 설정 화면

| 🚊 알람 시그널 설정            | 2                      | 22.04.25<br>04 45 AM |
|------------------------|------------------------|----------------------|
| 알왕1 종류                 | 알랑2 종류                 | :: 메인                |
| 알랑 승류 AL.USL 🔽         | 알랑 송류 AL-DSL 🔽         | ← →                  |
| 알랑I 파라메터<br>58.8월 1루 🔽 | 알림2 파라메티<br>58.8월 1문 🔽 | CH1 CH2              |
| 기준생률수 1                | 기준생물수 1                | CH3 CH4              |
| 알람1 무가동작               | 알람2 무가동작               | CH5 CH6              |
| 발레이 0                  | 빨레이 0                  | 🗘 CH7-12             |
|                        |                        | <b>V A</b>           |
|                        |                        | 🔯 셋업                 |

[그림 14-7] PV 상승/하강 변화율 설정 화면

| 🔎 알람 시그님       | 클 설정          | 2             |               | 25<br>84 | .04.29<br>45 AM |
|----------------|---------------|---------------|---------------|----------|-----------------|
| 알랑1종류          | -             | 알람2 종류        |               | ::       | 메인              |
| 알랑송류 A         | L.DVI         | 알랑 송류         | AL-DVO        | +        | <b>→</b>        |
| 알랑1 파라메티<br>채널 | 8             | 알랑2 파라메<br>채널 | 8             | CH1      | CH2             |
| 편차             | 0.0 16        | 면차            | 50.0 IA       | CH3      | CH4             |
| 히스테리시스         | 0.5 <b>IA</b> | 히스테리시스 [      | 0.5 <b>IA</b> | CH5      | CH6             |
| - 알람1 무가동적     | :             | 알람2 무가동       | 작             | <2 c     | H7-12           |
| 빨레이            | 0             | 릴레이           | Ø             | •        |                 |
|                |               |               |               | ٢        | 셋업              |

[그림 14-8] 채널간 편차 내/외 설정 화면

| 🚊 알람 시그널 설정   | -            | 22.04.29<br>05 L T AM |
|---------------|--------------|-----------------------|
| 알랑! 종류        | 알랑2종류        | :: 메인                 |
| 28 St SNR.OPN | 28 8 SNR.OPN | ← →                   |
| 알람1 부가동작      | 알람2 부가동작     | CH1 CH2               |
| E CIVI        |              | CH3 CH4               |
|               |              | CH5 CH6               |
|               |              | 🗘 СН7-12              |
|               |              | <b>V</b>              |
|               |              | 🙆 셋업                  |

[그림 14-9] 센서 단선 설정 화면

| 파라메터                                         | 설정범위                                                                         | 단위        | 초기값                             |
|----------------------------------------------|------------------------------------------------------------------------------|-----------|---------------------------------|
| 채널 #n 알람 #m 종류                               | OFF, AL.HI, AL.LO, AL.IN, AL.OUT, AL.USL,<br>AL.DSL, AL.DVI, AL.DVO, SNR.OPN | ABS       | OFF                             |
| 채널 #n 알람 #m POINT                            | 채널 #n.EU(-5.0~105.0%)                                                        | 채널 #n.EU  | 채널#n.EU(100.0%) / 채널#n.EU(0.0%) |
| 채널 #n 알람 #m 상한 POINT<br>채널 #n 알람 #m 하한 POINT | 채널 #n.EU(5.0~105.0%)                                                         | 채널 #n.EU  | 채널 #n.EU(0.0%)                  |
| 채널 #n 알람 #m 히스테리시스                           | 채널 #n.EUS(0.0~50.0%)                                                         | 채널 #n.EUS | 채널 #n.EUS(0.5%)                 |
| 채널 #n 알람 #m 지연시간                             | 0.00~99.59 (MIN.SEC)                                                         | ABS       | 00.00                           |
| 채널 #n 알람 #m 릴레이                              | $0 \sim 12$                                                                  | ABS       | 0                               |
| 채널 #n 알람 #m 상승변화율                            | 채널 #n.EUS(0.0~50.0%)                                                         | 채널 #n.EUS | 채널 #n.EUS(0.0%)                 |
| 채널 #n 알람 #m 하강변화율                            | 채널 #n.EUS(0.0~50.0%)                                                         | 채널 #n.EUS | 채널 #n.EUS(0.0%)                 |
| 채널 #n 알람 #m 기울기                              | 1분, 1시간                                                                      | ABS       | 1분                              |
| 채널 #n 알람 #m 기준샘플수                            | 0~32                                                                         | ABS       | 1                               |
| 채널 #n 알람 #m 채널                               | 0~12                                                                         | ABS       | 0                               |
| 채널 #n 알람 #m 채널 편차                            | 채널 #n.EUS(0.0~50.0%)                                                         | 채널 #n.EUS | 채널 #n.EUS(0.0%)                 |

% #n:1~12 % #m:1~4 SVINKION

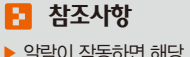

알람이 작동하면 해당 채널의 현재값이 빨간색으로 표시되며, 화면 우측 상단에 있는 경광등이 점등합니다.

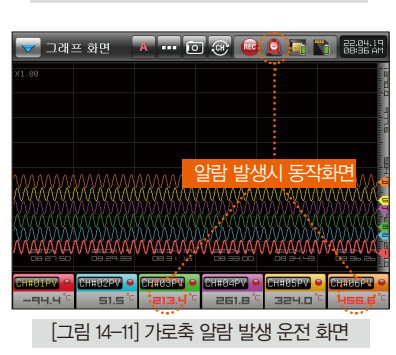

| 디지                 | 털 그래프 화면      | A 🖸 💷             |                | 22.04.19<br>08:05 AM |
|--------------------|---------------|-------------------|----------------|----------------------|
| RL1 RL2<br>RL3 RL4 | -95.0°        | ML3 ML4           | 67             | 1.9°°                |
|                    | IIY S         | <mark>알람 빌</mark> | 생시 동작          | 화면                   |
| CHHROPY            |               |                   |                |                      |
| CHHOSPY            |               | CHEREPV           |                |                      |
| CHH82PV            |               |                   |                |                      |
| CHH89PV            |               | CHHIBPV           | 903            | ).Ч°⊏                |
| RL1 RL2<br>RL3 RL4 | 951.6         |                   | <u>]</u> ]]]]] | ). <mark>⊐°⊏</mark>  |
| [_                 | 1림 14—13] 디지틸 | g 알람 발            | 생 운전 회         | ·면                   |

[그림 14-10] 세로축 알람 발생 운전화면

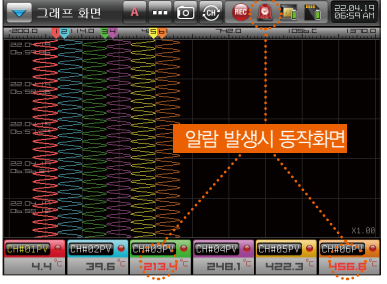

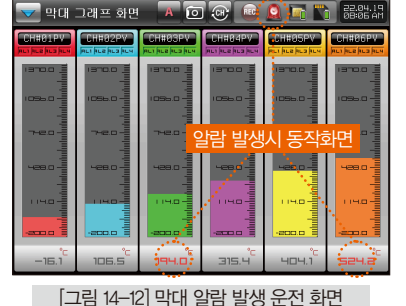

#### 14-3. 알람 시그널의 동작

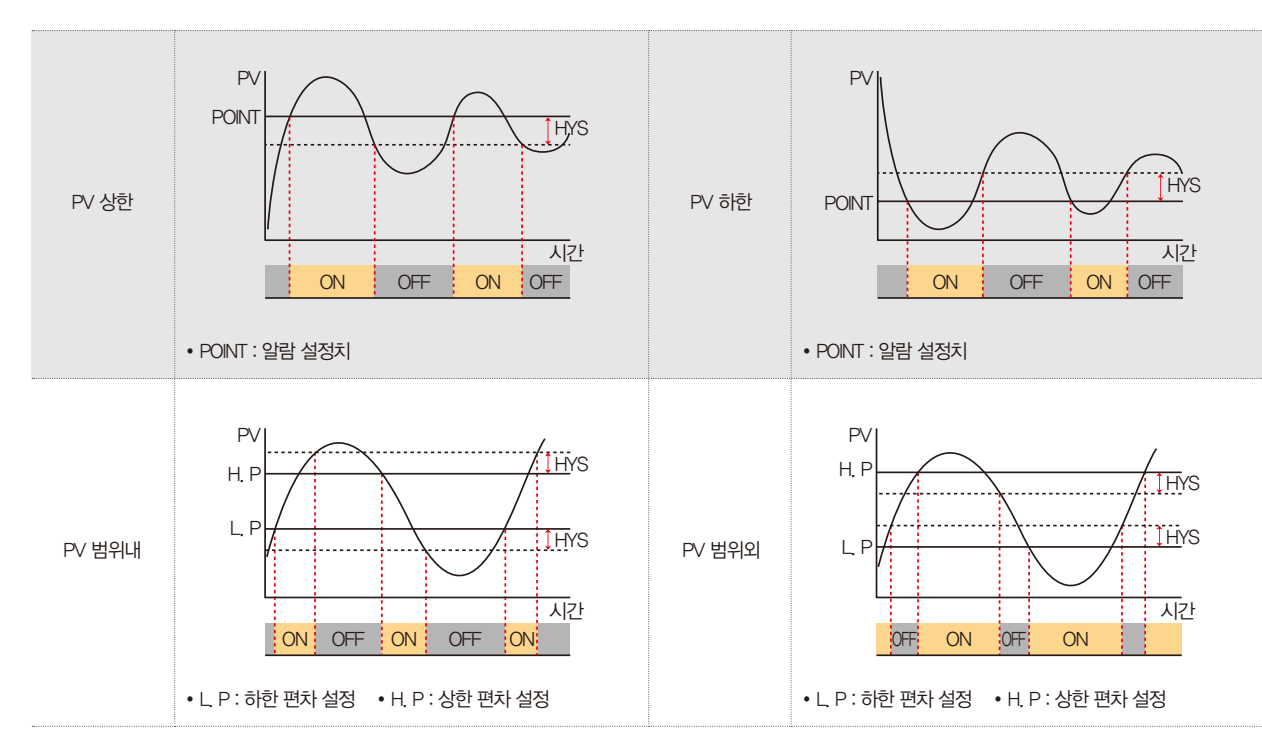

SANYION

14. 알람 시그널

▶ HYS(HYSTERESIS) : 알람 발생후(ON) 복귀시(OFF) 적용되는 편차 입니다. 초기값은 EUS(0.5%) 이며, EUS(0.0%) 설정시에는 동작하지 않습니다.

#### 🔁 참조사항

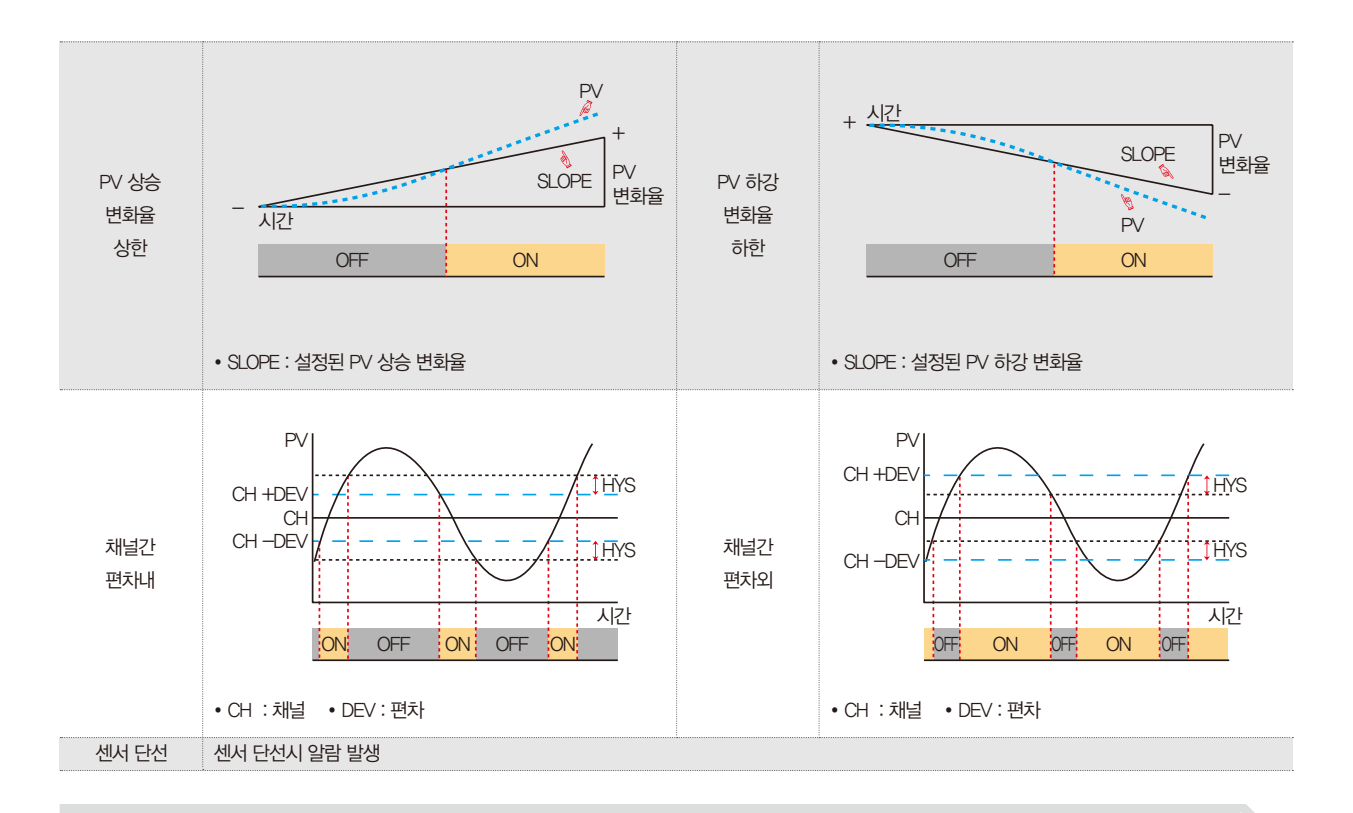

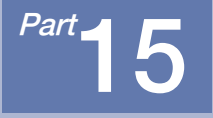

# 사용자 화면

| 15 <mark>-1. 사용자</mark> 화면 설 | 정 ·····  | ••••• | ••••• | ····· § | <b>)</b> 5 |
|------------------------------|----------|-------|-------|---------|------------|
| 15-2 <mark>. 사용자 화면</mark> 업 | 로드 설정 ·  |       |       | 9       | 96         |
| 15-3. 사용자 화면의                | 동작 ····· |       |       | ····· ę | 97         |

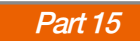

## 사용자 화면 흐름도

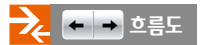

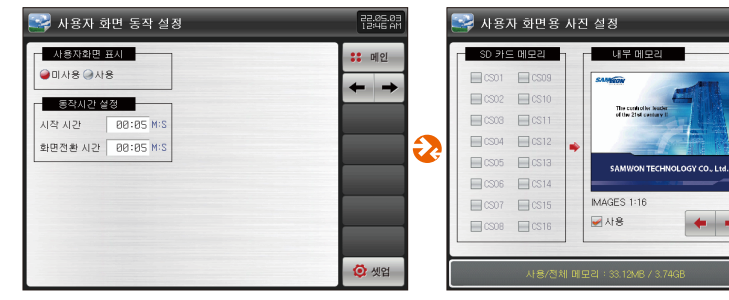

[그림 15-1] 사용자화면 동작 설정

[그림 15-2] 사용자 화면용 사진 설정 화면

94

22.04.29 05 54 AM

:: 메인

 $\leftarrow \rightarrow$ 

- 전송

民 초기화

🧿 셋업

**+ +** 

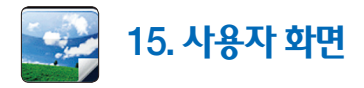

## 15<mark>-1. 사용자 화면</mark> 설정

• [그림 12-1 시스템 피라메터 설정 화면]에서 "사용자화면 설정"을 선택하면 사용자화면 동작 설정과 관련된 피라메터를 설정할수 있습니다.

| 🔛 사용자 화면 동작 설정    | 22.05.03<br>12:46 AM | 지시내용     | 섵                              | 널 명    |       |
|-------------------|----------------------|----------|--------------------------------|--------|-------|
| 사용자화면 표시          | :: 메인                |          | 사용자 화면 사용 유/무를 설               | 정      |       |
| ·<br>●미사용 ④사용     |                      | 사용자화면 표시 | • 내부 메모리에 선택된 사진 파일이 한 개 이상 있어 |        |       |
| 동잔시가 성정           | <b>←</b> →           |          | 사용자 화면이 동작                     |        |       |
| 시작시간 00:05 M:S    |                      | 동작시간 설정  | 사용자 화면 동작 및 전환 시               | 간을 설정  |       |
| 화면전환 시간 00:05 M:S |                      | 시작 시간    | 간 설정된 시간동안 키 입력이 없으면 동작을 시작    |        |       |
|                   |                      | 화면전환 시간  | 설정된 시간 주기로 저장된 시               | 사진이 전환 |       |
|                   |                      |          |                                |        |       |
|                   |                      | 파라메터     | 설정범위                           | 단위     | 초기값   |
|                   |                      | 사용자화면 표시 | 미사용, 사용                        | ABS    | 미사용   |
|                   | 🙆 셋업                 | 시작 시간    | 00.05 $\sim$ 99.59(MIN,SEC)    | ABS    | 00.05 |
|                   |                      | 화면전환 시간  | $00.01 \sim 99.59$ (MIN.SEC)   | ABS    | 00.05 |

[그림 15-1] 사용자 화면 동작 설정

#### 15-2. 사용자 화면 업로드 설정

- 내부 메모리와 SD 카드에 저장된 사진 파일(JPG/BMP/PNG)을 보여주는 화면입니다.
- SD 카드에 파일이 없는 것은 비활성화 되어 선택 및 업로드를 할 수 없습니다.

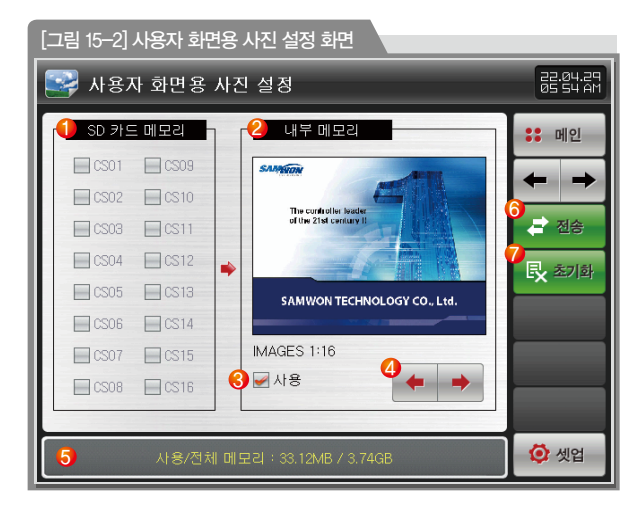

| 1 | SD 카드에 저장된 사진 파일 표시<br>• ( 🚽 ) 선택된 파일만 내부 메모리로 업로드 |
|---|----------------------------------------------------|
| 2 | 내부 메모리에 저장된 사진파일 중에 파일명이 CS**에 해당하는<br>사진 파일을 표시   |
| 3 | 사용자화면 사용 유/무, 선택된 파일만 사용자화면에서 표시                   |
| 4 | 현재 설정된 사용자화면 이미지의 번호 이동                            |
| 5 | 현재 SD 카드의 용량을 표시<br>• SD 카드가 삽입 되어 있을 경우에만 표시      |
| 6 | SD 카드에 있는 저장된 사진파일을 내부 메모리로 전송                     |
| 7 | 모든 파라메터를 공장 초기화 상태로 변경                             |
|   |                                                    |

#### 🔁 참조사항

- ▶ 사용자 화면 설정 시, SD 카드 폴더명은 IMG, 파일명은 CS\*\*, JPG / BMP / PNG로 해야 인식합니다. 예) IMG/CS01, JPG
- 업로드 중에는 하단에 "이미지 전송 중입니다" 메시지가 사라질 때까지 기다려 주시기 바랍니다

# [그립 15-3] 사용자 최면 The controller leader of the 21st century !! SAM 같은 같은 좋 좋 좋 좋 . Ltd.

| 1   | •   | 사용자 화면에서    | ▼ 44 II   | ₩ 3     | 버튼 없음 |
|-----|-----|-------------|-----------|---------|-------|
|     |     | 현재의 사용자 화면  | 변에서 이전 시  | 사용자 화면  | 으로 이동 |
| 2   |     | • 사용자 화면 파일 | 실이 한 개인 a | 경우에는 직  | 동 안됨  |
| 3   | -11 | 사용자 화면을 일시  | 니 정지      |         |       |
|     | hh  | 현재의 사용자 화면  | 변에서 다음 시  | 사용자 화면  | 으로 이동 |
| (4) |     | • 사용자 화면 파일 | 실이 한 개인 a | 경우에는 직  | 동 안됨  |
|     |     | 사용자 화면은 종료  | 로하고, 운전호  | 마면으로 복  | 귀     |
| 0   | w   | · 시간이 경과되면  | , 다시 사용지  | h 화면이 직 | 동     |
|     |     |             |           |         |       |

▼ ◀◀ ॥ ▶ 😵 버튼이 나타납니다.

- 사용자 화면 실행중에 화면의 아무 곳이나 터치를 하면,
- 내부 메모리에 저장된 사진이 여러장이 있으면 화면을 전환하면서 표시합니다.
- 사용자 화면을 사용할 경우 설정된 시간동안 키동작이 없을 경우 작동합니다.
- 최대 16개의 사진을 사용자 화면으로 사용할 수 있습니다.

#### 15-3. <del>사용자 화면의 동작</del>

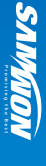

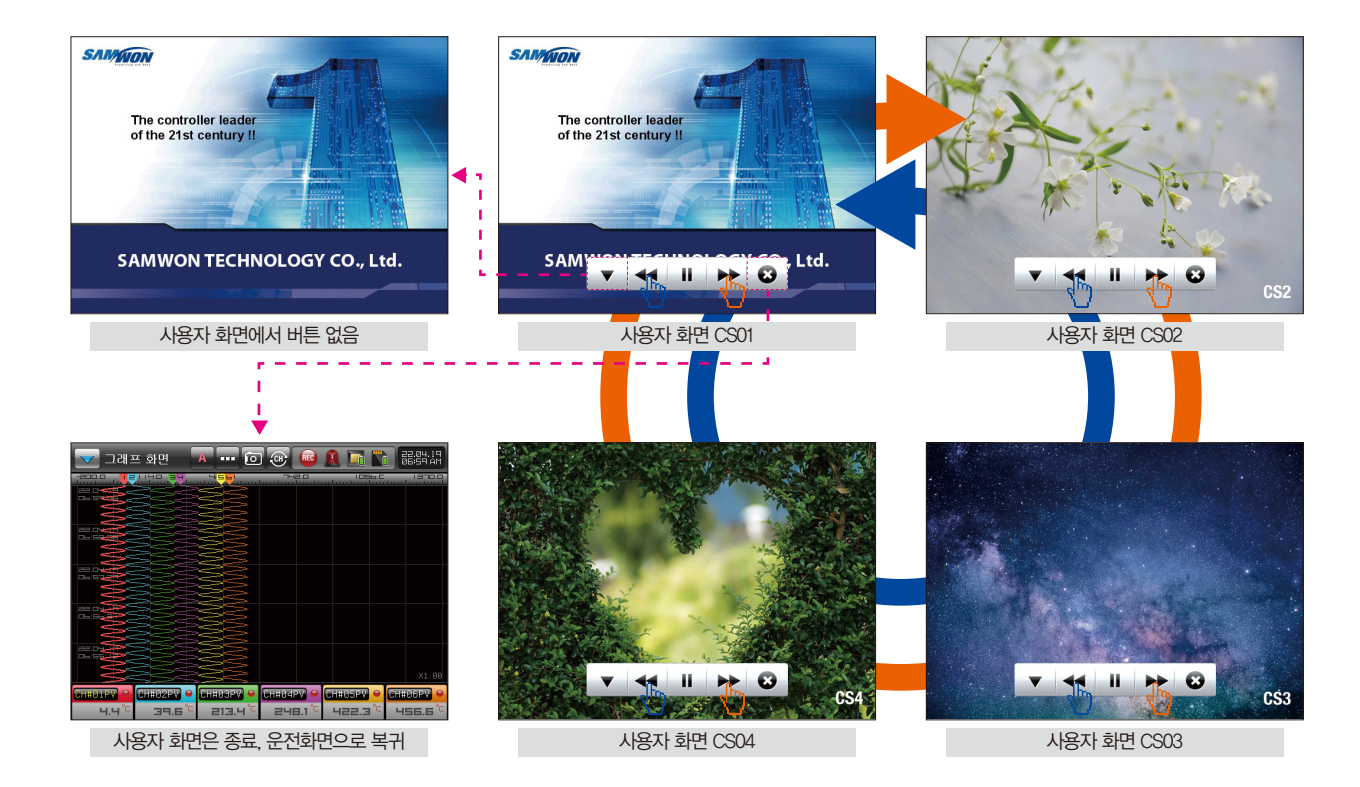

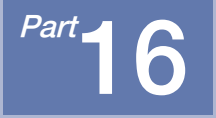

# DI기능 및 동작

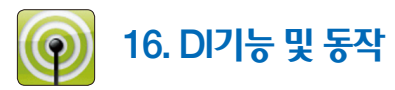

- [그림 12-1 시스템 파라메터 설정 화면]에서 "DI 기능 및 동작" 을 선택하면 DI 기능 및 동작 설정과 관련된 파라메터를 설정할수 있습니다.
- 제품 구입시 DI 옵션 선택을 하여야 설정할 수 있습니다.
- [2-3. 기본 운전 흐름도] 를 참고 하시기 바랍니다.

| 🗑 미기능 및 동작 설정                                               |                                                      | 22.05.10<br>05:54 AM | 지시                        |
|-------------------------------------------------------------|------------------------------------------------------|----------------------|---------------------------|
| 무재시간 설정<br>유지시간 00:01 M:S<br>이 같지 지역시간<br>같지 지역시간 76:01 M:S | 이 릴레이<br>릴레이 <sup>0</sup><br>이2 릴레이<br>릴레이 <u> 8</u> | <b>::</b> 메인         | 부저시<br>Di 감지 /<br>Di 1 동주 |
| D11 동작방식<br>●에러 ●저장시                                        |                                                      |                      | DI 1 를<br>DI 2 를          |
|                                                             |                                                      | Ø 셋업                 | <b>파</b> 려<br>우저우         |

| 지시내용       | 설 명                   |
|------------|-----------------------|
| 부저시간 설정    | DI 발생시 부저가 울리는 시간을 설정 |
| DI 감지 지연시간 | DI 감지 지연시간을 설정        |
| D1동작 방식    | Dil 동작방식을 설정          |
| 에러         | 부저가 울리고 에러 이력에 기록     |
| 저장시        | 그래프 저장 ON/OFF 동작으로 사용 |
| DI 1 릴레이   | D11 발생시 출력되는 릴레이를 설정  |
| DI 2 릴레이   | DI2 발생시 출력되는 릴레이를 설정  |

| 파라메터       | 설정범위                        | 단위  | 초기값   |
|------------|-----------------------------|-----|-------|
| 부저 유지시간    | 00.00 $\sim$ 99.59(MIN.SEC) | ABS | 00.01 |
| DI 감지 지연시간 | 00.00 $\sim$ 99.59(MIN.SEC) | ABS | 00.01 |
| D1 동작방식    | 에러, 저장시                     | ABS | 에러    |
| D1 릴레이     | $0 \sim 12$                 | ABS | 0     |
| DI2 릴레이    | 0 ~ 12                      | ABS | 0     |

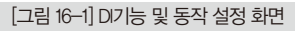

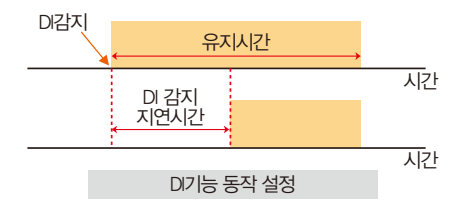

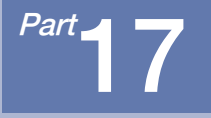

# 사용자 계정 설정

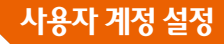

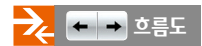

| 로그인 설정 & 저장형식             | 22.05.03<br>10 0 T AM |   |
|---------------------------|-----------------------|---|
| 접속 재시도 성정                 | :: 메인                 |   |
|                           | ← →                   |   |
| 기한 3개월 🔽                  |                       |   |
| 로그아웃 대기시간<br>시간 01:88 M*S |                       | 2 |
| 이력정보 저장 형식                |                       |   |
|                           | <b>@</b> 셋업           |   |

[그림 17-1] 로그인 옵션 및 포맷 설정화면

| A | 용자 계정 설정 |         |        | 22.06.03<br>10:01 AM |
|---|----------|---------|--------|----------------------|
|   | 권한       | 사용자 아이디 | 사용자 암호 | :: 메인                |
|   | ADMIN    | ADMIN   | *****  |                      |
|   | MANAGER  | M.USR01 | *****  |                      |
|   | MANAGER  | M-USR02 | *****  |                      |
|   | MANAGER  | M-USR03 | *****  |                      |
|   | MANAGER  | M-USR04 | *****  |                      |
|   | MANAGER  | M-USR05 | *****  |                      |
|   | MANAGER  | M.USR06 | *****  | _                    |
|   | MANAGER  | M.USR07 | *****  |                      |
|   | MANAGER  | M.USR08 | *****  |                      |
|   | MANAGER  | M-USR09 | *****  |                      |
|   | MANAGER  | M-USR10 | *****  | 🧔 셋업                 |

[그림 17-2] 사용자 관리 설정화면

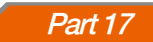

| •<br>• • • • • • | 17. <del>사용</del> 자 | 계정 | 설정 |
|------------------|---------------------|----|----|
|------------------|---------------------|----|----|

| [그림 17-1] 로그인 옵션 및 포맷 설정화면                  |                      |
|---------------------------------------------|----------------------|
| 🛄 로그인 설정 & 저장형식                             | 22.06.03<br>10 01 AM |
| ● 접속 재시도 설정<br>재시도 횟수 5로 ▼                  | : 메인<br><b>(</b> )   |
| 2 비밀번호 변경기한<br>기한 3개월 ▼                     |                      |
| (응) 로그아옷 대기시간<br>시간 01:00 M·S               |                      |
| 4 <mark>)</mark> 이력정보 제장 형식<br>●PDF  ●EXCEL |                      |
|                                             | 🙋 셋업                 |

| 1 | 사용자 계정 로그인시 비밀번호 오류로 인한 접속 재시도 횟수 설정 |
|---|--------------------------------------|
| 2 | 사용자 계정 로그인시 비밀번호 변경 기한 설정            |
| 3 | 사용자 계정 로그아웃 대기시간 설정                  |
| 4 | 이력정보 저장 시 형식 설정                      |
|   | -                                    |

### 🔁 참조사항

▶ 비밀번호 오류로 인한 접속 재시도 횟수 초과 시, 1분 동안 로그인 시도가 정지됩니다.

| 파라메터       | 설정범위                | 단위  | 초기값   |
|------------|---------------------|-----|-------|
| 접속 재시도 설정  | 제한없음, 5회, 10회       | ABS | 5회    |
| 비밀번호 변경기한  | 제한없음, 3개월, 6개월, 1년  | ABS | 3개월   |
| 로그아웃 대기시간  | 00:00 ~ 99:59 (분:초) | ABS | 01:00 |
| 이력정보 저장 형식 | PDF, EXCEL          | ABS | PDF   |

SAMAION

| [그림         | 17-2] 사용자 관리 · | 설정화면      |                      |       |                                                                                                    |                                          |
|-------------|----------------|-----------|----------------------|-------|----------------------------------------------------------------------------------------------------|------------------------------------------|
| 🛄 사용자 계정 설정 |                |           | 22.06.03<br>10:01 AM |       | <ul> <li>I I I 사용자 계성 사용 유무</li> <li>• 더 이상 사용하지 않는 사용자 계정의</li> <li>초기하를 의해 사용자 계정석적 하며이 으츠에 있는 체크 반스를</li> </ul> |                                          |
|             | 2<br>권한        | 3 사용자 아이디 | 4 사용자 암호             | :: 메인 | (1)                                                                                                    | 해지시키면 기본 상태로 아이디와 비밀번호가 초기화 되며           |
|             | ADMIN          | ADMIN     | *****                |       |                                                                                                    | 비밀면호는 10 으로 실성                           |
|             | MANAGER        | M.USR01   | *****                |       |                                                                                                    | • 제크막스들 제크알 경우만 로그인에서                    |
|             | MANAGER        | M.USR02   | *****                |       |                                                                                                    | 사용사 계성 확인 가능                             |
|             | MANAGER        | M.USR03   | *****                |       |                                                                                                    | [그님 3~5 사용사 도그인 실정 와면 #3] 삼소             |
|             | MANAGER        | M.USR04   | *****                |       |                                                                                                    | 사용자 권한                                   |
|             | MANAGER        | M.USR05   | *****                |       | 0                                                                                                    | ADMIN : ADMIN                            |
|             | MANAGER        | M.USR06   | *****                |       | 2                                                                                                    | MANAGER : MANAGER                        |
|             | MANAGER        | M.USR07   | *****                |       |                                                                                                    | USER : USER                              |
|             | MANAGER        | M-USR08   | *****                |       | 3                                                                                                    | 시요T! 이이디 서저                              |
|             | MANAGER        | M.USR09   | *****                |       | 9                                                                                                    | 시승시 이이나 같습                               |
|             | MANAGER        | M.USR10   | *****                | 🙆 셋업  | 4                                                                                                    | 사용자 암호 설정<br>• 기본 사용자 비밀번호는 숫자 "0" 으로 설정 |

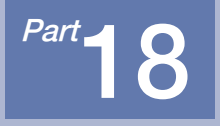

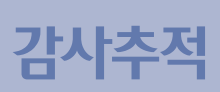

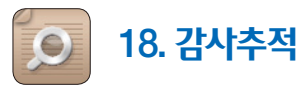

• 사용자의 시스템 조작에 대한 모든 이력을 기록 보관함으로써 추후 시스템 오동작 및 제어 과정 통제가 가능합니다.

| [그림 18-1] 사용자 조작 일지 설정화면 |                |                  |    |     |                      |
|--------------------------|----------------|------------------|----|-----|----------------------|
| 🔯 제품 조작 일지               |                |                  |    |     | 22.05.03<br>10 08 AM |
| 사용자                      | 시간             | 내용               | 기존 | 변경  | :: 메인                |
| ADMIN                    | 22.06.02 10:24 | 시스템 초기화          |    |     | ₹Ŧ                   |
| SYSTEM                   | 22.06.02 10:24 | 사용자 로그아웃(SYSTEM) |    |     | 3                    |
| ADMIN                    | 22.06.02 10:24 | 사용자 로그인(ADMIN)   |    |     |                      |
| ADMIN                    | 22.06.02 10:27 | 사용자 로그인(ADMIN)   |    |     | Q 검색                 |
| SYSTEM                   | 22,06,02 10:28 | 사용자 로그아웃(SYSTEM) |    |     | <b>3</b><br>글 전송     |
| ADMIN                    | 22.06.02 10:28 | 사용자 로그인(ADMIN)   |    |     |                      |
| SYSTEM                   | 22.06.02 10:29 | 사용자 로그아웃(SYSTEM) |    |     |                      |
| ADMIN                    | 22.06.02 11:07 | 사용자 로그인(ADMIN)   |    |     | 🔗 전체지움               |
| SYSTEM                   | 22.06.02 11:08 | 사용자 로그아웃(SYSTEM) |    | 1/3 | 🔯 셋업                 |

| 1   | 사용자 조작 일지<br>• 시스템 이벤트 발생 이력에 대한 전자 문서 기록<br>• 모든 사용자의 조작에 대한 조작 이력 데이터 생성<br>• 파라메터별 조작 데이터의 이전, 이후값 기록 |
|-----|----------------------------------------------------------------------------------------------------|
| 2   | 전체 이력의 최상단 / 최하단으로 이동 버튼                                                                                 |
| 3   | 이전 / 다음페이지로 이동 버튼                                                                                        |
| 4   | 로그 검색 버튼<br>• 원하는 이력정보 (기간별, 사용자별)를 선택 조회 가능                                                             |
| (5) | 제품 조작 일지를 PDF 또는 TEXT 형식으로 SD 카드로 전송                                                                     |
| 6   | 제품 조작 일지 전체 지움 버튼<br>• ADMIN 계정으로 접속시 사용 가능                                                              |
|     |                                                                                                    |
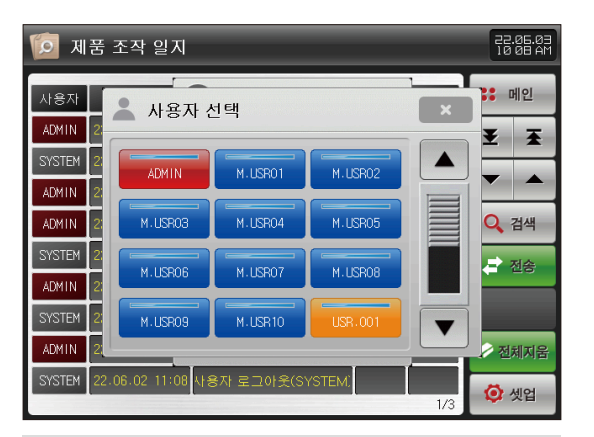

[그림 18-3] 로그 검색 사용자 계정 선택 화면

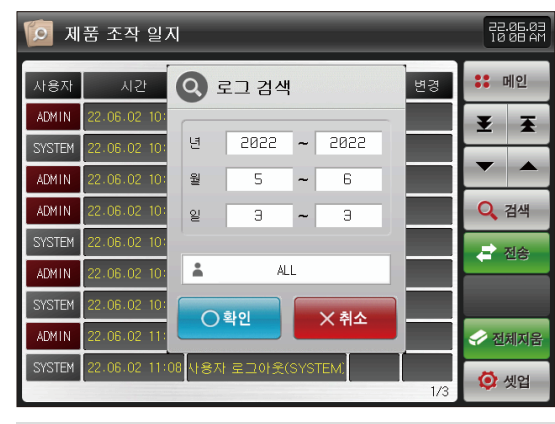

[그림 18-2] 로그 검색 화면

SANKION

<sup>Part</sup>**19** 

## 통신환경 설정

| 19–1. | RS2320 | C/485 통신 | 실절정 | ···· | ••• | • | ••  | • • | •   | • | • • | • | •   |      | • | 1 | • | 109 |
|-------|--------|----------|-----|------|-----|---|-----|-----|-----|---|-----|---|-----|------|---|---|---|-----|
| 19–2. | 이더넷    | 통신환경     | 설정  | 화면   |     | • | • • | ••• | • • |   | • • | • | • • |      |   |   |   | 110 |
| 19–3. | 시리얼    | 통신환경     | 설정  |      |     |   | • • | • • |     |   | • • | • | •   | <br> | • |   |   | 111 |

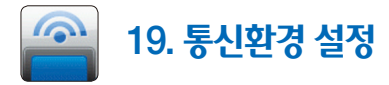

#### 19-1. RS232C/485 통신설정

- RS232C/485 통신을 기본으로 제공합니다.
- 공장 출하시에는 RS232C로 설정되어 있습니다.
- RS485로 변경이 필요한 경우는 다음과 같은 순서에 의하여 작업 바랍니다.
  - ① [그림 19-1 SDR100F 본체]에서 통신부 커버의 하단에 있는 홈에 소형 일자(-) 드라이버를 밀어 넣어서 커버를 분리합니다.
  - ② [그림 19-2 시리얼 통신 설정]에서 통신스위치를 "RS485"쪽으로 이동 시킵니다.

③ 마지막으로 통신커버의 넓은쪽 돌기(①)를 "RS232C"쪽의 홈에 삽입하고 반대편을 눌러서 커버를 닫습니다.

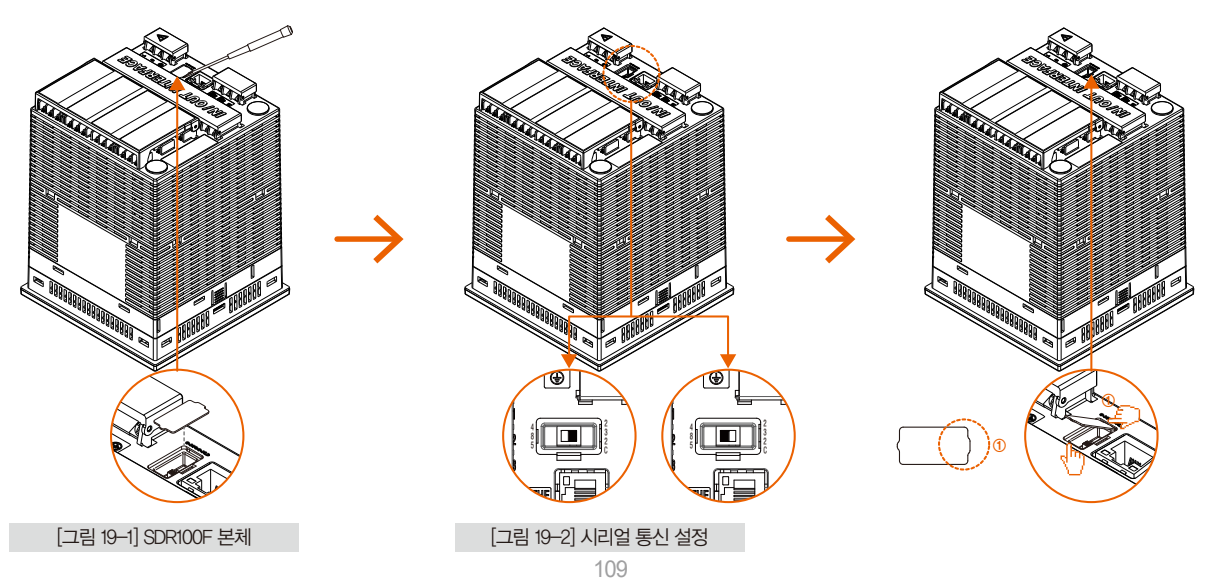

#### 19-2. 이더넷 통신환경 설정 화면

- 이더넷 통신(TCP/IP)을 하기위한 파라메터를 설정할 수 있는 화면입니다.
- 이더넷 통신을 기본으로 제공합니다.

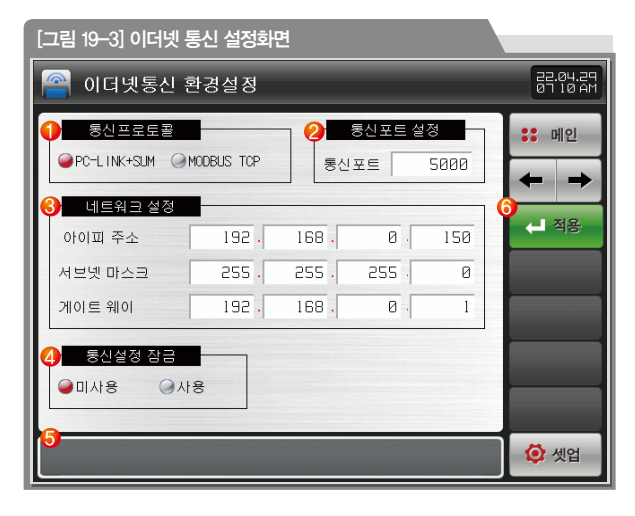

(1) 통신프로토콜 설정 (2) 통신포트 설정 3 네트워크의 IP 설정 통신 관련 COMMAND 송신/수신에 대한 잠금 동작 설정 (4) • 동작으로 설정시 통신으로 파라메터 변경 불가 메시지 박스 (5) • 주소 변경 후 💶 🕸 버튼 동작시 "이더넷 주소가 수정되었습니다" 메시지 표시 이더넷 관련 파라메타를 변경한 후 내용을 적용시킬때 사용 • 버튼을 누르면 시스템 재시작 선택 화면 표시 6 [그림 19-6] 참조

## AUTION 주의사항

- 파라메터 변경 후, 반드시 전원 "OFF" → "ON" 하십시오.

#### 🔁 참조사항

- ▶ 시리얼과 이더넷은 동시 사용이 가능합니다.
- 시리얼/이더넷 통신에서 변경된 설정은 표시부 전원을 Reset 해야만 적용됩니다.

#### 19-3. 시리얼 통신환경 설정

• 통신 프로토콜, 속도등 통신 조건에 대한 내용을 설정할 수 있는 화면입니다.

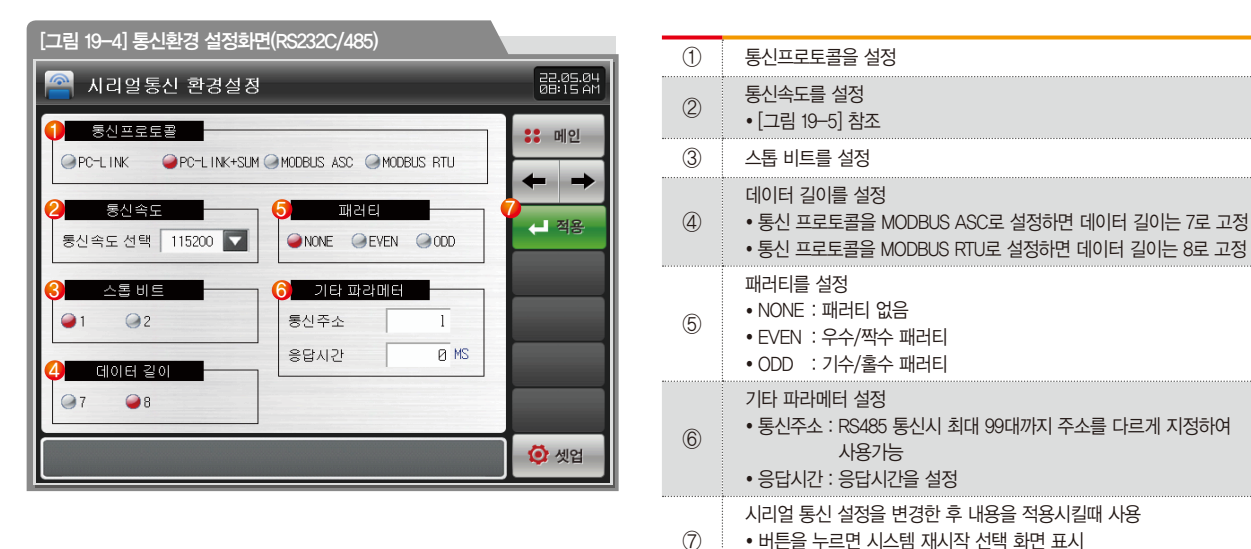

[그림 19-6] 참조

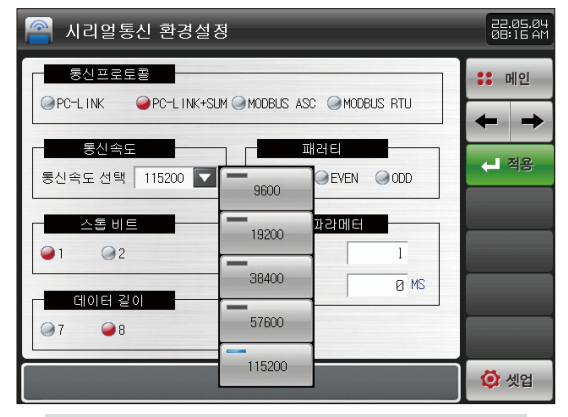

[그림 19-5] 통신환경에서 통신속도 설정화면

| 督 시리얼통신 환경설정                                                         | 22.05.04<br>08:27 AM |
|----------------------------------------------------------------------|----------------------|
| 동신프로도함<br>@PC-LINK @PC-LINK+SUM @MODEUS ASC @MODEUS RTU<br>동신속도 편집 전 | :: 메인<br><b>+</b> +  |
| 통신속도 선택 1152 ① 시스템 재시작?<br>스톱 비트<br>● 1 ● 2                          | (-) 적용               |
| 에이터 같이 응답시간 0 MS                                                     |                      |
|                                                                      |                      |
| 통신 환경 설정이 수정되었습니다.                                                   | 😟 셋업                 |

[그림 19-6] 적용 버튼을 누를 시 시스템 재시작 선택 화면

| 파라메터   | 설정범위                                       | 단위  | 초기값        |
|--------|--------------------------------------------|-----|------------|
| 프로토콜   | PCLINK, PCLINK+SUM, MODBUS ASC, MODBUS RTU | ABS | PCLINK+SUM |
| 통신속도   | 9600, 19200, 38400, 57600, 115200          | ABS | 115200     |
| 패러티    | NONE, EVEN, ODD                            | ABS | NONE       |
| 스톱비트   | 1, 2                                       | ABS | 1          |
| 데이터 길이 | 7, 8                                       | ABS | 8          |
| 통신주소   | 1~99                                       | ABS | 1          |
| 응답시간   | 0~10                                       | ABS | 0          |

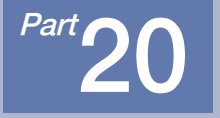

# 시스템 초기 설정

| 기           | <u>¢</u>  | 설명                                       |  |
|-------------|-----------|------------------------------------------|--|
| 2 전성        | •         | 파라메터 백업 업로드 및 다운로드                       |  |
| <b>쇼</b> 업로 | <b>=</b>  | SD 카드에 저장된 INT(JPG/BMP/PNG)을 내부 메모리로 업로드 |  |
| R 27        | <u>\$</u> | 모든 파라메터를 공장 초기화 상태로 변경                   |  |

#### [그림 20-1] 표시방식을 글자로 설정한 화면

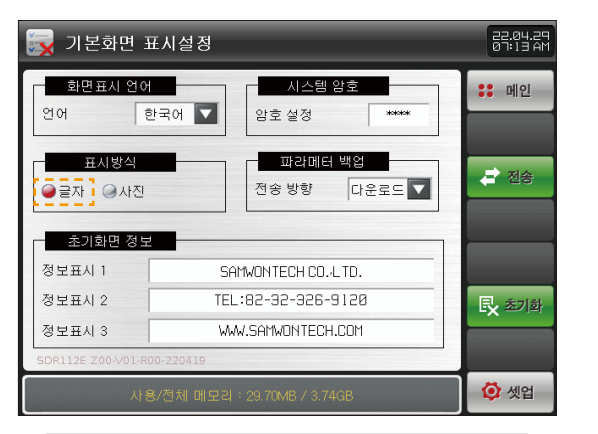

#### [그림 20-2] 표시방식을 사진으로 설정한 화면

| 戻 기본화면 표시설정                                                                  | 22.05.04<br>05:18 AM |
|------------------------------------------------------------------------------|----------------------|
| 화면표시 언어         시스템 암호           언어         한국어         암호 설정                | :: 메인                |
| 표시방식 파라메터 백업<br>관금자 [ 은 사진 ] 전송 방향 업로드 ] · · · · · · · · · · · · · · · · · · | ₽ 전송 ▲ 업로드           |
| ØBASE €INT.BMP                                                               | <b>艮</b> 초기화         |
| SDR112E Z00-V01-R00-220419                                                   |                      |
| 사용/전체 메모리 : 42.65MB / 3.74GB                                                 | 🔯 셋업                 |

● [그림 12-1 시스템 파라메터 설정 화면]에서 "시스템 초기설정"을 선택하면 기본화면 표시설정과 관련된 파라메터를 설정할수 있습니다.

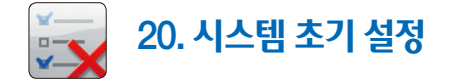

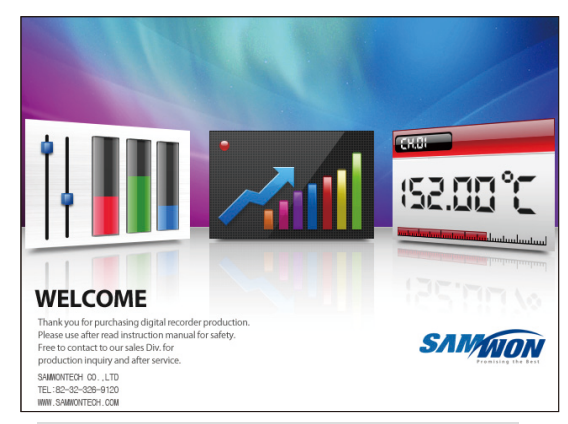

#### [그림 20-3] 전원 인가(ON)시 글자로 설정한 화면

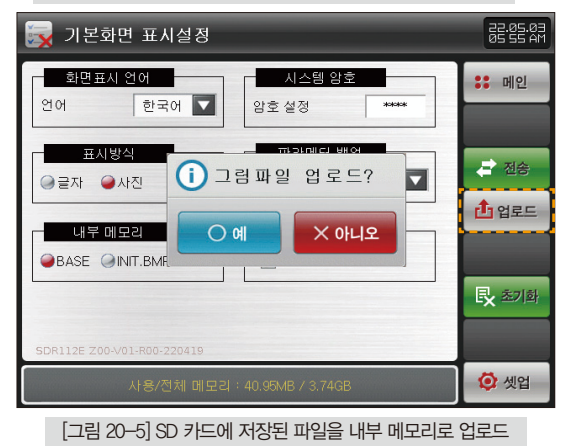

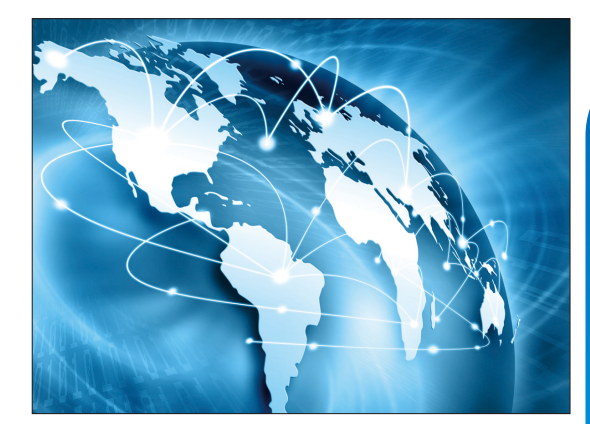

[그림 20-4] 전원 인가(ON)시 사진으로 설정한 화면

SAMMON

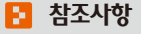

▶ INIT.BMP 파일은 SD 카드에 폴더 생성없이 위치하며, INIT.JPG/BMP/PNG 파일로 적용이 가능합니다.

| 🙀 기본화면 표시설정                                       | 22.05.03<br>05 40 AM |  |  |  |
|---------------------------------------------------|----------------------|--|--|--|
| 화면표시 언어         시스템 양호           언어         한국어 ▼ | <b>::</b> 메인         |  |  |  |
| 표시방식 표외에임 배여<br>글 글자 실사진 (i) SD 카드로 전송?           | ₽ 전송                 |  |  |  |
| 내부메모리 이에 X아니오<br>BASE 에NIT.BMR                    | 합업로드                 |  |  |  |
| SDE112F 700-V01-800-220819                        | <b>艮</b> 초기화         |  |  |  |
| 사용/전체 메모리 : 36.31MB / 3.74GB                      | 🙋 셋업                 |  |  |  |
| [그림 20-6] SD 카드로 전송 설정 화면 (다운로드)                  |                      |  |  |  |

22.05.03 05:36 AM 기본화면 표시설정 화면표시 언어 시스템 암호 :: 메인 -▶파라메터 백업 파일명칭 CONFIG01 [ ALPHABET / NUMERIC ] Α В С D Е F G н 1 J К L М Ν 0 Ρ Q R S т V U w Х Υ z ( ) # -1 2 3 4 CLR ESC ESC 5 6 ← 7 8 9 0 SP -

[그림 20-7] SD 카드로 전송할 파일 명칭 설정 화면

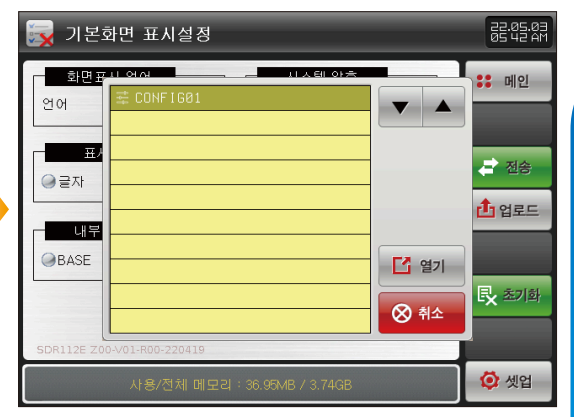

[그림 20-9] SDR100으로 전송할 파라메터 파일 선택 화면

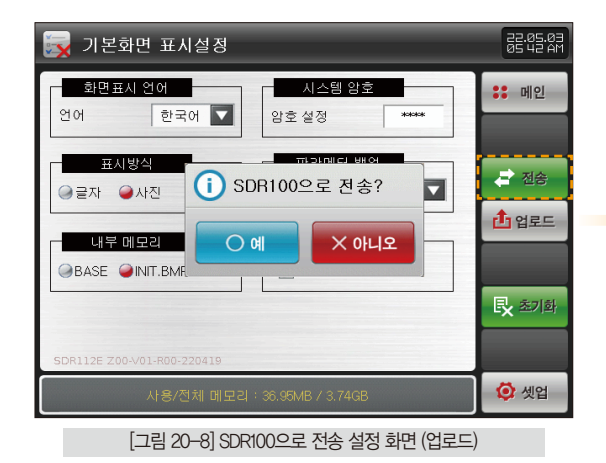

SAMAON

| 지시내용      | 설ㆍ                                          | в    |        |
|-----------|---------------------------------------------|------|--------|
| 화면표시 언어   | 사용할 언어를 설정                                  |      |        |
| 표시방식      | 초기화면의 표시를 설정                                |      |        |
| 글자        | 전원 인가(ON)시 초기화면 정보에서 설정된 정보가 표시 [그림 20-3    | ] 참조 |        |
| 사진        | 전원 인가(ON)시 내부 메모리에 있는 화면만 표시 [그림 20-4] 참조   |      |        |
|           | 전원 인가(ON)시 초기화면에 표시되는 문구를 표시                |      |        |
| 초기화면 정보   | • 정보표시1, 2, 3 문구를 설정할 수 있으며, 최대 24자까지 입력 가능 | ÷    |        |
|           | • 표시방식이 글자로 설정되어 있어야 설정 가능                  |      |        |
| 니ㅅ테 아ㅎ    | 시스템화면 진입시 사용되는 암호를 설정                       |      |        |
| 시다님 금오    | • 공장출하시 암호는 '0'으로 설정                        |      |        |
| 파라메터 백업   | SDR100F와 SD카드간의 데이타 전송방향을 설정                |      |        |
| 다운로드      | SDR100F의 파라메터를 SD 카드로 전송 [그림 20-6] 참조       |      |        |
| 업로드       | SD 카드에 저장된 파라메터를 SDR100F로 전송 [그림 20-8] 참조   |      |        |
| 내부 메모리    | 전원 인가(ON)시 초기화면에 표시되는 사진을 선택                |      |        |
| SD 카드 메모리 | SD 카드에 저장된 INIT(JPG/BMP/PNG)파일의 유/무를 표시     |      |        |
|           |                                             |      |        |
| 파라메르      | 서저버이                                        | ГРОІ | 大 フリフト |

| 파라         | 메터    | 설정범위                       | 단위          | 초기값                        |
|------------|-------|----------------------------|-------------|----------------------------|
| 화면표시 언어    |       | 영문, 한글, 일문, 번체, 간체         | ABS         | 영문                         |
| 표시방식       |       | 글자, 사진                     | ABS         | 글자                         |
| 시스템 암호     |       | 0~9999                     | ABS         | 0                          |
| 파라메터 백업    |       | 다운로드, 업로드                  | ABS         | 다운로드                       |
| 초기하며       | 정보표시1 | 0 ~ 9, A ~ Z, 특수문자(최대 24자) | ABS         | SAMWONTECHNOLOGY CO., LTD. |
| 조기와한<br>정보 | 정보표시2 | 0 ~ 9, A ~ Z, 특수문자(최대 24자) | ABS         | TEL: 82-32-326-9120        |
|            | 정보표시3 | 0 ~ 9, A ~ Z, 특수문자(최대 24자) | ABS         | HTTP://WWW.SAMWONTECH.COM  |
| 내부 메모리     |       | 전체 용량 4GB(저장주기 1           | 초시 약 11년 저징 | : 가능)                      |

### 공학단위(ENGINEERING UNITS) - EU, EUS

:...: 센서 종류(N-T)나 입력 범위의 상한·하한값(NRH, INRL)을 변경하면 EU( ), EUS( )로 표기된 파라메터는 기존 DATA에 비례해서 변경됩니다.

(단, 범위 상한・하한 설정값은 초기화 됩니다.)

..... 메뉴얼 및 통신 설명서는 홈페이지에서 다운받으시기 바랍니다.

······ EU() : 계기(INSTRUMENT)의 범위(RANGE)에 따른 공학단위(ENGINEERING UNIT)의 값(VALUE)

:...· EUS( ) : 계기(INSTRUMENT)의 전범위(SPAN)에 따른 공학단위(ENGINEERING UNIT)의 범위(RANGE)

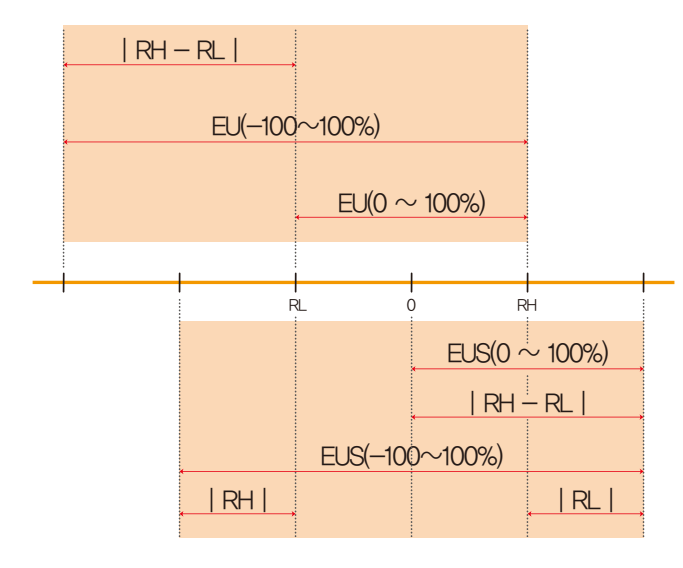

▶ EU(), EUS()의 범위

|                       | 범위                                   | 중심점              |
|-----------------------|--------------------------------------|------------------|
| EU(0 $\sim$ 100%)     | $RL \sim RH$                         | RH – RL  /2 + RL |
| EU(-100 $\sim$ 100%)  | –( RH – RL   +   RL  ) $\sim$ RH     | RL               |
| EUS(0 $\sim$ 100%)    | 0 ~   RH - RL                        | RH – RL  /2      |
| EUS(-100 $\sim$ 100%) | $-$   RH $-$ RL   $\sim$   RH $-$ RL | 0                |

#### (예)

► INPUT = T/C(K2)

|                       | 범위                                            | 중심점      |
|-----------------------|-----------------------------------------------|----------|
| EU(0 $\sim$ 100%)     | $-200.0 \sim 1370.0^\circ \mathrm{C}$         | 585.0°C  |
| EU(-100 $\sim$ 100%)  | $-$ 1770.0 $\sim$ 1370.0 $^{\circ}\mathrm{C}$ | −200.0°C |
| EUS(0 $\sim$ 100%)    | 0∼1570.0°C                                    | 785.0°C  |
| EUS(-100 $\sim$ 100%) | $-$ 1570.0 $\sim$ 1570.0 °C                   | 0.0°C    |

▶ RANGE = -200.0°C(RL) ~ 1370.0°C(RH)

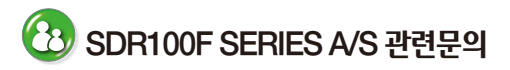

A/S 문의 시에는 SDR 모델명. 고장상태, 연락처를 알려주세요.

T:032-326-9120 F: 032-326-9119

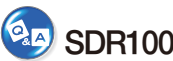

### SDR100F SERIES 고객문의처

견적 문의 / 제품 문의 / 사양 문의 자료 요청 / 기타 문의

■ 인터넷

www.samwontech.com

■ 이메일

PHEL: webmaster@samwontech.com

gg: sales@samwontech.com

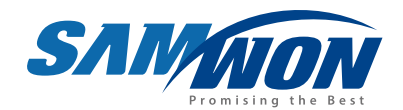

#### (유**삼원테크놀로지** SAMWON TECHNOLOGY CO.,LTD. 420-733 경기도 부천시 원미구 약대동 192번지 부천테크노파크 202동 703호 T +82-32-326-9120 F +82-32-326-9119 E webmaster@samwontech.com/sales@samwontech.com

1st Edition of SDR100F IM : May. 04. 2022

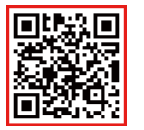